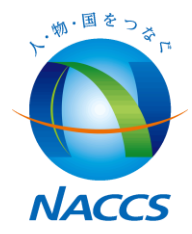

## NSS(NACCSサポートシステム)利用者説明会

平成30年9月

輸出入・港湾関連情報処理センター株式会社

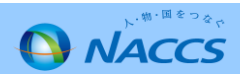

<u>目次</u>

- - 1. システム設定申込がWEB入力で手続き可能に!
  - 2. システム設定に関する登録内容が照会可能に!
  - 3. 同一事業所の複数利用者コードに係るシステム設定申込が一度で可能に!
  - 4. 契約者、管理責任者の変更申込が一括で可能に!
  - 5. 利用申込時の新規申込画面を項目別に分割し、スムーズな入力が可能に!

#### **II. システム設定申込手続き ・・・・・・・・・・・・・・・・・・**12

- 1. システム設定申込から利用開始までの流れ(概要)
- 2. システム設定申込から利用開始までの流れ(詳細)
- 3. 名称登録(英文表記)・業種別入力項目タブ
- 4. システム設定に関する登録内容の照会方法
- 5. システム設定・通関士の処理方式の表示に関する留意事項

#### **Ⅲ.利用申込関連の変更点・・・・・・・・・・・・・・・・・・・・・・・** 44

- 1. 契約者、管理責任者の一括変更申込機能の追加
- 2. 申込内容確認画面での関連申込の案内(注意喚起メッセージ出力)追加
- 3. 新規申込での入力画面の分割
- 4. 審査終了の留意事項

#### **Ⅳ. 今後のスケジュールとNSSの改修に伴う留意点** ・・・・・・・・・・・ 76

- 1. 今後のスケジュール
- 2. NSS改修に伴う留意点
- **V.問い合わせ・・・・・・・・・・・・・・・・・・・・・・・・・**78
- VI.その他のお知らせ・・・・・・・・・・・・・・・・・・・・・・・・・・・・・・・ 80

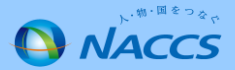

# I. 主な機能の変更点

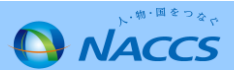

## O NSSの改修について

お客様の利便性向上のため、平成30年10月にNSS (NACCSサポートシステム※)の -部改修を実施いたします。

※ NSS (NACCSサポートシステム)とは、NACCSを利用するための各種手続き(利用申込、システム設定申込)、 及び料金請求、登録情報の照会等を電子的に行うシステムです。

### ○ 主な機能の変更点

- 1. システム設定申込がWEB入力で手続き可能に!
- 2. システム設定に関する登録内容が照会可能に!
- 3. 同一事業所の複数利用者コードに係るシステム設定申込が一度で可能に!
- 4. 契約者、管理責任者の変更申込が一括で可能に!
- 5. 利用申込時の新規申込画面を項目別に分割し、スムーズな入力が可能に!

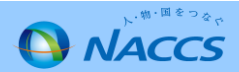

#### 【参考】利用開始までの手続きの流れ

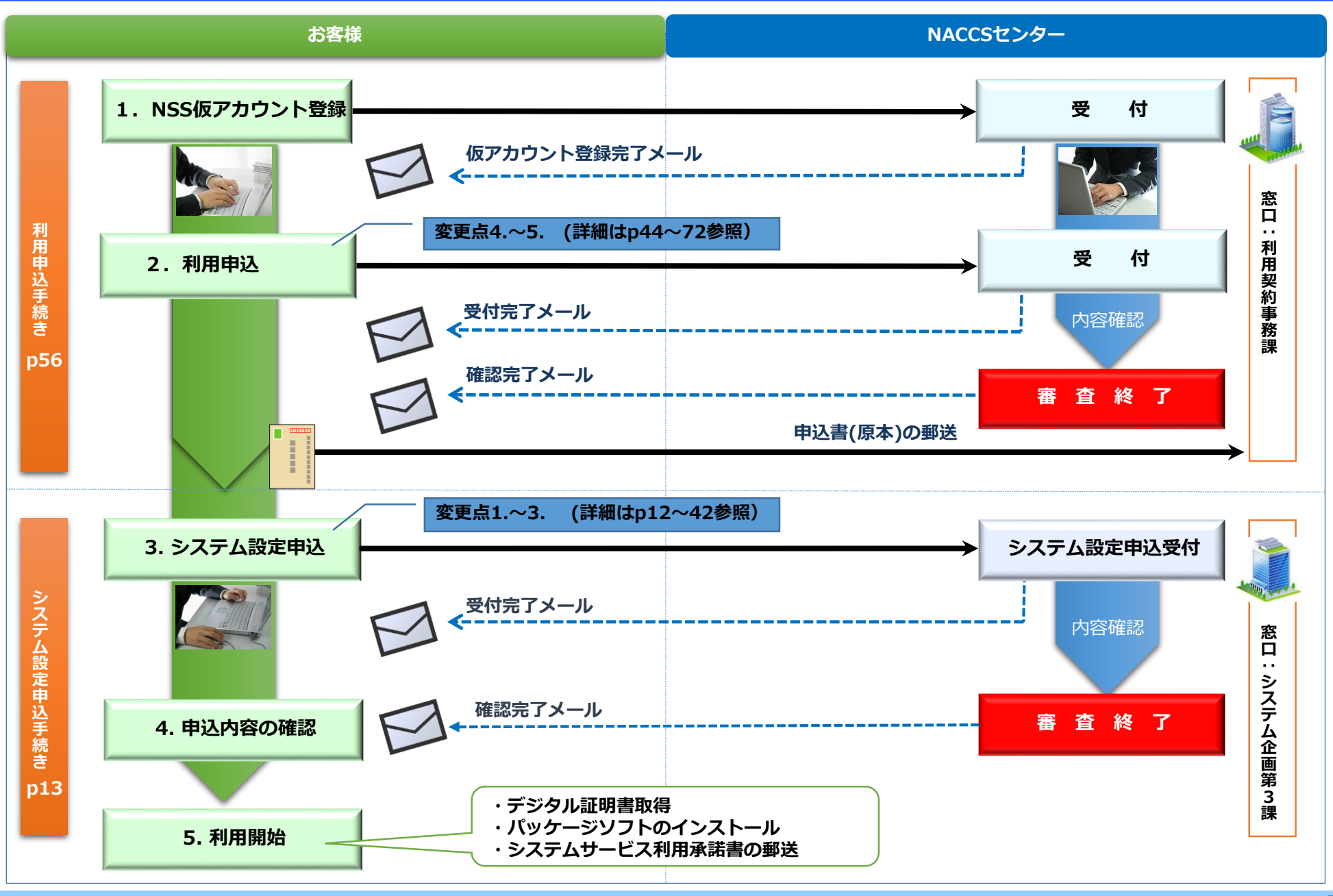

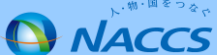

#### I-1. 【システム設定申込】WEB入力で手続き可能に!

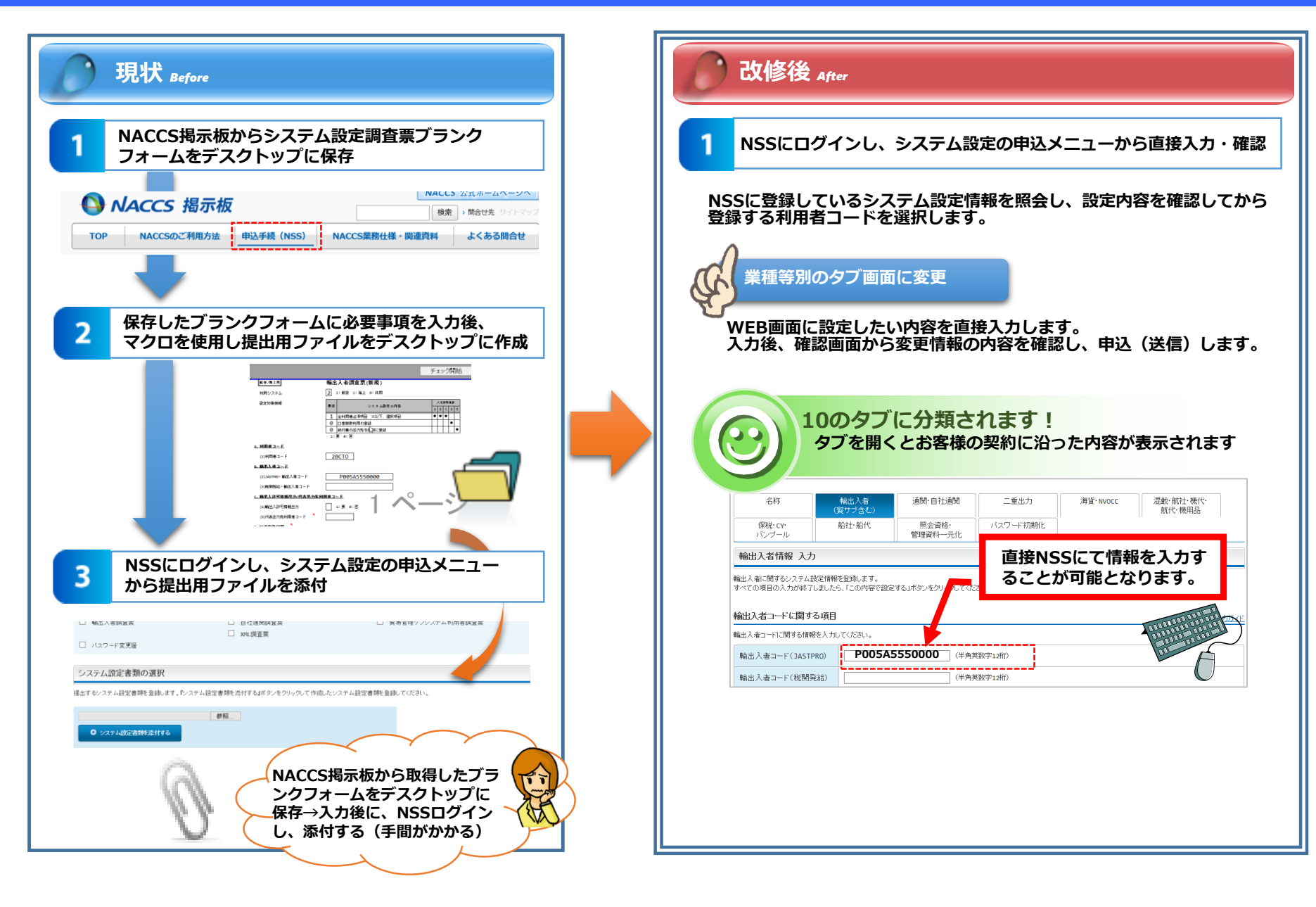

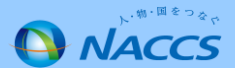

#### I-1.【システム設定申込】WEB入力で手続き可能に!(例:パスワード初期化)

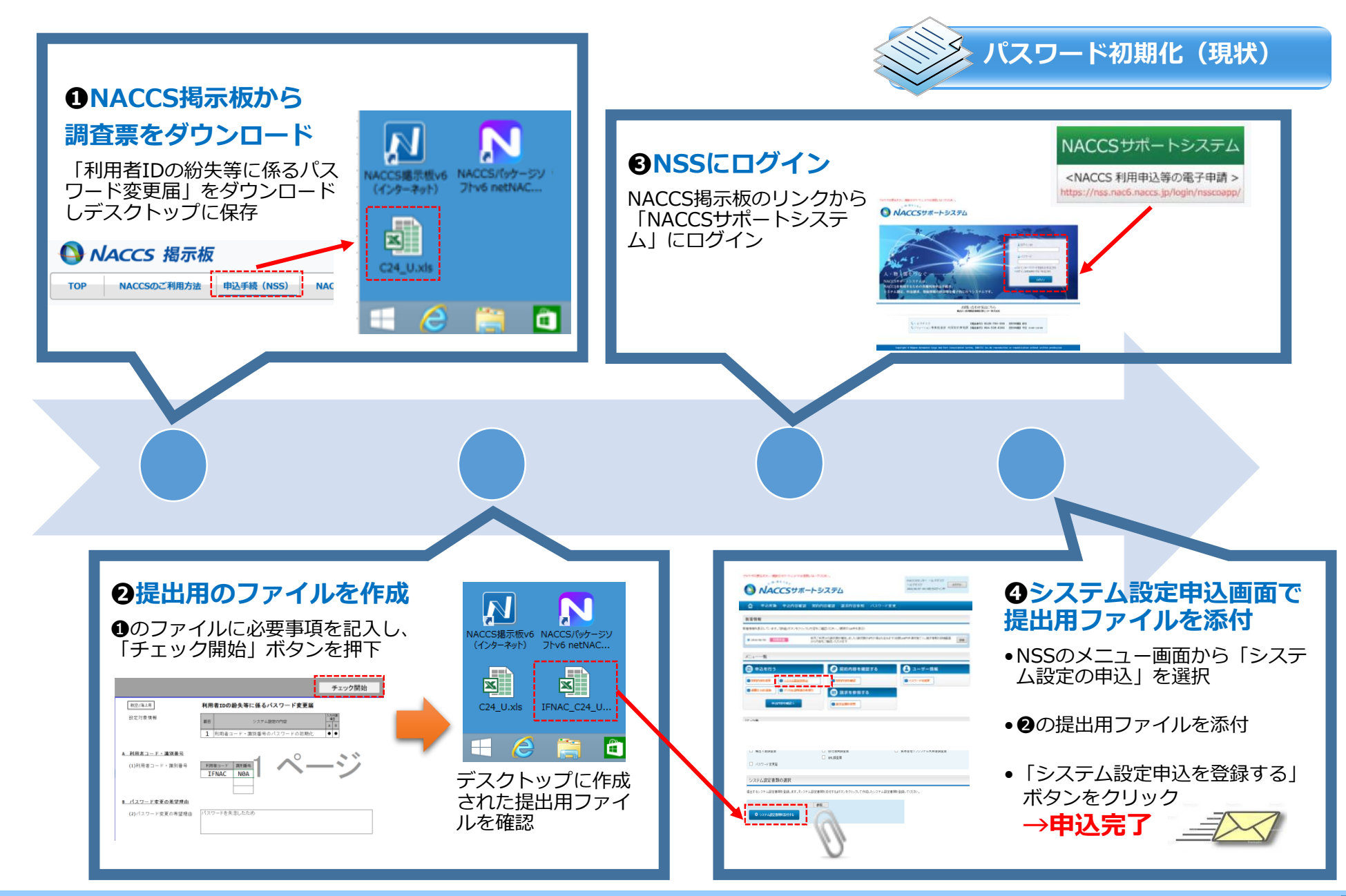

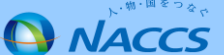

#### I-1.【システム設定申込】WEB入力で手続き可能に!(例:パスワード初期化)

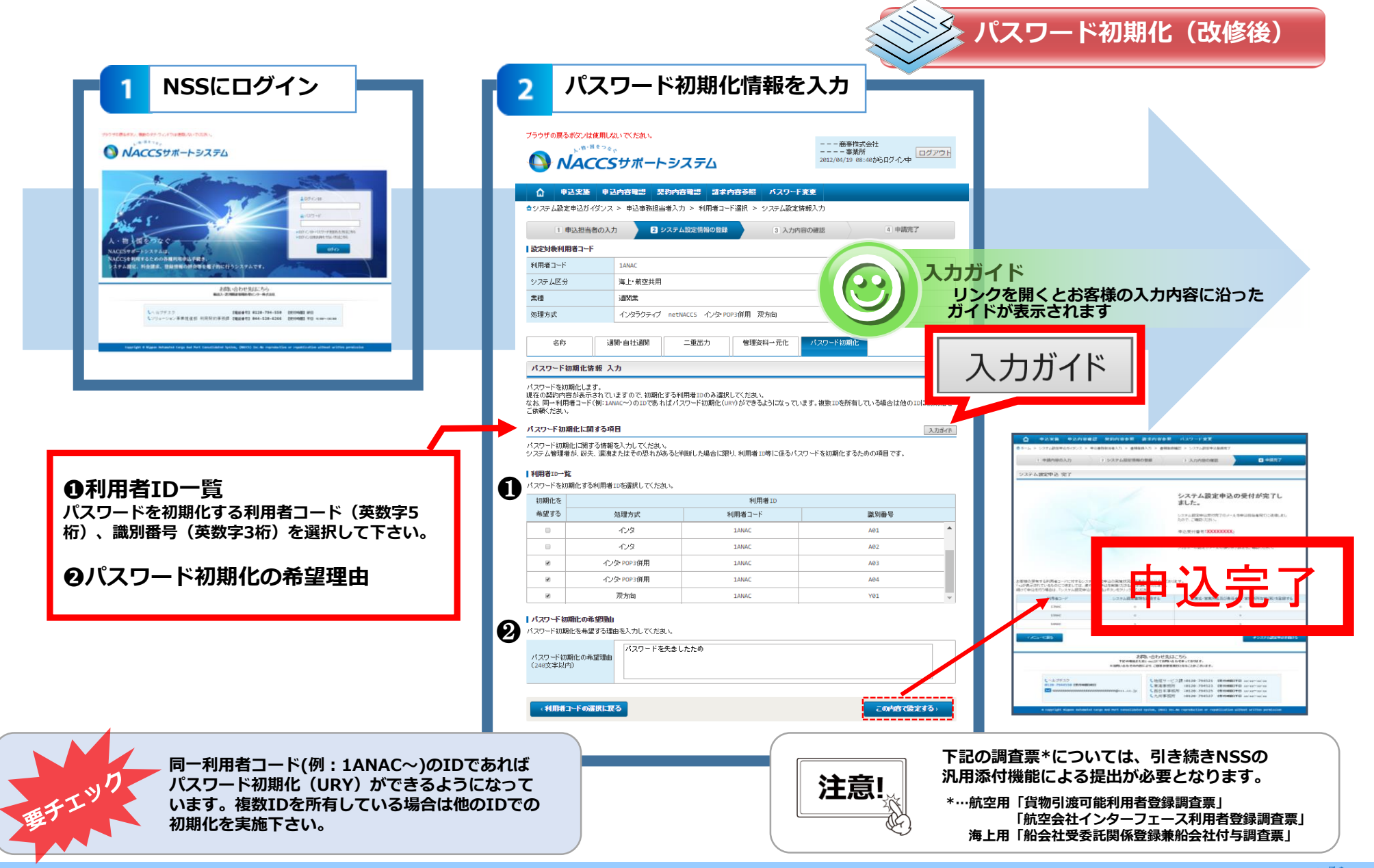

### I-2.【システム設定申込】システム設定情報の内容が照会可能に!

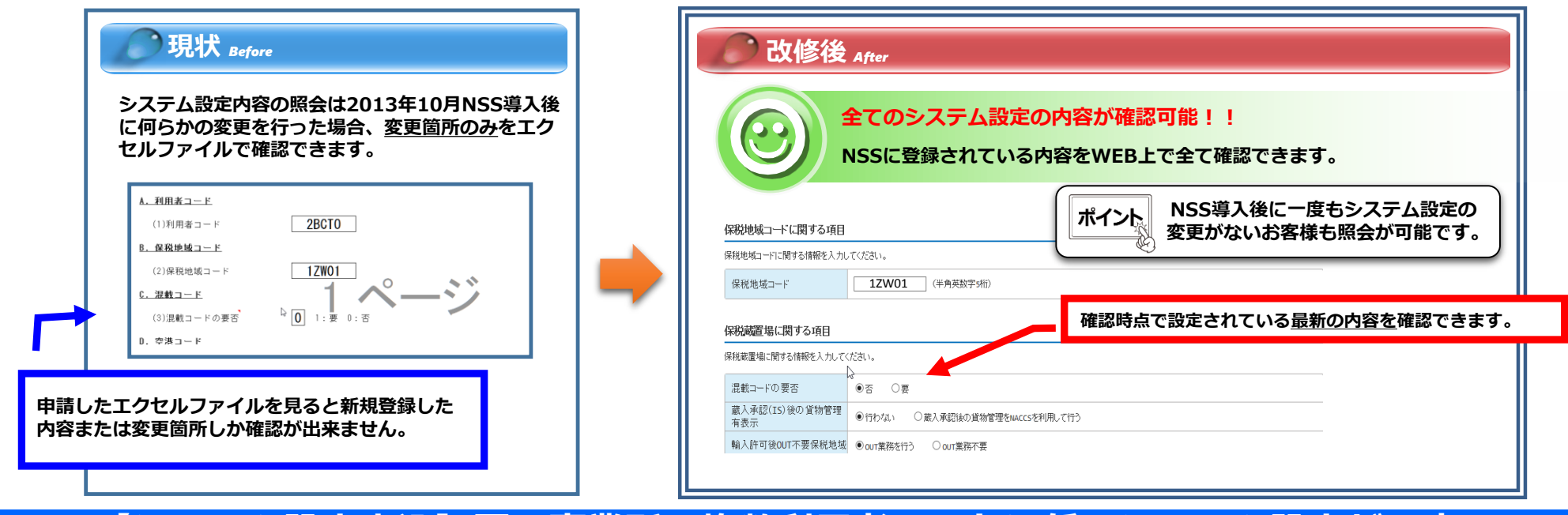

## I-3.【システム設定申込】同一事業所の複数利用者コードに係るシステム設定が一度で!

|     | <b>贝</b> 現状 Before                                                                       |        |              |  |  |  |  |  |
|-----|------------------------------------------------------------------------------------------|--------|--------------|--|--|--|--|--|
|     | 事業所に複数の利用者コードを保有している場合、<br>営業所の責任者名等を変更するには、 <u>利用者コード</u><br><u>ごとに申込を完結する</u> 必要があります。 |        |              |  |  |  |  |  |
|     |                                                                                          | 利用者一覧  |              |  |  |  |  |  |
| 別々に | 申込が必要です。                                                                                 | 利用者コード | 企業名(英)       |  |  |  |  |  |
|     |                                                                                          | 1ANAC  | NACCS CENTER |  |  |  |  |  |
|     |                                                                                          | 1BNAC  | NACCS CENTER |  |  |  |  |  |
|     |                                                                                          |        |              |  |  |  |  |  |

| 改修後 After |                         |              |           |             |    |           |                 |       |
|-----------|-------------------------|--------------|-----------|-------------|----|-----------|-----------------|-------|
| 契約情報      |                         |              |           |             |    |           | 1申込で完約          | 結します。 |
| 利用者コード    | 企業名(英)                  | 営業所名(英)      | 営業所所在地(英) | 責任者名(英)     | 区分 | 業種        | システム設定<br>情報の登録 |       |
| 1ANAC     |                         | Ν            |           |             | 共用 | 通関<br>輸出入 | 選択              |       |
| 1BNAC     | NACCS TRADE COMPA<br>NY | TOKYO OFFICE |           | YAMADA TARO | 共用 | 通関        | 選択              |       |
| 1CNAC     |                         |              |           |             | 海上 | 船社        | 選択              |       |
| 1CNAC     |                         |              |           |             | 海上 | 船社        | 道沢              |       |

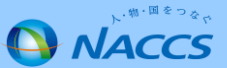

### I-4.【利用申込】契約者、管理責任者の変更申込が一括で可能に!

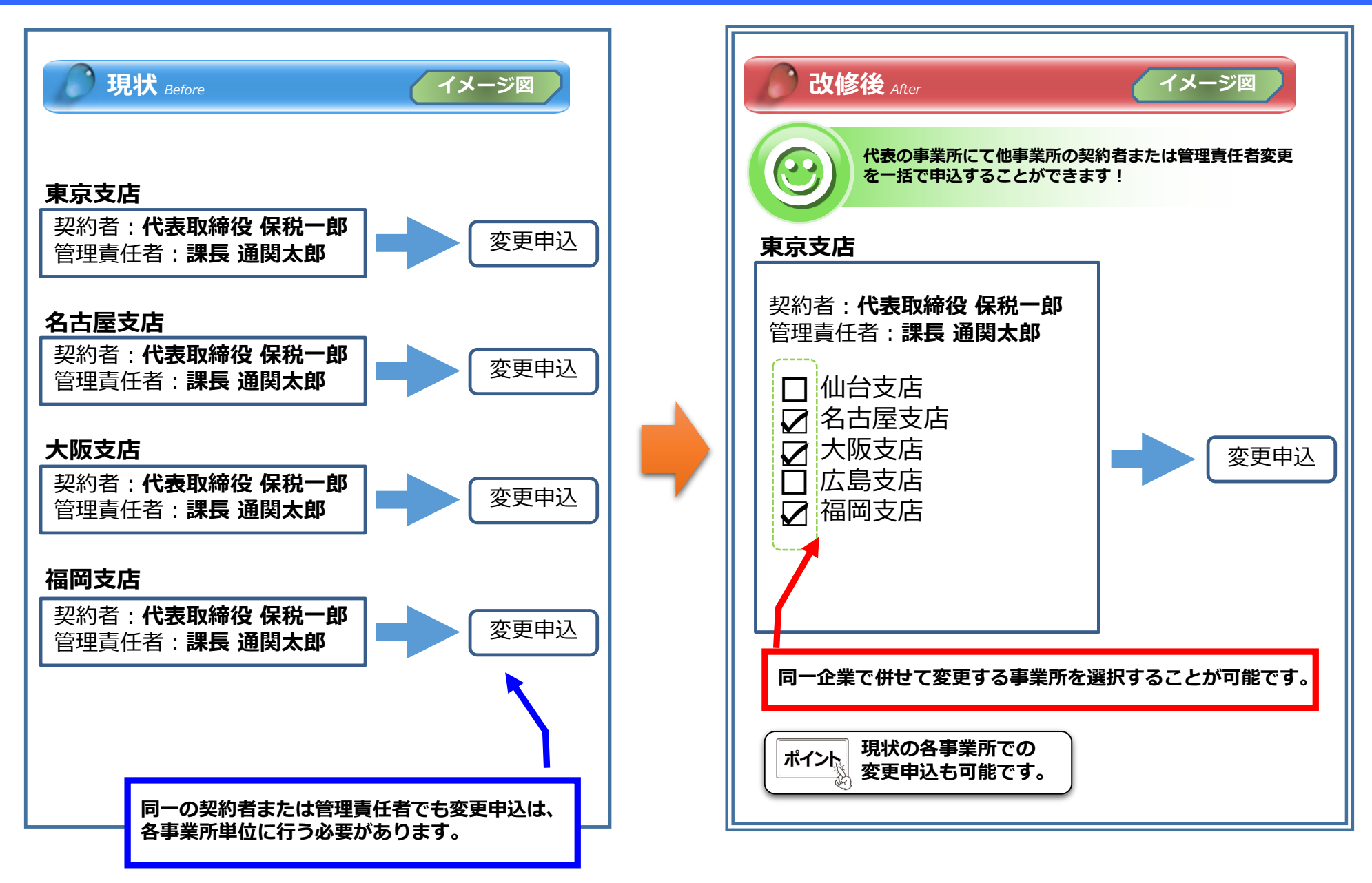

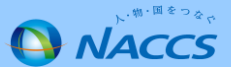

#### I-5.【利用申込】利用申込時の新規申込画面を項目別に分割し、スムーズな入力が可能に!

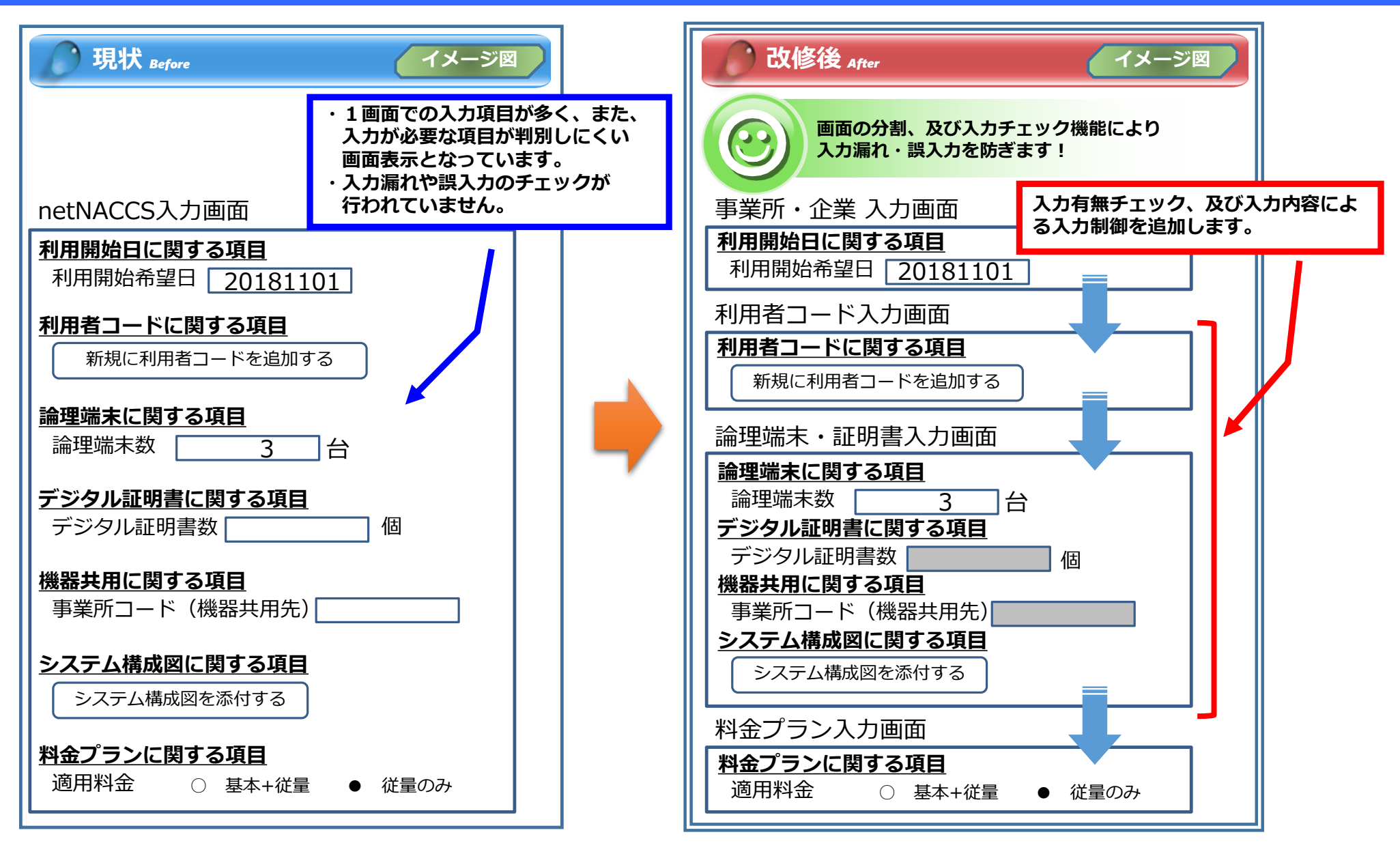

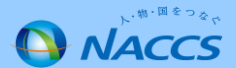

## NACCS

# Ⅱ.システム設定申込手続き

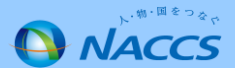

### Ⅱ-1.システム設定申込から利用開始までの流れ(概要)

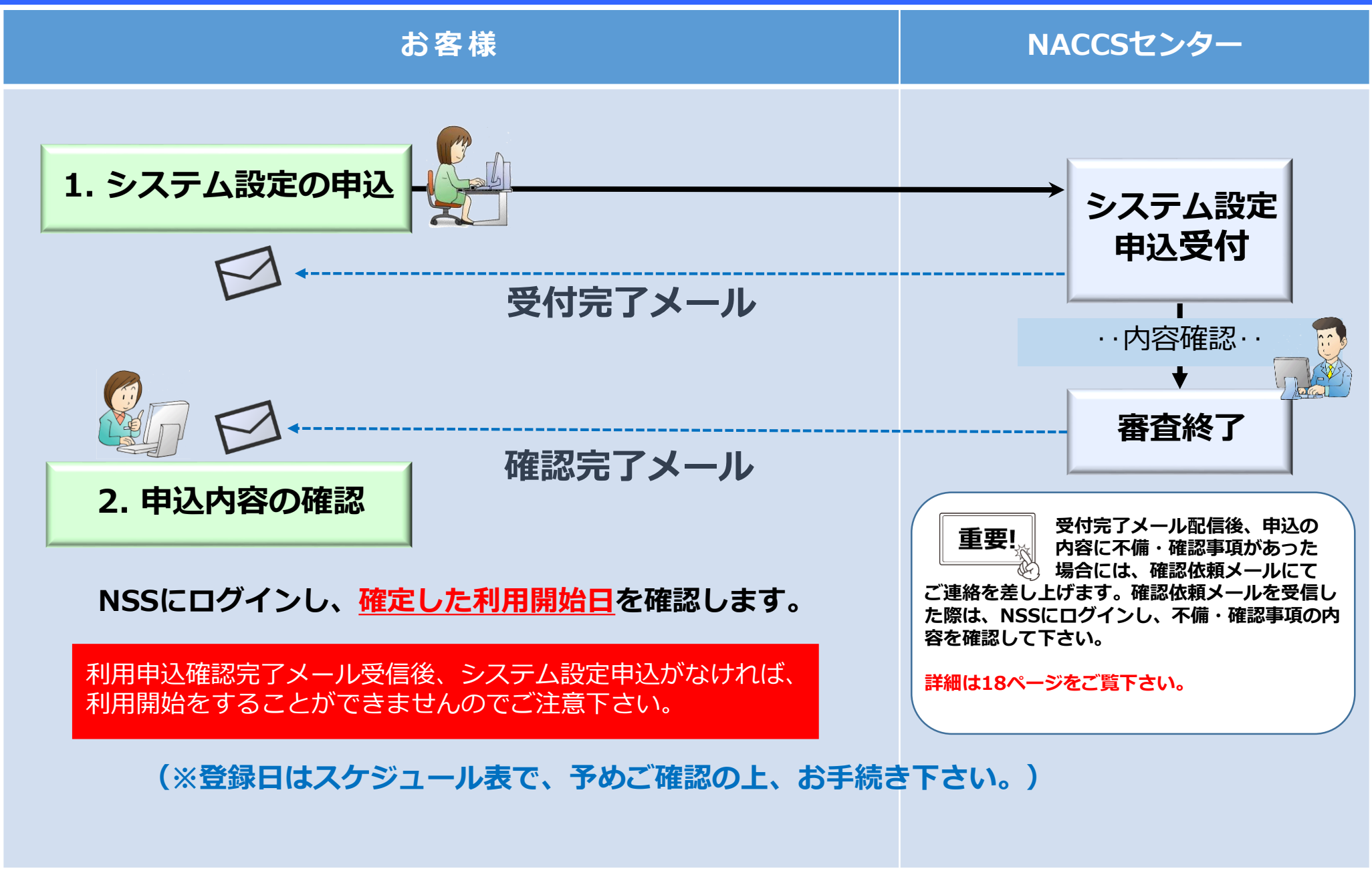

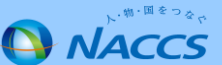

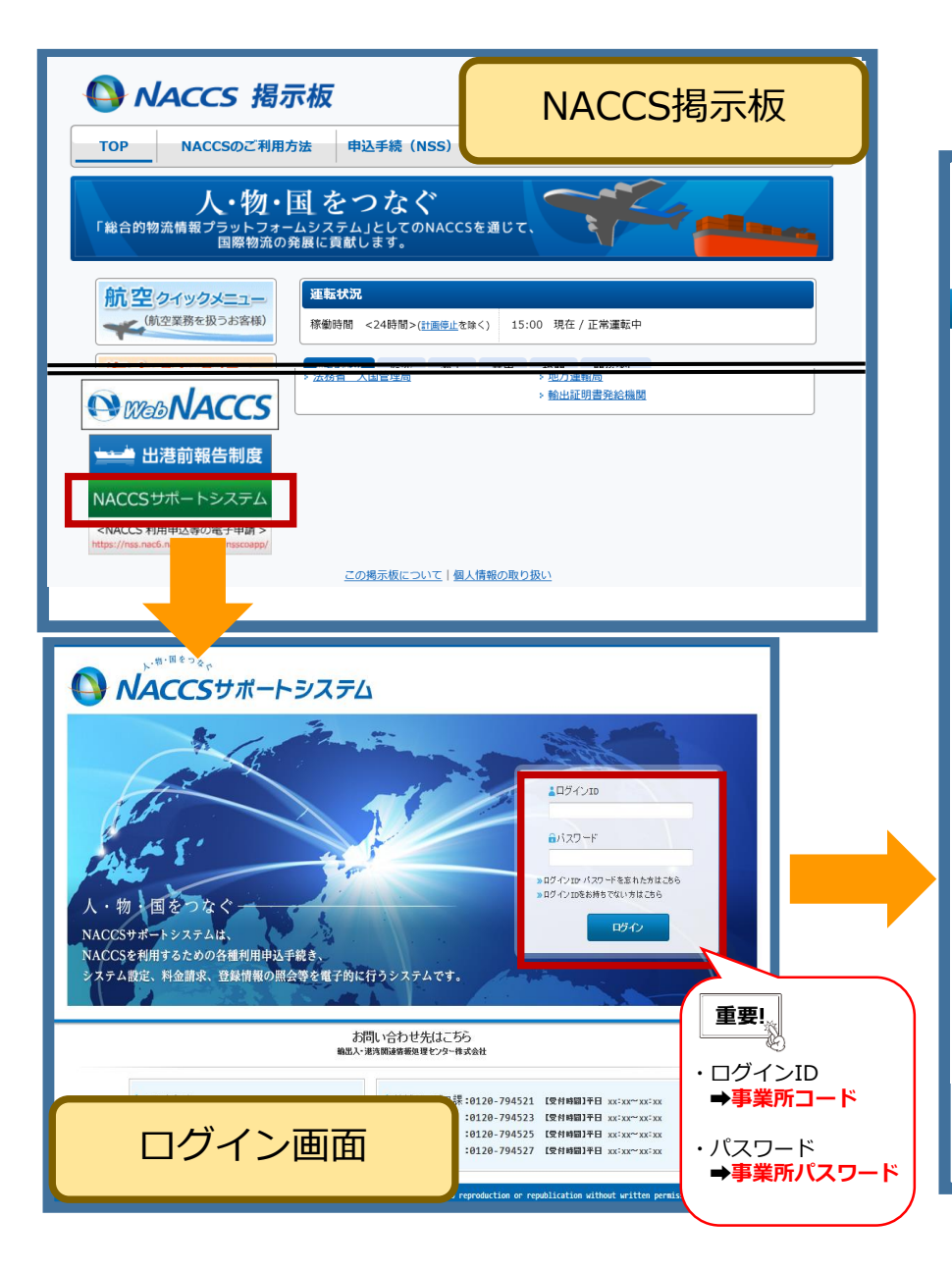

#### ①「システム設定の申込」を押下します。

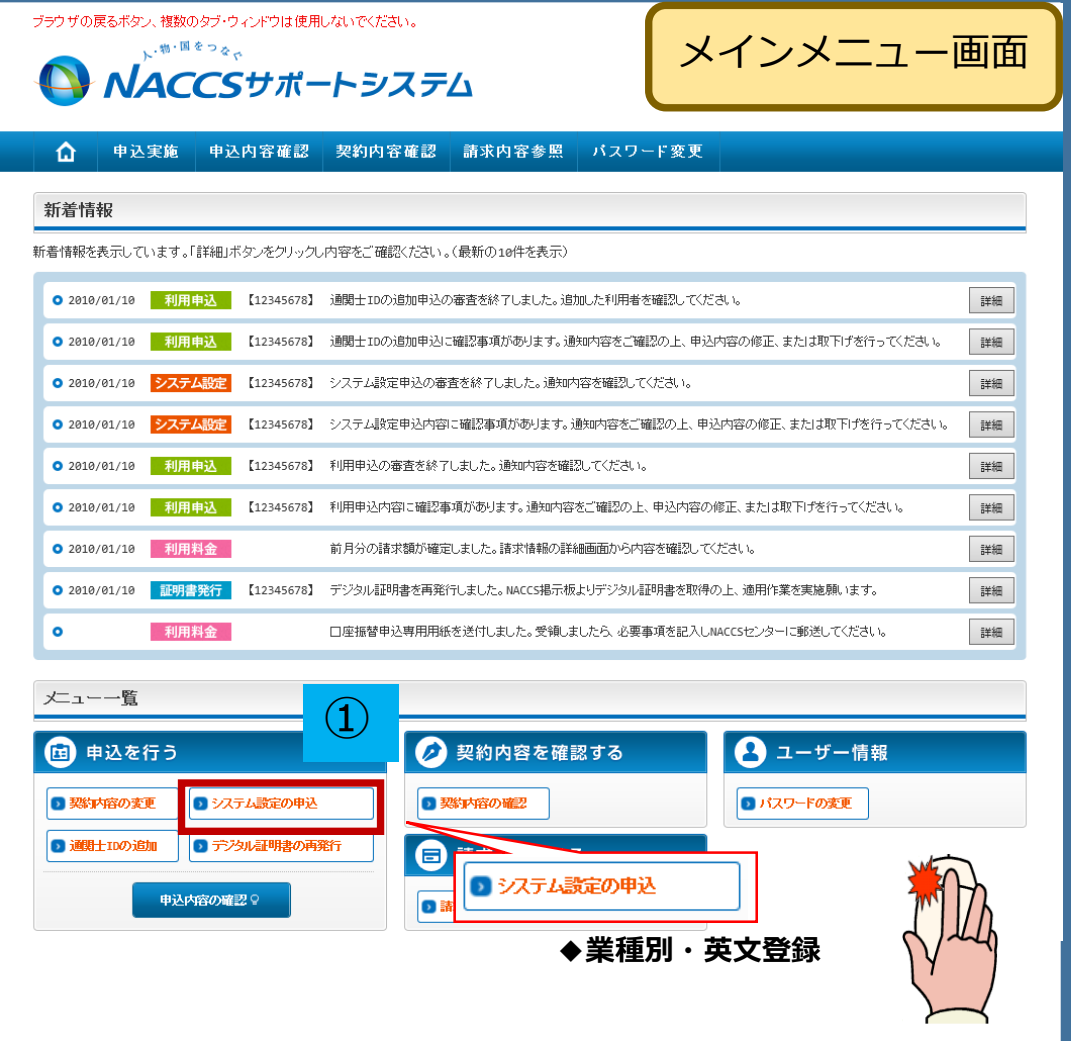

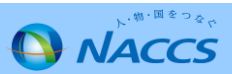

②ガイダンス内容を確認し、「申込担当者の入力へ進む」を 押下し、展開した画面に申込担当者の情報を入力します。

| ブラウザの戻るボタンは使用しないでください。                                                                                                    |                         |   |                           |                   |                                                             |                    |                                                   |
|----------------------------------------------------------------------------------------------------|-------------------------|---|---------------------------|-------------------|-------------------------------------------------------------|--------------------|---------------------------------------------------|
|                                                                                                    | - 一 商事株式会社<br>事業所 ログアウト |   | 1 申込措                     | 目当者の入力            | 2 システム設定情報の登録                                               | 3 入力内容の確認          | 4 申請完了                                            |
| ● <b>NACCS</b> サポートシステム 2 <sup>20</sup>                                                                                                  | 2/04/19 08:40からロゲイン中    |   |                           |                   |                                                             |                    |                                                   |
|                                                                                                    |                         |   | 申込担当者 入:                  | <u></u> л         |                                                             |                    |                                                   |
| ▲ 申込実施 申込内容確認 契約内容確認 請求内容参照 パスワード変更                                                                                                    |                         |   | NACCSセンターが当該申             | 1込に関するも           | 確認を行う際の連絡先です。                                               |                    |                                                   |
| ◎ システム設定申込ガイダンス                                                                                                    |                         |   | 申込担当者の情報を入<br>入力完了後に、「システ | カしてください<br>ム設定申込の | ヽ。<br>D入力へ進む」ボタンをクリックしてください。                                |                    |                                                   |
| システム設定申込とは                                                                                                    |                         |   |                           |                   |                                                             |                    |                                                   |
| ー<br>システム設定申込とは、ご利用者がNACCSを利用する際に、必要な情報をあらかじめシステムへ登録するための申込です。                                                                           |                         |   | 氏名                        |                   | 姓: 名:<br>例)通開 太郎                                            | (全角)               |                                                   |
| システム設定申込にて申込を行う内容については、以下の2種類があります。<br>・企業名・営業所名及び支任者名・営業所所在地(英)の登録<br>・業種別の登録                                                           |                         |   | 氏名(フリガナ)                  |                   | 姓: 名:<br>例) りつカン りロウ                                        | (全角カナ)             |                                                   |
| 【その他】<br>以下の調査票については、NSSに対応しておりませんので、現状どおり「NACCS掲示板」からダウンロードし、必要事項をご記入のうえ、<br>・貨物引渡業務登録調査票                                               | システム設定申込にて添付してください。     |   | 所属部課名 任意                  |                   | (例)第一當素節當某第3課                                               | (全角)               | $\triangleright$                                  |
| * 她望芸荘 1 / ジノエー 人詞堂県<br>• 船会社受委託開係登 錦兼船会社付与調査県                                                                                           |                         |   | 役職名 田倉                    |                   | [<br>例)課長                                                   | (全角)               |                                                   |
| システム設定申込の流れ                                                                                                    |                         |   | 電話番号                      |                   | (半角英数字)<br>例)0301234567                                     |                    | <ul> <li>「-J(ハイアン)を入力せずに、数字のみ入力してください。</li> </ul> |
| システム設定申込は以下のように手順を踏んで行います。                                                                                                    |                         |   |                           |                   |                                                             |                    |                                                   |
| STEP1 システム設定申込の登録                                                                                                    |                         |   | FAX番号 任意                  |                   | 【半月失数字)<br>例)0398765432                                     |                    | してください。                                           |
| 本システムにでシステム設定申込内容を登録します。<br>一度に複数の利用者コードに対する申込も可能です。<br>個別調査票については、NACCS掲示板よりダウンロードし、必要事項を記入してください。<br>NACCS掲示板へは、 <u>こちら</u> からお適みください。 |                         | 2 | E-mailアドレス                | 登録用               | 「<br>例 taro.tsukan@maccs.jp<br>確認のため、同じE-mailアドレスを入力してください。 | (半角英数字)<br>(半角英数字) | ✓ 利用申込完了の通知先として登録します。                             |
| STEP2 システム設定申込の確認結果の通知                                                                                                    |                         |   |                           |                   | 例)taro.tsukan@naccs.jp                                      |                    |                                                   |
| NACCSをジターにて申請内容を確認し、その結果を通知します。<br>内容に不備があった場合は、確認依頼の旨が通知されますので、 システム設定申込の入力内容を確認し、再度 STEP1か<br>問題 がない場合は、NACCSへの反映日を通知いたします。            | ら作業を行ってくたさい。            |   | < 申込ガイダンス<br>< システム設定申    | に戻る<br>込済板参照に     | <b>聚</b> る                                                  |                    | システム認定申込の入力へ逃む ><br>システム認定申込確認へ逃む >               |
| STEP3 NACCS利用の開始                                                                                                    |                         |   | D 申込内容を→1                 | 時保存する             |                                                             |                    |                                                   |
| STEP2にて通知されたNACCSへの反映日以降、利用可能な状態となります。                                                                                                   |                         |   |                           |                   | -                                                           |                    |                                                   |
| < ノニューに戻る                                                                                                    | 申込担当者の入力へ進む >           |   |                           |                   |                                                             |                    |                                                   |
| (利用間給近・(ダンスに戻る                                                                                                    |                         |   |                           |                   |                                                             |                    |                                                   |
| 〈契約皆報参照に戻る                                                                                                    |                         |   |                           |                   |                                                             |                    |                                                   |
| ◇申込情報参照に戻る                                                                                                    |                         |   |                           |                   |                                                             |                    |                                                   |

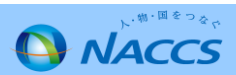

③入力後、「システム設定申込の入力へ進む」を押下します。

④登録(変更)をしたい対象の利用者コードの「選択」を 押下します。

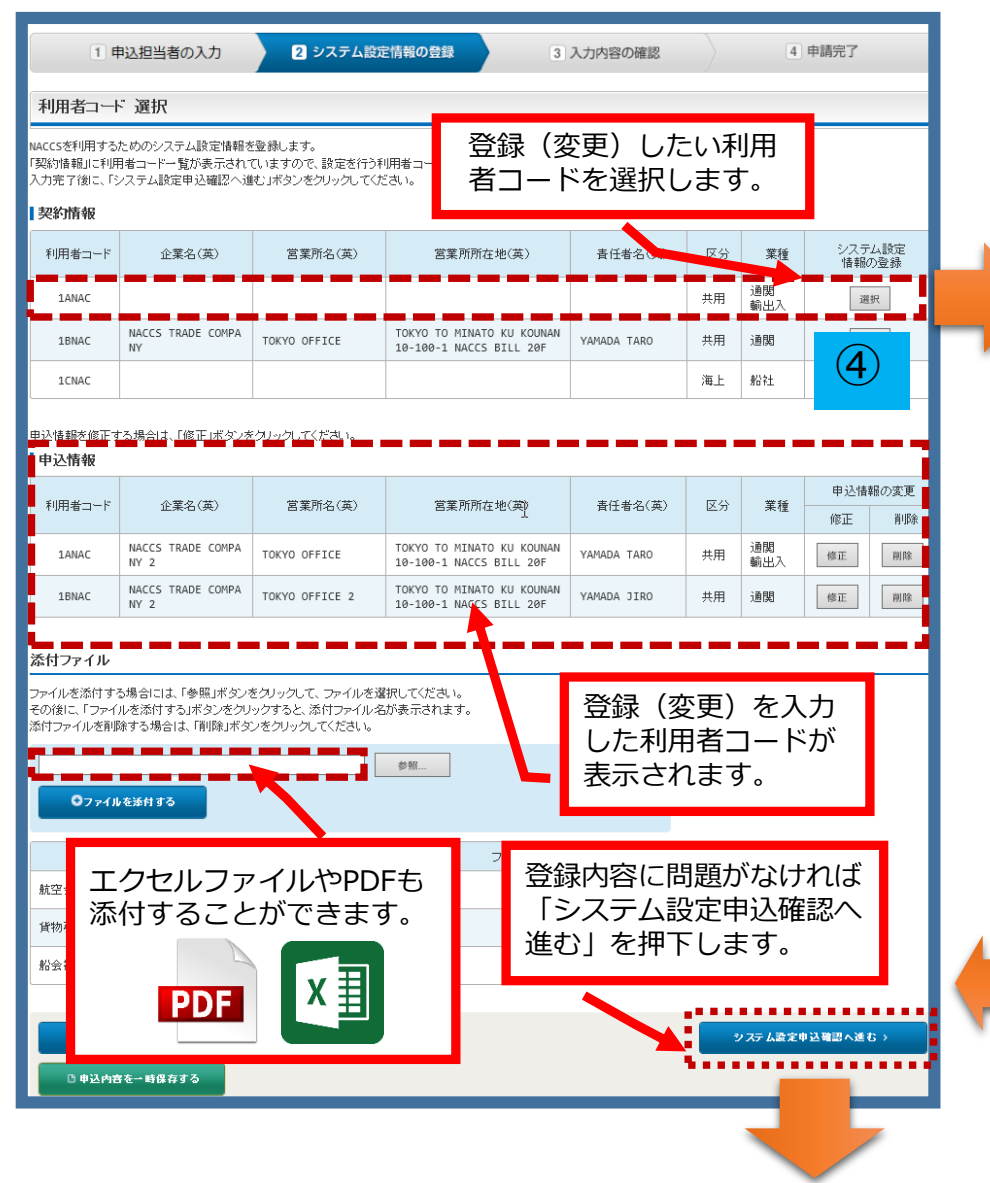

⑤展開した画面では、契約内容に応じたシステム区分やタブが 表示されます。登録(変更)したいタブを押下します。 ※展開した画面では「名称」のタブが表示されています。

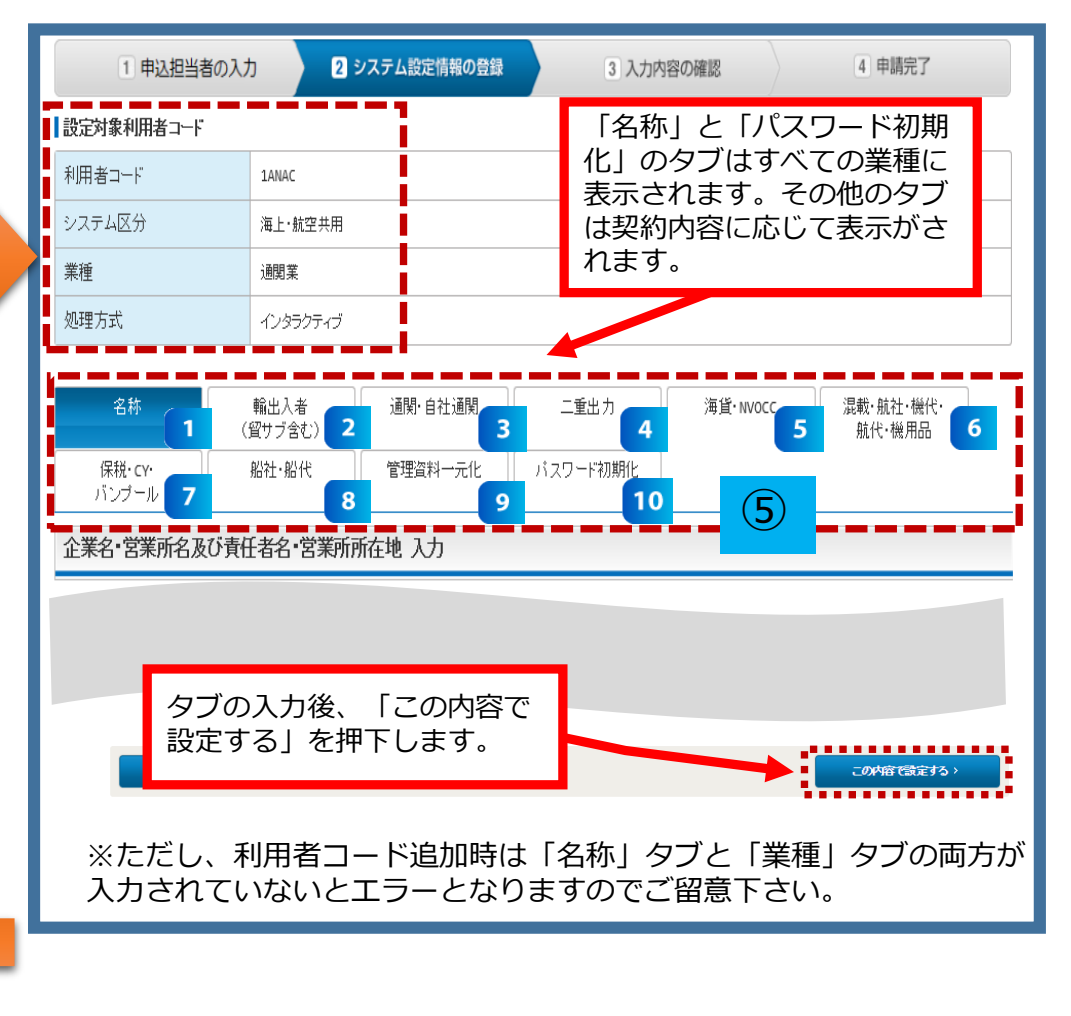

タブごとの画面説明は19ページ以降となります。

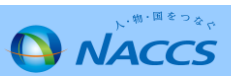

⑥登録(変更)をした利用者コードが表示されるので、 更に変更がなければ画面下の緑色の「システム設定 申込を登録する」を押下します。

| 1 申込担当者の入力         2 システム設定情報の登録         3 入力内容の程識         4 申請完了                                                                                                    |                      |          |              |              |                              |                                   |                    |                  |              |                        |
|----------------------------------------------------------------------------------------------------|----------------------|----------|--------------|--------------|------------------------------|-----------------------------------|--------------------|------------------|--------------|------------------------|
| システム設定                                                                                                    | システム設定申込内容 確認        |          |              |              |                              |                                   |                    |                  |              |                        |
| 入力した情報内容を確認してください。<br>「シフテム装定申込を登録する」ボタンをグリックすると、システム設定申込が完了します。<br>情報内容の修正をする場合は、それぞれの項目の「入力に戻る」ボタンをグリックして、各情報入力の画面から修正してください。<br>入力内容を確認刻に、「システム設定申込を登録する」ボタンをグリックしてください。 |                      |          |              |              |                              |                                   |                    |                  |              |                        |
| 申込担当者情                                                                                                    | 襊                    |          |              |              |                              |                                   |                    |                  |              |                        |
|                                                                                                    |                      |          |              |              |                              |                                   |                    | ÷ \$             | 込担当者の)       | 、カに戻る                  |
| 氏名                                                                                                    |                      | 通閲       | 太郎           |              | N                            |                                   |                    |                  |              |                        |
| 氏名(フリガナ                                                                                                    | -)                   | ツウカン     | / タロウ        |              | 3                            |                                   |                    |                  |              |                        |
| 所属部課名                                                                                                    |                      | 第一宮      | 業部営業         | 第3課          |                              |                                   |                    |                  |              |                        |
| 役職名                                                                                                    |                      | 課長       |              |              |                              |                                   |                    |                  |              |                        |
| 電話番号<br>FAX番号                                                                                                    | 登録(<br>利用者           | 変更<br>コー | €) (<br>- ドフ | した該<br>が表示。  | 当の<br>され                     |                                   |                    |                  |              |                        |
| システム設行                                                                                                    | ます。                  |          |              |              |                              | $\mathbf{N}^{-}$                  |                    |                  |              |                        |
|                                                                                                    |                      |          |              |              |                              |                                   |                    |                  | 3-24-20-     | 1-11-12-2              |
| 申込情報                                                                                                    |                      |          |              |              |                              |                                   |                    | ~ <i>9 /5</i> -1 | 「「「「「「「」」」   | C/JI-Jeo               |
| 利用者コード                                                                                                    | 企業名(英)               |          | 當            | 業所名(英)       | 営業列                          | (所在地(英)                           | 青任者名(英)            | 区分               | 業種           | その他<br>の情報             |
| 1ANAC                                                                                                    | NACCS TRADE COM<br>2 | PANY     | токуо о      | FFICE        | TOKYO TO MIN<br>0-100-1 NACO | NATO KU KOUNAN 1<br>IS BILL 20F   | YAMADA TARO        | 共用               | 通関<br>輸出入    | 詳細                     |
| 1BNAC                                                                                                    | NACCS TRADE COM<br>2 | PANY     | токуо о      | FFICE 2      | TOKYO TO MIN<br>0-100-1 NACO | ATO KU KOUNAN 1<br>S BILL 20F     | YAMADA JIRO        | 共用               | 通閲           | 田林羊花                   |
| 本申込で修正                                                                                                    | 対象となる利用者             | i⊐-F     |              |              |                              |                                   |                    |                  |              |                        |
| 利用者コード                                                                                                    | 企業                   | 名(英)     |              | 営業所:         | 名(英)                         | 営業所                               | 所在地(英)             |                  | 責任者名         | (英)                    |
| 1ANAC                                                                                                    | NACCS TRADE          | COMPANY  | 2            | TOKYO OFFICE |                              | TOKYO TO MINATO<br>NACCS BILL 20F | KU KOUNAN 10-100-1 | YAMAD            | A TARO       | i                      |
| 1BNAC                                                                                                    | NACCS TRADE          | COMPANY  | 2            | TOKYO OFFICE | 2                            | TOKYO TO MINATO<br>NACCS BILL 20F | KU KOUNAN 10-100-1 | YAMAD            | DA JIRO      |                        |
| 1CNAC                                                                                                    | NACCS TRADE          | COMPANY  | 2            |              |                              |                                   |                    |                  |              |                        |
| 1DNAC                                                                                                    | NACCS TRADE          | COMPANY  | 2            |              |                              |                                   |                    |                  |              |                        |
| 1ENAC                                                                                                    | NACCS TRADE          | COMPANY  | 2            | TOKYO OFFICE |                              | TOKYO TO MINATO<br>NACCS BILL 20F | KU KOUNAN 10-100-1 | YAMAD            | DA JIRO      |                        |
| ■ 添付ファイル                                                                                                    |                      |          |              |              |                              |                                   |                    |                  |              | • ••• ••• <sup>•</sup> |
|                                                                                                    |                      |          |              | 添付つっくせる      | 2                            |                                   |                    |                  | ファイルち        | ドズ                     |
| 航空:                                                                                                    |                      | _ 0 0    | <b>BT</b> 1  | 8-L L L L    |                              |                                   |                    |                  |              | 37КВ                   |
|                                                                                                    | 球内谷(                 | し問       | 退力           | いなけれ         | しま                           |                                   | (6)                |                  |              | 37KB                   |
| 船会                                                                                                    | システム                 | ふ設       | 定申           | り込を登         | 録す                           |                                   |                    |                  |              | 56KB                   |
| - Z                                                                                                    | を押「                  | F۱,      | ŧ            | t,           |                              |                                   |                    |                  |              |                        |
|                                                                                                    | 112                  | . 0      | 5.7          |              |                              |                                   | ▶ :                |                  | 300 m 1 4 4  | 1977                   |
|                                                                                                    |                      |          |              |              |                              |                                   |                    | -9756            | as £ ♥ ⊵ € 1 |                        |

 ⑦「システム設定申込を登録する」ボタンを押すと、受付が 完了し、申込受付番号が払い出されます。
 同時に管理責任者・申込担当者へ受付完了メールが 送信されます。

| <sup>プラウザの戻るボタノは使用しないでださい。<br/>い<sup>、前・面をつる</sup>へ<br/><b>NACCSサポートシステム</b></sup> |                                                                                                    |
|------------------------------------------------------------------------------------|----------------------------------------------------------------------------------------------------|
|                                                                                    |                                                                                                    |
|                                                                                    | 電電路 > ジステム設定中以並並売了<br>3 入力内容の確認 4 申請完了                                                                                                    |
| システム設定申込 完了                                                                        |                                                                                                    |
|                                                                                    | ひたのたまでは、「おいた」では、「おいた」では、「いいた」では、「いいた」では、「いいた」では、「いいた」では、「いいた」では、「いいた」では、「いいた」では、「いいた」では、「いいた」では、「いいた」では、「いいた」では、「いいた」では、「いいた」では、「いいた」では、「いいた」では、「いいた」では、「いいた」では、「いいた」では、「いいた」では、「いいた」では、「いいた」では、「いいた」では、「いいた」では、「いいた」では、「いいた」では、「いいた」では、「いいた」では、「いいた」では、「いいた」では、「いいいい」では、「いいいい」では、「いいいい」では、「いいいい」では、「いいいいい」では、「いいいいい」では、「いいいい」では、「いいいい」では、「いいいい」では、「いいいい」では、「いいいい」では、「いいいいい」では、「いいいい」では、「いいいい」では、「いいいい」では、「いいいい」では、「いいいいい」では、「いいいいいいい」では、「いいいいいいいいいいいいいいいいいいいいいいいいいいいいいいいいいいいい |
| <b>審査終</b><br>しばらくおそ<br>(回答は翌営業日以降にた                                               | <b>了まで</b><br><b> ちください</b><br>なることがあります)                                                                                                    |

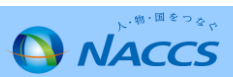

⑧ NACCSセンターにて申込内容を確認し、確認完了または確認依頼メールで確認結果をお知らせします。

⑧-1.確認完了メールを受信した場合: NSSにログインし、利用開始日を確認してください。

#### 確認完了メール(サンプル)

NACCSのご利用ありがとうございます。 システム設定申込内容の確認が完了しました。

申込受付年月日:20xx年xx月xx日 申込受付番号 :xxxxxxxC

申込内容は、以下のURLからご確認ください。 NACCSサポートシステム<https://nss.nac6.naccs.jp/login/nsscoapp/> トップメニュー 新着情報「詳細」

※今回発行したパスワードの確認可能期間は、本メール受信日から3営業日となります。 ※再発行したパスワードはそのまま使用せず、必ずNACCSの「利用者情報登録(URY)」業務にて変更してください。

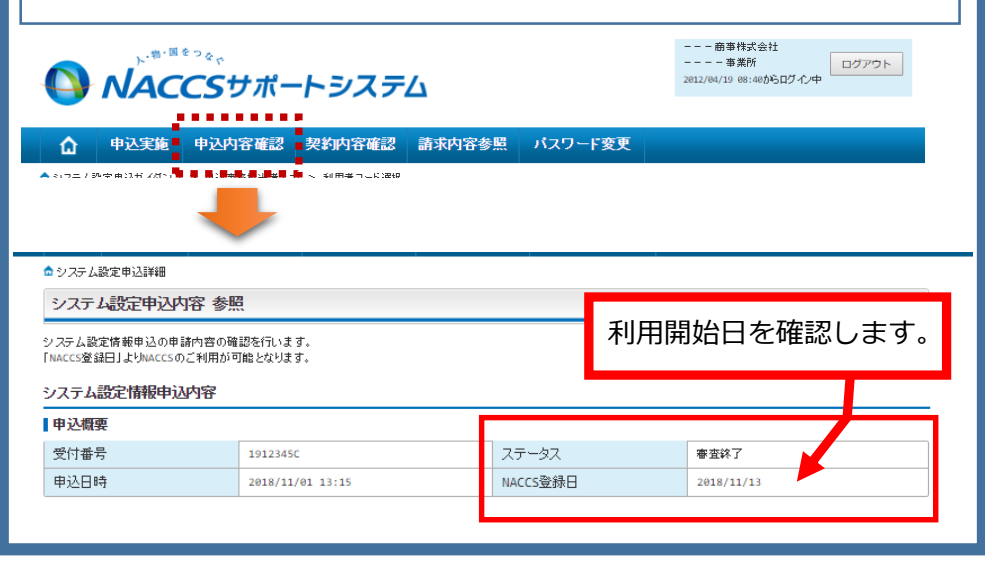

⑧-2.確認依頼メールを受信した場合: NSSにログインし、修正・取り下げを行ってください。

#### 確認依頼メール(サンプル)

NACCSのご利用ありがとうございます。 <u>申込みいただいた内容について確認事項がございます。</u>

申込受付年月日:20xx年xx月xx日 申込受付番号 :xxxxxxC

以下のURLから内容をご確認の上、ご対応くださいますようお願い致します。 NACCSサポートシステム<https://nss.nac6.naccs.jp/login/nsscoapp/> トップメニュー 新着情報「詳細」

#### 

次ページからタブの説明となります。

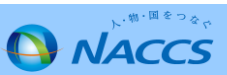

名称

◆業種に関わらず全ての利用者コードに表示

| 名称                                                        | 通関·自社通関 二重出力                                                                | 管理資料一元化     | パスワード初期化 | :              |     | ■ <b>企業名・営業所名等</b><br>①企業名(英)、営業所名(英)、責任者名(英)を48文                 |
|-----------------------------------------------------------|-----------------------------------------------------------------------------|-------------|----------|----------------|-----|-------------------------------------------------------------------|
| 企業名・営業所名及び責                                               | 任者名·営業所所在地 入力                                                               |             |          |                |     | 字以内となるように入力して下さい。(文字数が48文字                                        |
| 企業名、営業所名、営業所所在地、<br>企業名(英)の変更を行った場合、借<br>すべての項目の入力が終了しました | 責任者名の英字表記の登録を行います。<br>20利用者コードについても登録が容が反映されま<br>26、「この内容で設定する」ボタンをクリックしてくな | ます。<br>ごさい。 |          |                |     | を超えてしまう場合、企業名(英)を変更すると、自社で<br>お持ちのすべての利用者コードの企業名(英)が変更とな<br>ります。) |
| 企業名・営業所名及び責任                                              | 者名・営業所所在地(和/英)                                                              |             |          | <u> ኢታታች የ</u> |     | ※「□同一企業の全事業所情報を変更します。」とは…                                         |
| 企業名(和)                                                    | ナックス商事株式会社                                                                  |             |          |                |     | ・企業として初めてNACCSをお申込みの場合は、チェック                                      |
|                                                           | NACCS SHOJI CO.,LTD.                                                        |             | (半角英数字)  |                |     | を人れてトさい。<br>・企業として町にNACCSをご利田の提合け チェックを                           |
| 企業名(英)                                                    | □<br>□ 同一企業の全事業所情報を変更します。                                                   |             |          |                |     | 入れますと他の事業所で使用中の利用者コードの企業名                                         |
| 営業所名(和)                                                   | 東京事業所                                                                       |             |          |                |     | (英)が変更となりますので、ご注意下さい。                                             |
| 営業所名(英)                                                   | TOKYO                                                                       |             | (半角英数字)  |                |     | ②学業所所在地(茁)(都道府周)(市区町村)(その他)                                       |
| 営業所所在地(和)                                                 | 東京都港区港南10-100-1 NACCSビル                                                     | 20F         |          |                |     | を72文字以内となるように入力して下さい。営業所郵便番                                       |
| 営業所郵便番号                                                   | 1080075 (半角数字7桁) 1                                                          | 豆映          |          |                |     | 号を入力し、「反映」ボタンを押下すると、営業所所在地<br>(都道府県)(市区町村)に住所が反映されます。             |
| 営業所所在地(英)<br>(都道府県)                                       | токуо то                                                                    |             | (半角英数字)  |                |     | 営業所所在地は、業種が保税またはCYの場合を除き、NACCS                                    |
| 営業所所在地(英)<br>(市区町村)                                       | MINATO KU KOUNAN 10-100-1                                                   |             | (半角英数字)  |                |     | をご利用いただく場所を入力してください。<br>業種が保税またはCYの場合は、保税許可の所在地を入力して              |
| 営業所所在地(英)<br>(その他)                                        | NACCS BILL 20F                                                              |             | 〈半角英数字〉  |                |     | ください。<br>※既に営業所所在地が表示されている場合は、                                    |
| 主任 土々 (手□)                                                | 通関 太郎                                                                       |             |          |                |     | 郵便番号を入力する必要はありません。                                                |
| 夏江谷石(和)                                                   |                                                                             |             | (全角)     |                | - 1 |                                                                   |
| 責任者名(英)                                                   | T.TSUKAN                                                                    |             | (半角英数字)  |                |     | 入力内容に問題無ければ「この内容で設定する」 ボタンを押下                                     |
|                                                           |                                                                             |             |          |                |     |                                                                   |
| < 利用者コードの選択に戻る                                            | 5                                                                           |             |          | この内容で設定する >    |     | ※新規利用者コードのシステム設定申込の場合は上部の業種タ<br>ブについても入力の上、当該ボタンを押下して下さい。         |
|                                                           |                                                                             |             |          |                |     |                                                                   |

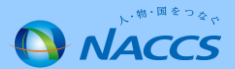

輸出入者

2

## ◆輸出入者を利用している場合に表示(貿サブは22ページへ)

| 名称 (質             | 輸出入者<br>(サブ含む) 管理資料一元化 パスワード初期化<br>(サブ含む)   | ■輸出入者コードに関する項目<br>①JASTPROコード(英数字12桁)か税関発給コード<br>(英数字12桁)のどちらかに入力して下さい。 |
|-------------------|---------------------------------------------|-------------------------------------------------------------------------|
| 輸出入者情報 入力         |                                             | ※JASTPROコード、税関発給コードを両方お持ちの                                              |
| 輸出入者に関するシステム設定情報な | P登録1,主す。                                    | 場合でも登録できるのはどちらか一方のみです。                                                  |
| すべての項目の入力が終了しましたら | 、「この内容で設定する」ボタンをクリックしてください。                 |                                                                         |
| 輸出入者コードに関する項目     |                                             | ■輸出入許可情報出力<br>②「輸出入申告(EDC,IDC)」業務等の際に出力さ                                |
| 輸出入者コードに関する情報を入力し | てください。                                      | れる「輸出入許可情報」が必要な場合は「要」を、                                                 |
| 輸出入者コード(JASTPRO)  | (半角英数字12桁)                                  | 〜〜〜〜〜〜〜〜〜〜〜〜〜〜〜〜〜〜〜〜〜〜〜〜〜〜〜〜〜〜〜〜〜〜〜〜                                    |
| 輸出入者コード(税関発給)     | (半角英数字12桁)                                  |                                                                         |
|                   |                                             |                                                                         |
| 輸出入許可情報に関する項目     |                                             | ■輸出入者コード<br>③輸出入許可情報出力のみを希望される場合には、                                     |
| 輸出入許可情報に関する情報を入力し | $ \mathcal{T} < \mathcal{T} = \mathcal{T} $ | 複数の輸出入者コード(枝番追加)の登録が可能です。                                               |
| 輸出入許可情報出力         | ◎否 ○要(下欄に入力してください)                          | ①で入力した輸出入者コードの他に<br>輸出入許可情報出力を希望する輸出入者コードが                              |
| 代表出力先利用者コード       | (半角英数字5桁)                                   | ある場合は入力して下さい。                                                           |
| 輸出入者コード           | (半角英数字12桁)                                  |                                                                         |
|                   | (半角英数字12桁)                                  |                                                                         |
|                   | 輸出入                                         |                                                                         |

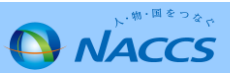

輸出入者(続き)

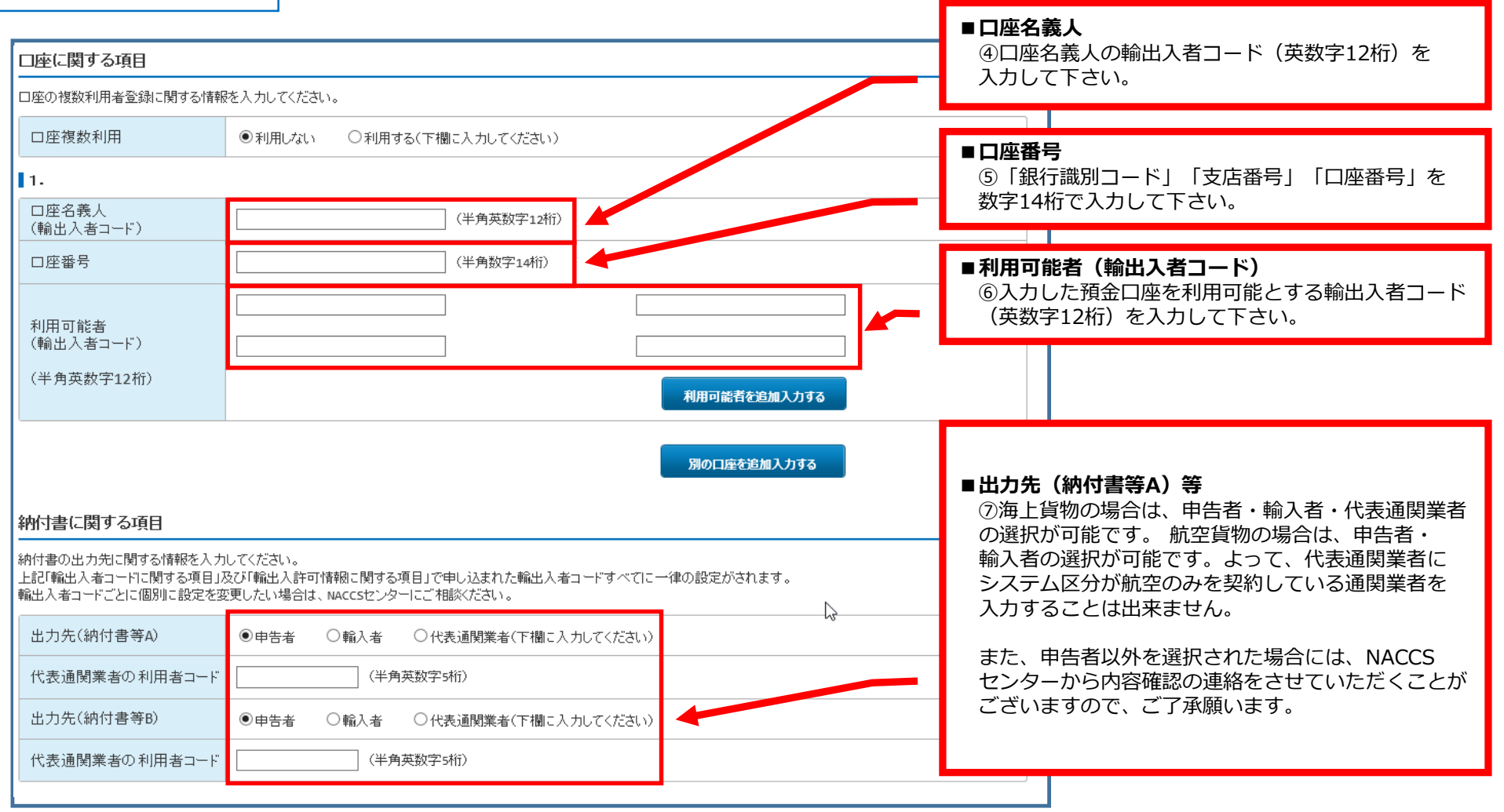

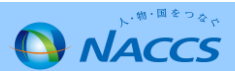

#### 2 貿サブ

### ◆貿易管理サブシステムを利用している場合に表示

| 名称     輸出入者<br>(質サブ含む)     管理資料一元化     パスワード初期化                         |                                                        |
|-------------------------------------------------------------------------|--------------------------------------------------------|
| 輸出入者情報 入力                                                               |                                                        |
| 輪出入者に関するシステム設定情報を登録します。<br>すべての項目の入力が終了しましたら、「この内容で設定する」ボタンをクリックしてください。 |                                                        |
| 輸出入者コードに関する項目                                                           | ■輸出入者コードに関する項目                                         |
|                                                                         | ①JASTPROコード(英数字12桁)又は税関発給コード<br>(英数字12桁)のどちらかを入力して下さい。 |
| 「輸出人者」→ト(JASIPRO) (半角夾数子12桁) (半角夾数子12桁) (半角夾数字12桁)                      | ※JASTPROコード、税関発給コードを両方お持ちの<br>場合でも登録できるのはどちらか一方のみです。   |
|                                                                         |                                                        |

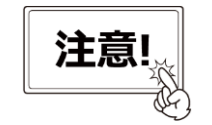

NACCSセンターにシステム設定申込を行った後、経済産業省様に別途手続きする 必要があります。

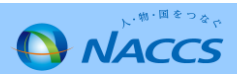

3 通関

| ▲ 申认宝饰                                          | 申认内容確認   契約内容確認   諸式内容参照   パスワード変更                                 |                                                                                            |
|-------------------------------------------------|--------------------------------------------------------------------|--------------------------------------------------------------------------------------------|
| ▲ システム設定申込ガイダンス                                 | ス > 申込事務担当者入力 > 利用者コード選択 > システム設定情報入力                              | -                                                                                          |
| 1 申込担当者                                         | 皆の入力 2 システム設定情報の登録 3 入力内容の確認 4 申請完了                                |                                                                                            |
| ↓<br>■設定対象利用者コード                                |                                                                    |                                                                                            |
| 利用者コート                                          | 1ANAC                                                              |                                                                                            |
| システム区分                                          | 共用                                                                 |                                                                                            |
| 業種                                              | 通関業                                                                |                                                                                            |
| 処理方式                                            | インタラクティブ                                                           | ■ 通関業者コード                                                                                  |
| 名称                                              | 通問・自社通問 二重出力 管理資料一元化 バスワード初期化                                      | ①通関業免許取得の際に税関から付与された3桁の<br>コード(数字)を入力して下さい。                                                |
| 通関情報 入力                                         |                                                                    | ※ご不明な場合には、通関業監督官にお問い合わせ                                                                    |
| 現在の設定内容が表示されて<br>修正が終了しましたら、「この」<br>通関業者コードに関する | ていますので、変更する項目のみ上書きしてください。<br>い内容で設定する」ボタンをクリックしてください。<br>る項目 入力ガイド | ■混載コードの要否                                                                                  |
| 通閲業許可の際に税関より付<br>自社通期の方は「999」を入力                | 対与された通閲業者コードを入力してください。<br>カレてください。<br>123 (半角数字3桁)                 | <ul> <li>②「ハウスB/L貨物情報登録(NVC01)」業務等で</li> <li>混載子</li> <li>B/L番号の先頭4桁に使用するコードです。</li> </ul> |
| 混載コードに関する項目                                     |                                                                    | 使用する予定かない場合には、「否」を選択して<br>ください。<br>「要」を選択された場合には、NACCSセンターの<br>審査線字後、確認まることが可能です。また利用      |
| 業務上、混載コードが必要とな<br>  混載コードの要否                    | なる場合に入力してください。<br>● 否 ◎ 要 ● ● 要 ● ● ● ● ● ● ● ● ● ● ● ● ● ● ●      | 留且終」後、唯認することが可能です。また利用<br>できる混載コードは業務コード集の「NACCS用<br>船会社コード」にて確認することが可能です。                 |
|                                                 |                                                                    | 人 次ページへ                                                                                    |
|                                                 |                                                                    |                                                                                            |

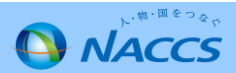

3 通関(続き)

| 1 座の雄動利用者登録 - 開する#                                                                                                    | <u>人/ルオト</u><br>実施を入力」でくだはい                                                                                                    | ③1口座を同一企業の複数の利用者コード(英数字<br>5桁)で利用する場合のみ「◎利用する」を選択し                                                                                         |
|----------------------------------------------------------------------------------------------------|----------------------------------------------------------------------------------------------------|----------------------------------------------------------------------------------------------------|
|                                                                                                    | ●利用 たい ●利用する(下欄に入力)、でくだれい)                                                                                                    | て下さい。                                                                                                    |
| 口座名義人                                                                                                    | 1ANAC                                                                                                    |                                                                                                    |
|                                                                                                    |                                                                                                    |                                                                                                    |
| 1.                                                                                                    |                                                                                                    |                                                                                                    |
| □                                                                                                    | 99990011234566                                                                                                    | ■口座番号・利用可能者等                                                                                                    |
| (利用者コード)                                                                                                    | 2ANAC 3ANAC 5ANAC 5ANAC                                                                                                    | ④人力した預金口座を利用可能とする利用者コード<br>(茶粉写にた)たユキレスエキレ、                                                                                                |
| 削除対象にチェックを入れて<br>ださい                                                                                                    |                                                                                                    | (央奴子5桁)を入力して下さい。                                                                                                    |
|                                                                                                    |                                                                                                    |                                                                                                    |
| 利用可能者<br>(利用者コード)                                                                                                    |                                                                                                    |                                                                                                    |
| (半角英数字5桁)                                                                                                    |                                                                                                    |                                                                                                    |
|                                                                                                    | 利用可能者を追加入力する                                                                                                    |                                                                                                    |
|                                                                                                    |                                                                                                    |                                                                                                    |
|                                                                                                    |                                                                                                    |                                                                                                    |
|                                                                                                    | 別の口座を追加入力する                                                                                                    |                                                                                                    |
|                                                                                                    | 別の口座を追加入力する                                                                                                    | ■出力先・設定対象の輸出入者コード等                                                                                                    |
| 納付書に関する項目                                                                                                    | 開の口座を追加入力する<br>入力ガイド                                                                                                    | ■出力先・設定対象の輸出入者コード等<br>⑤納付書の出力先を代表通関業者へ変更する場合のみ                                                                                             |
| 納付書に関する項目<br>NACCS不参加輸入者の約付書出り                                                                                                    | <mark>別の口座を追加入力する</mark><br>入力ガイド<br>力先を当該入力を行う通関業者に集約することを希望される場合には入力してください。                                                                                                    | ■出力先・設定対象の輸出入者コード等<br>⑤納付書の出力先を代表通関業者へ変更する場合のみ<br>入力して下さい。設定しない場合は、申告者に<br>出力されます                                                          |
| 納付書に関する項目<br>NACCS不参加輸入者の納付書出プ<br>1・                                                                                                    | <b>別の口座を追加入力する</b><br>入力ガイド<br>力先を当該入力を行う通閲業者に集約することを希望される場合には入力してください。                                                                                                    | ■出力先・設定対象の輸出入者コード等<br>⑤納付書の出力先を代表通関業者へ変更する場合のみ<br>入力して下さい。設定しない場合は、申告者に<br>出力されます。                                                         |
| <b>納付書に関する項目</b><br>NACCS不参加輸入者の約付書出力<br>1-<br>出力先(納付書等A)                                                                                                    | <sup> </sup>                                                                                                    | ■出力先・設定対象の輸出入者コード等<br>⑤納付書の出力先を代表通関業者へ変更する場合のみ<br>入力して下さい。設定しない場合は、申告者に<br>出力されます。<br>※航空貨物にかかる納付書は代表通関業者に                                 |
| 納付書に関する項目<br>NACCS不参加輸入者の納付書出力<br>1.<br>出力先(納付書等A)<br>設定対象の輸出入者コード                                                                                                    | 別の口店を追加入力する         入力ガイド         小先を当該入力を行う通閲業者に集約することを希望される場合には入力してください。         ● 申告者 ● 代表通閲業者(下欄に入力してください)         P88938880000       (半角英数字12桁)                                                                                                    | <ul> <li>■出力先・設定対象の輸出入者コード等</li> <li>⑤納付書の出力先を代表通関業者へ変更する場合のみ入力して下さい。設定しない場合は、申告者に出力されます。</li> <li>※航空貨物にかかる納付書は代表通関業者に出力されません。</li> </ul> |
| <ul> <li>納付書に関する項目</li> <li>NAACCS不参加輸入者の納付書出が</li> <li>1.</li> <li>出力先(納付書等A)</li> <li>設定対象の輸出入者コード</li> <li>代表通関業者</li> </ul>                                                           | 別の口座を追加入力する         入力ガイド         力先を当該入力を行う!通閲業者に集約することを希望される場合には入力してください。         ● 申告者 ● 代表:通閲業者(下欄に入力してください)         ▶88888880000       (半角英数字12桁)         1ANAC                                                                                                    | <ul> <li>■出力先・設定対象の輸出入者コード等</li> <li>⑤納付書の出力先を代表通関業者へ変更する場合のみ入力して下さい。設定しない場合は、申告者に出力されます。</li> <li>※航空貨物にかかる納付書は代表通関業者に出力されません。</li> </ul> |
| 納付書に関する項目<br>NACCS不参加輸入者の約付書出プ<br>1.<br>出力先(納付書等A)<br>設定対象の輸出入者コード<br>代表通関業者<br>出力先(納付書等B)                                                                                                | 別の口店を追加入力する         入力ガイド         かたを当該入力を行う通閲業者に集約することを希望される場合には入力してください。         ● 申告者 ● 代表通閲業者(下欄に入力してください)         P88838880000       (半角英数字12桁)         1ANAC         ● 申告者 ● 代表通閲業者(下欄に入力してください)                                                                                                    | <ul> <li>■出力先・設定対象の輸出入者コード等</li> <li>⑤納付書の出力先を代表通関業者へ変更する場合のみ入力して下さい。設定しない場合は、申告者に出力されます。</li> <li>※航空貨物にかかる納付書は代表通関業者に出力されません。</li> </ul> |
| 納付書に関する項目<br>NAACCS不参加輸入者の納付書出す<br>1.<br>出力先(納付書等A)<br>設定対象の輸出入者コード<br>代表通関業者<br>出力先(納付書等B)<br>設定対象の輸出入者コード                                                                               | 別の口座を追加入力する           入力ガイド           力先を当該入力を行う)通閲業者に集約することを希望される場合には入力してください。           ● 甲告者 ● 代表/範囲業者(下欄に入力してください)           ▶88888880000           (半角英数字12桁)           1ANAC           ● 甲告者 ● 代表/範囲業者(下欄に入力してください)           「一           (半角英数字12桁)           1ANAC           ● 甲告者 ● 代表/範囲業者(下欄に入力してください)           「(半角英数字12桁)) | <ul> <li>■出力先・設定対象の輸出入者コード等</li> <li>⑤納付書の出力先を代表通関業者へ変更する場合のみ入力して下さい。設定しない場合は、申告者に出力されます。</li> <li>※航空貨物にかかる納付書は代表通関業者に出力されません。</li> </ul> |
| <ul> <li>納付書に関する項目</li> <li>NACCS不参加輸入者の約付書出力</li> <li>コード</li> <li>出力先(納付書等A)</li> <li>設定対象の輸出入者コード</li> <li>代表通関業者</li> <li>出力先(納付書等B)</li> <li>設定対象の輸出入者コード</li> <li>代表通関業者</li> </ul> | 別の口座を追加入力する           入力ガイビ           カたを当該入力を行う過関業者に集約することを希望される場合には入力してください。           ● 申告者 ● 代表通関業者(下欄に入力してください)           P8888880000         (半角英数宇12桁)           1ANAC           ● 申告者 ● 代表通関業者(下欄に入力してください)           (半角英数宇12桁)                                                                                                  | <ul> <li>出力先・設定対象の輸出入者コード等</li> <li>⑤納付書の出力先を代表通関業者へ変更する場合のみ入力して下さい。設定しない場合は、申告者に出力されます。</li> <li>※航空貨物にかかる納付書は代表通関業者に出力されません。</li> </ul>  |
| <ul> <li>納付書に関する項目</li> <li>NACCS不参加輸入者の納付書出力</li> <li>1.</li> <li>出力先(納付書等A)</li> <li>設定対象の輸出入者コード</li> <li>代表通関業者</li> <li>出力先(納付書等B)</li> <li>設定対象の輸出入者コード</li> <li>代表通関業者</li> </ul>  | 別の口店を追加入力する         入力ガイド         力大を当該入力を行う過閲業者(下傷に入力してください)         ● 申告者 ● 代表通閲業者(下傷に入力してください)         P88888880000       (半角英数字12桁)         1AVAC         ● 申告者 ● 代表通閲業者(下傷に入力してください)         (半角英数字12桁)                                                                                                    | <ul> <li>■出力先・設定対象の輸出入者コード等</li> <li>⑤納付書の出力先を代表通関業者へ変更する場合のみ入力して下さい。設定しない場合は、申告者に出力されます。</li> <li>※航空貨物にかかる納付書は代表通関業者に出力されません。</li> </ul> |
| 納付書に関する項目 NAACCS不参加輸入者の納付書出す 1. 出力先(納付書等A) 設定対象の輸出入者コード 代表通関業者 出力先(納付書等B) 設定対象の輸出入者コード 代表通関業者                                                                                             | 別の口伝を追加入力する                上力力化            カたを当該入力を行う!顧閲業者に集約することを希望される場合には入力してください。                 ・ 申告者 ・ 代表・・・・・・・・・・・・・・・・・・・・・・・・・・・・・・・・・・・                                                                                                    | <ul> <li>出力先・設定対象の輸出入者コード等</li> <li>⑤納付書の出力先を代表通関業者へ変更する場合のみ入力して下さい。設定しない場合は、申告者に出力されます。</li> <li>※航空貨物にかかる納付書は代表通関業者に出力されません。</li> </ul>  |

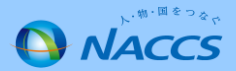

#### 3 自社通関

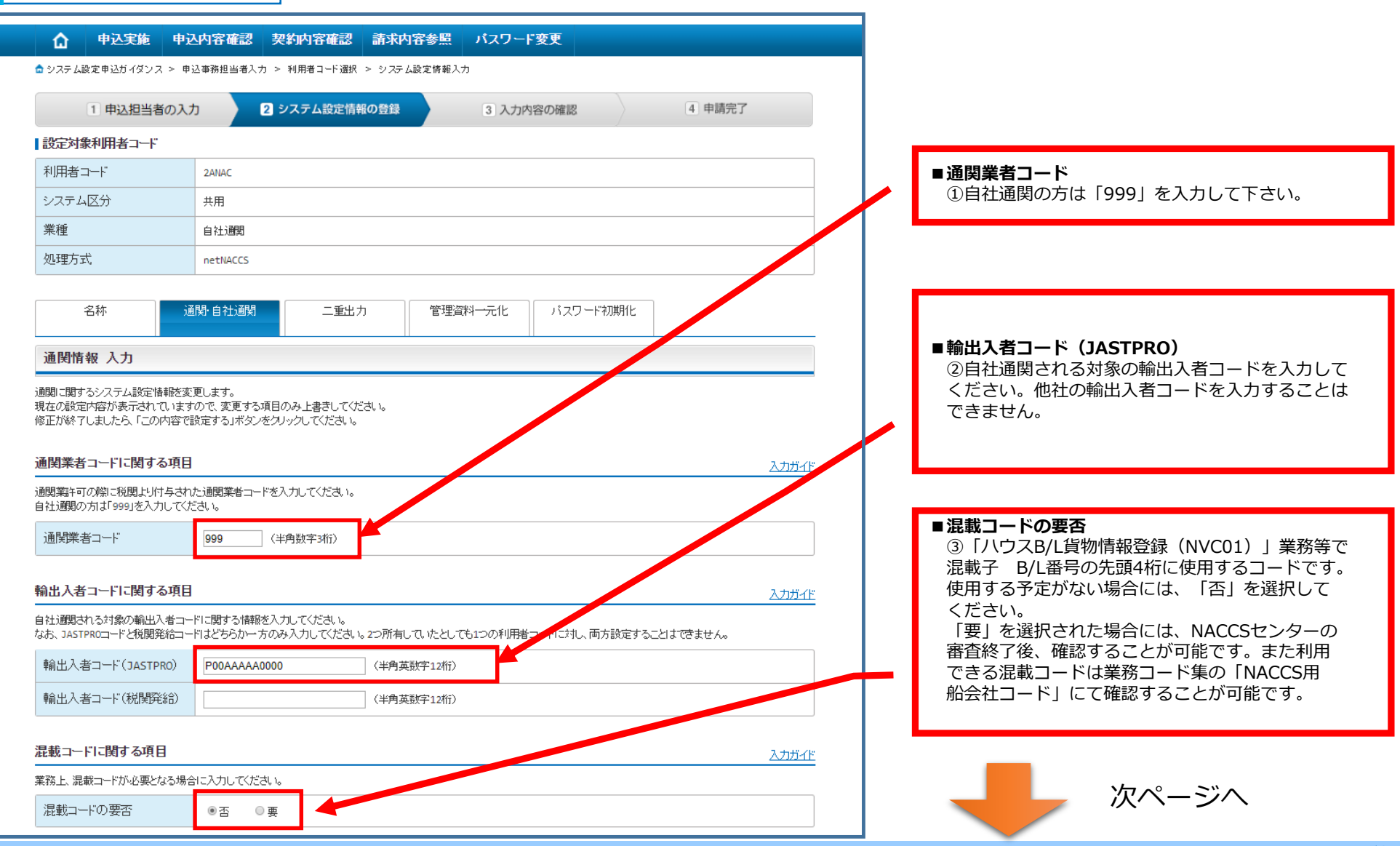

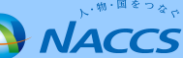

自社通関(続き)

3

| 口座に関する項目                            |                             | 入力ガイド                               |                                                              |
|-------------------------------------|-----------------------------|-------------------------------------|--------------------------------------------------------------|
| □座の複数利用者登録に関する情報                    | 報を入力してください。                 |                                     | ■口座複数利用                                                      |
| 口座複数利用                              | ●利用しない ◎利用する(下欄に入力してください)   | 4                                   | ④1口座を同一企業の複数の利用者コード(英数字                                      |
| 口座名義人                               | 1ANAC                       |                                     | 5桁)で利用する場合のの「●利用する」を選択<br>して下さい。                             |
| 11.                                 |                             |                                     |                                                              |
| 口座番号                                | (半角数字14桁)                   |                                     |                                                              |
| 利用可能者<br>(利用者コード)<br>(半角英数字5桁)      |                             | 利用可能者を追加入力する                        | ■ <b>口座番号</b><br>⑤入力した預金口座を利用可能とする利用者コード<br>(英数字5桁)を入力して下さい。 |
| 納付書に関する項目<br>納付書の出力先に関する情報を入び<br>1- | りしてください。                    | <u>۸,4,4,4</u>                      | ■出力先(納付書等A)等<br>⑥納付書の出力先を当該自社通関利用者コードへ                       |
| 出力先(納付書等A)                          | ◉ 申告者 🔍 代表通閲業者(下欄に入力してください) |                                     | ⑥納付書の出力先を当該自社通関利用者コードへ<br>変更する場合のみ入力して下さい。設定しない場合            |
| 代表通関業者                              |                             |                                     | は、申告者に「出力されます。                                               |
| 出力先(納付書等B)                          | ◉ 申告者 🔍 代表通閲業者(下欄に入力して(ださい) |                                     | ※航空貨物にかかろ納付書は代表通関業者に                                         |
| 代表通関業者                              |                             |                                     |                                                              |
|                                     |                             |                                     | 山力されません。                                                     |
|                                     |                             | 閉の納付書を追加入力する                        | 山刀されません。                                                     |
| ≪利用者コードの選択に戻る                       |                             | 別の時付書を追加入力する<br>この <b>小吉で還定する</b> > | 山刀されません。                                                     |

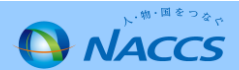

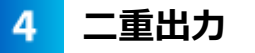

#### ◆通関業・自社通関を利用している場合に表示されますが、 自社システム(SMTP双方向またはSMTP/POP3)を利用してい る場合に設定が可能

| <ul> <li> <b>● ● ○</b> <i>● ○ ○ ○ ○ ○ ○ ○ ○ ○ ○</i></li></ul>                                                                                                    | 申込内容確認         契約内容確認         請求内容参照         パスワード変更           申込事商組当者入力 > 利用者コード選訳 > システム設定情報の登録         3 入力内容の確認         4 申請完了 |   | ■輸出入許可通知情報等の二重出力要否<br>①輸出入許可通知情報等を、当初業務を実施した端末<br>に出力することに加え、自社システム(SMTP及びGW)                                                                                                    |
|----------------------------------------------------------------------------------------------------|----------------------------------------------------------------------------------------------------|---|----------------------------------------------------------------------------------------------------|
| ■設定対象利用者コード                                                                                                    |                                                                                                    |   | へも出力可能とするための設定要否となります。                                                                                                    |
| 利用者コード                                                                                                    | 14/4C                                                                                                    |   |                                                                                                    |
| システム区分                                                                                                    | 海上•航空共用                                                                                                    |   |                                                                                                    |
| 業種                                                                                                    | 通期業                                                                                                    |   | ■入力形態及び出力先に関する項目                                                                                                    |
| 名称<br>二重出力情報入力<br>二重出力に関するシステム設定構<br>現在の設定内容が表示されていま<br>修正が終了しましたら、「この内容<br>輸出入許可適如情報等の二重出<br>なる、二重出力要否は者能少ステ、<br>輸出入許可適如情報等の<br>二重出力要否は者能少ステ、<br>輸出入許可通知情報等の<br>二重出力要否は者能少ステ、<br>輸出入許可通知情報等の<br>二重出力要否は考慮した。 | 遠閉自社通明     二重出力     管理資料→元化     パスワード初期化                                                                                           |   | <ul> <li>②人刀形態:</li> <li>輸出入申告をSMTP双方向で実施し、当初業務を実施した端末に出力する許可情報以外にも収集する場合には、SMTP双方向を選択して下さい。</li> <li>輸出入申告をパッケージソフトもしくはPOP3で実施し、当初業務を実施した端末に出力する許可情報以外にも収集する場合には、パッケージソフトもしくはPOP3を選択して下さい。</li> <li>③出力先:</li> <li>出力先をSMTP双方向もしくはPOP3のいずれか選択して下さい。</li> </ul> |
| 入力形態                                                                                                    | 図バッケージノフト・ゲートウェイ接続(SMTP/POP3) □ ゲートウェイ接続(SMTP双方向)                                                                                  |   |                                                                                                    |
| 出力先                                                                                                    | ◎ゲートウェイ接続(SMTP双方向) ◎ゲートウェイ接続(SMTP/POP3)                                                                                            | _ |                                                                                                    |
|                                                                                                    |                                                                                                    |   | 次ページへ                                                                                                    |

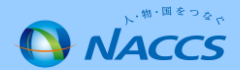

二重出力(続き)

4

|       |                                           | 出力先(SMTP双方向)                                   |                                                  | 出力先(SMTP/POP3)                   | ■出力情報に関する項目                              |
|-------|-------------------------------------------|------------------------------------------------|--------------------------------------------------|----------------------------------|------------------------------------------|
| 区分    | 出力情報名                                     | 即時型電文(QST型)<br>論理端末名<br>(双方向のみ)<br>(半角英数字offi) | 審獲型電文(QEX型)<br>出力先利用者コード<br>(双方向のみ)<br>(半角英数字5桁) | (メール型)<br>メールボックスID<br>(半角英数字®術) | ④収集したい輸出・輸入・航空・海上の区分<br>に沿って出力先を入力して下さい。 |
| 輸出·航空 | 対象出力情報コードについて<br> よ、 <u>こちら</u> をご参照ください。 |                                                |                                                  |                                  |                                          |
| 輸入·航空 | 対象出力情報コードについて<br> よ、 <u>こちら</u> をご参照ください。 |                                                |                                                  | NAC00101                         |                                          |
| 輸出·海上 | 対象出力情報コードについて<br>」は、 <u>こちら</u> をご参照ください。 |                                                |                                                  |                                  |                                          |
| 輸入·海上 | 対象出力情報コードについて<br> よ、 <u>こちら</u> をご参照ください。 |                                                |                                                  | NAC00101                         |                                          |

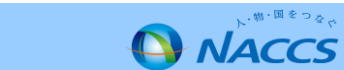

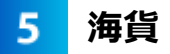

| 🔓 中込実施                           | 申込内容確認 契約内容確認 請求内容参照 バスワード変更                                                                                                 | ☐ 申込実施                             | 申込内容確認 契約内容確認 請求内容参照 パスワード変更                                                                                            |
|----------------------------------|----------------------------------------------------------------------------------------------------|------------------------------------|----------------------------------------------------------------------------------------------------|
| ☆システム設定申込ガイダンス                   | > 申込事務担当者入力 > 利用者コード選択 > システム設定情報入力                                                                                          | ☆システム設定申込ガイダンス >                   | > 申込事務担当者入力 > 利用者コード選択 > システム設定情報入力                                                                                     |
| 1 申込担当者                          | 御入力 2 システム設定情報の登録 3 入力内容の確認 4 申請完了                                                                                           | 1 申込担当者の                           |                                                                                                    |
| 設定対象利用者コード                       |                                                                                                    | 設定対象利用者コード                         |                                                                                                    |
| 利用者コード                           | 1AVIAC                                                                                                    | 利用者コード                             | 1ANAC                                                                                                    |
| システム区分                           | 海上 航空共用                                                                                                    | システム区分                             | 海上: 航空共用                                                                                                    |
| 業種                               | 海貨業 NVOCC                                                                                                    | 業種                                 | 海貨業 NVOCC                                                                                                    |
| 処理方式                             | インダラクティブ                                                                                                    | 処理方式                               | インクラクティブ                                                                                                    |
| 名称                               | 海貨・INOCC 管理資料一元化 バスワード初期化                                                                                                    | 名称                                 | 海貨*NVOCC 管理資料一元化 バスワード初期化                                                                                               |
| 海貨業・NVOCC情報                      | 服 入力                                                                                                    | 海貨・NVOCC情報人                        | <del>تر</del>                                                                                                    |
| 海貨業・NVOCCに関するシス<br>すべての項目の入力が終了し | ステム設定情報を登録します。<br>よしたら、「この内容で設定する」ボタンをクリックしてください。                                                                            | 海貨・NVOCCに関するシステム<br>すべての項目の入力が終了しま | 設定情報を登録します。<br>したら、「この内容で設定する」ボタンをクリックしてください。                                                                           |
| 海貨業に関する項目                        | <u> </u>                                                                                                    | NVOCC(こ関する項目                       | <u>λ.カガイド</u>                                                                                                    |
| 海貨業に関する情報を入力し                    |                                                                                                    | NVOCCIに関する情報を入力してく                 | <i>112</i> 81.                                                                                                    |
| 混載コードの要否                         | <ul> <li>图 否 ()要</li> </ul>                                                                                                  | 混載コードの有無                           | ●新規のコード付与を希望する ○既存のコードを利用する(下欄に入力してください)                                                                                |
|                                  |                                                                                                    | 混載コード                              | (半角英数字4桁)                                                                                                    |
|                                  |                                                                                                    |                                    |                                                                                                    |
| 用者コードの選択に戻る                      | この内容で設定する)                                                                                                    | < 利用者コードの選択に                       | 戻る この内容で設定する >                                                                                                    |
|                                  |                                                                                                    |                                    |                                                                                                    |
| Copyright © N                    | ippon Automated Cargo And Port Consolidated System, (NACCS) Inc.No republication or republication without written permission | Copyright 0 Nipp                   | on Automated C: 70 And Port Consolidated System, (NACCS) Inc.No repro ction or republication without written permission |
|                                  | ■混載コードの要否                                                                                                    |                                    | ■混載コードの有無<br>①「◎新規のコード付与を希望する」を選択された<br>場合は、NACCSセンターでコードを付与し、審査結<br>果通知時にお知らせします。                                      |
|                                  | ①「ハウスB/L貨物情報登録(NVC01)」業務等を実施<br>するにあたり、混載B/L番号が必要な場合は「◎要」を<br>選択して下さい。NACCSセンターでコードを付与し、審<br>査結果通知時にお知らせします。                 | ■ <b>混載コー</b><br>②下記①<br>選択され      | -ド<br>)で「◉既存のコードを利用する」を<br>1た場合に入力します。                                                                                  |

NVOCC

5

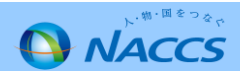

航空貨物代理店

6

6 混載

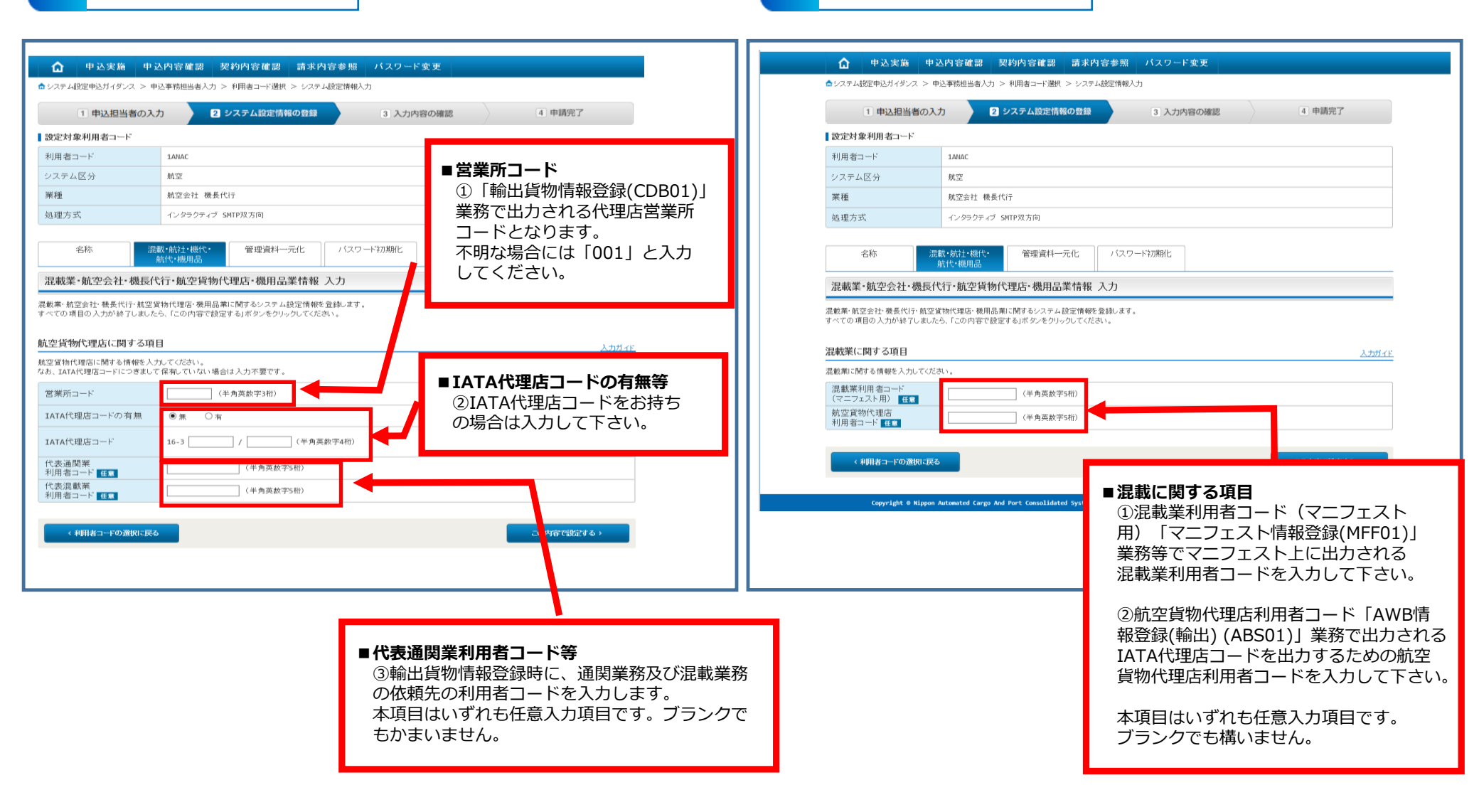

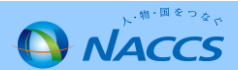

#### 6 機用品

|                                                                                                    | 道の入力 2 システム設定情報の登録 3 入力内容の確認 4 申請完了                                                                                                    |   |                                                                           |
|----------------------------------------------------------------------------------------------------|----------------------------------------------------------------------------------------------------|---|---------------------------------------------------------------------------|
| ■設定対象利用者コード                                                                                          |                                                                                                    |   |                                                                           |
| 利用者コード                                                                                               | IANAC                                                                                                    | _ |                                                                           |
| システム区分                                                                                               | 航空                                                                                                    | _ |                                                                           |
| 業種                                                                                                   | 航空会社 機長代行                                                                                                    |   |                                                                           |
| 処理方式                                                                                                 | インタラクティブ SMTP双方向                                                                                                    |   |                                                                           |
| 化飘木 机工工工                                                                                             | 成文[1] 则王其物[4] 这角面未用银 八刀                                                                                                    |   | 当 「 ( 、                                                                   |
| 混動業・航空会社・機長代行<br>すべての項目の入力が終了                                                                        | ・航空貨物代理店・機用品業に関するシステム設定情報を登録します。<br>しましたら、「この内容で設定する」ボタンをクリックしてください。<br>                                                                                                    |   | 開始日以降に「機用品受託航空会社登録<br>業務で登録する必要がありますので、注                                  |
| 混動案・航空会社・機長代行<br>すべての項目の入力が終了<br>機用品業(こ関する項目                                                         | ・航空貨物代理店・機用品業に関するシステム設定情報を登録します。<br>しましたら、「この内容で設定する」ボタンをクリックしてください。<br>  入力ガイ                                                                                                    |   | 開始日以降に「機用品受託航空会社登録<br>業務で登録する必要がありますので、注<br>下さい。                          |
| 混転来・航空会社・被長代行<br>すべての項目の入力が終了<br>機用品業に関する項目<br>機用品業に関する有報を入:<br>保税地域コード                              | ・航空貨物代理店・横用品業に関するシステム設定情報を登録します。<br>しましたら、「この内容で設定する」ボタンをクリックしてください。<br>カレてください。<br>(半角英数学5桁)                                                                                                    |   | 2000/2001年安全を追加する場合は、<br>開始日以降に「機用品受託航空会社登録<br>業務で登録する必要がありますので、注<br>下さい。 |
| 混動業・航空会社・被告代け<br>すべての項目の入力が終了<br>機用品業に関する項目<br>機用品業に関する情報を入:<br>保税地域コード                              | ・航空貨物代理店・機用品業に関するシステム設定情報を登録します。<br>しましたら、「この内容で設定する」ボタンをクリックしてください。<br>カレてください。<br>(半角英数学5桁)                                                                                                    |   | 開始日以降に「機用品受託航空会社登録<br>業務で登録する必要がありますので、注<br>下さい。                          |
| 混転業・航空会社・機長代示<br>すべての項目の入力が終了<br>機用品業に関する項目<br>機用品業に関する情報を入:<br>保税地域コード<br>(利用者コードの選                 | <ul> <li>・航空貨物代理店・横用品業に関するシステム設定情報を登録します。</li> <li>しましたら、「この内容で設定する」ボタンをクリックしてください。</li> <li>入力ガイ</li> <li>カしてください。</li> <li>(半角英数学5桁)</li> <li>RIC戻る</li> </ul>                                                |   | 兄弟は日にには、<br>開始日以降に「機用品受託航空会社登録<br>業務で登録する必要がありますので、注<br>下さい。              |
| 混転来, 航空会社: 破長代は<br>すべての項目の入力が終了<br>機用品業に関する項目<br>機用品業に関する情報を入:<br>保税地域コード<br>< 利用者コードの選              | <ul> <li>航空貨物代理店・機用品業に関するシステム設定情報を登録します。</li> <li>しましたら、「この内容で設定する」ボタンをクリックしてください。</li> <li>たカガー</li> <li>カしてください。         <ul> <li>(半角英数字5桁)</li> <li>(半角英数字5桁)</li> <li>Cの内容で設定する &gt;</li> </ul> </li> </ul> |   | 開始日以降に「機用品受託航空会社登録<br>業務で登録する必要がありますので、注<br>下さい。                          |
| 混転来、航空会社、機長代5<br>すべての項目の入力が終了<br>機用品業に関する項目<br>機用品業に関する情報を入:<br>(保税地域コード<br>(利用者コードの選<br>Copyright 6 | ・航空貨物代理店・機用品業に関するシステム設定情報を登録します。<br>しましたら、「この内容で設定する」ボタンをクリックしてください。<br>カしてください。<br>RIに戻る この内容で設定する >                                                                                                    |   | 開始日以降に「機用品受託航空会社登録<br>業務で登録する必要がありますので、注<br>下さい。                          |

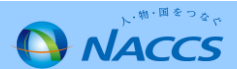

#### 航空会社 6

|                                                                                                    | 申込事務担当者入力 > 利用者コード選択 > システム設定情報入力                                                                                                    |                                                                                                    |                              |
|----------------------------------------------------------------------------------------------------|----------------------------------------------------------------------------------------------------|----------------------------------------------------------------------------------------------------|------------------------------|
| 1 申込担当者の入                                                                                                    | スカ         2 システム設定情報の登録         3 入力内容の確認         4 申請完了                                                                                                    |                                                                                                    |                              |
| 設定対象利用者コード                                                                                                    |                                                                                                    | ● 空港コート(日本の空港)<br>① 所属する空港のIATAコード(苗字3桁)を                                                                                                    | - J                          |
| 利用者コード                                                                                                    | 1ANAC                                                                                                    |                                                                                                    | -^                           |
| システム区分                                                                                                    | 航空                                                                                                    | ※空港保税地域の場合のみ                                                                                                    |                              |
| 業種                                                                                                    | 航空会社 機長代行                                                                                                    |                                                                                                    |                              |
| 処理方式                                                                                                    | インタラクティブ SMTP双方向                                                                                                    |                                                                                                    |                              |
|                                                                                                    | 最載・航社・機代・                                                                                                    | <ul> <li>■保税地域コード</li> <li>②保税地域許可の際に税関から付与された保税</li> <li>コード(英数字5桁)を入力して下さい。</li> </ul>                                                      | 地                            |
| /比戴耒*机空云杠*俄長1                                                                                                    | 1411"舰至其物14些店" 残用面耒 宿牧 人力                                                                                                    |                                                                                                    |                              |
|                                                                                                    | 1.445                                                                                                    |                                                                                                    |                              |
| 航空会社に関する項目<br>航空会社に関する情報を入力してく<br>輸出入者コードについては、JASTP<br>2つ所有していたとしても1つの利用<br>航空会社                                                                                                    |                                                                                                    | ■LDR帳票出力要否<br>③「搬出確認登録呼出し(輸出)(EXA、EXI<br>業務で搬出先蔵置場として指定された時にLU<br>出力をご希望の場合は「 ●出力する」を選択                                                       | M).<br>DR⊑                   |
| 航空会社に関する項目<br>航空会社に関する情報を入力でく<br>輸出人者コードについては、JASTP<br>2つ所有していたとしても1つの利用<br>航空会社<br>空港コード(日本の空港)                                                                                                    | <u>入力ガ</u>                                                                                                    | ■LDR帳票出力要否<br>③「搬出確認登録呼出し(輸出)(EXA、EXI<br>業務で搬出先蔵置場として指定された時にLE<br>出力をご希望の場合は「 ●出力する」を選択<br>下さい。                                               | M).<br>DRI<br>Rし             |
| <ul> <li>航空会社に関する項目</li> <li>航空会社に関する情報を入力でく<br/>輸出入者コードについては、JASTP<br/>2つ所有していたとしても1つの利用</li> <li>航空会社</li> <li>空港コード(日本の空港)</li> <li>保税地域コード</li> </ul>                                                      | 入力ガ         PR0コードもしくは税開発給コードを入力する場合はどちらか一方のみ入かしてください。         用者コードに対し、両方設定することはできません。         ● 登録しない       ● 登録しない         ● 登録しない       ● 登録しない         (半角英字3桁)         (半角英数字5桁)                                                | ■LDR帳票出力要否<br>③「搬出確認登録呼出し(輸出)(EXA、EXI<br>業務で搬出先蔵置場として指定された時にLI<br>出力をご希望の場合は「 ●出力する」を選択<br>下さい。                                               | M)_<br>DRf<br>Rし             |
| <ul> <li>航空会社に関する項目</li> <li>航空会社に関する頃報を入力こで</li> <li>輸出入者コードについては、JASTP</li> <li>2つ所有していたとしても1つの利用</li> <li>航空会社</li> <li>空港コード(日本の空港)</li> <li>保税地域コード</li> <li>LDR帳栗出力要否</li> </ul>                         | <u>入力ガ</u><br><pre></pre>                                                                                                    | ■LDR帳票出力要否<br>③「搬出確認登録呼出し(輸出)(EXA、EXI<br>業務で搬出先蔵置場として指定された時にLL<br>出力をご希望の場合は「 ●出力する」を選択<br>下さい。                                               | M)_<br>DRI<br>Rし             |
| <ul> <li>航空会社に関する頃目</li> <li>航空会社に関する情報を入力でく<br/>輸出入者コードについては、JASTP<br/>2つ所有していたとしても1つの利用</li> <li>航空会社</li> <li>空港コード(日本の空港)</li> <li>保税地域コード</li> <li>LDR帳票出力要否</li> <li>輸出入者コード<br/>(JASTPRO) 重重</li> </ul> | 人力ガ         Crčalv, s.         PR0コードもしくは税開発給コードを入力する場合はどちらか一方のみ入れしてください。         用者コードに対し、両方設定することはできません。         ● 登録しない       〇分ショオる(下欄に入力してください)         【       (半角英文字5桁)         ③ 出力しない       〇出力する         【       (半角英数字12桁) | ■ LDR帳票出力要否<br>③「搬出確認登録呼出し(輸出)(EXA、EXI<br>業務で搬出先蔵置場として指定された時にLL<br>出力をご希望の場合は「 ●出力する」を選択<br>下さい。<br>■輸出入者コード (JASTPRO) 等                      | M)_<br>DRI<br>Rし             |
| 航空会社に関する項目<br>航空会社に関する情報を入力でく<br>輸出入者コードについては、JASTP<br>2つ所有していたとしても1つの利用<br>航空会社<br>空港コード(日本の空港)<br>保税地域コード<br>LDR帳票出力要否<br>輸出入者コード<br>(JASTPRO) 任事<br>輸出入者コード<br>(税間報給) 任事                                    |                                                                                                    | ■LDR帳票出力要否<br>③「搬出確認登録呼出し(輸出)(EXA、EXI<br>業務で搬出先蔵置場として指定された時にLL<br>出力をご希望の場合は「 ●出力する」を選択<br>下さい。<br>■輸出入者コード(JASTPRO)等<br>④輸出入者コードをお持ちの場合のみ入力し | M) <sub>-</sub><br>DRf<br>尺し |

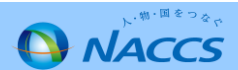

#### 航空会社(続き)

6

|                                                 |                            |                                                          |              | 1 |                                                              |
|-------------------------------------------------|----------------------------|----------------------------------------------------------|--------------|---|--------------------------------------------------------------|
| 受託航空会社情報                                        |                            |                                                          | <u>入力ガイド</u> |   | ■受託航灾会社信報                                                    |
| 自社便を所有している場合のみ入力                                | してください                     |                                                          |              |   |                                                              |
| 受託航空会社                                          | ●登録しない ○登録する(下欄に入力し        | でください)                                                   |              |   |                                                              |
| 航空会社コード                                         | (半角英数字2桁)                  | ブリフィックスコード                                               | 半角英数字3桁)     |   | ⑥チェックデジット表示                                                  |
| 航空会社名(英)                                        |                            | (半角英数字35桁)                                               |              |   | ■ エンシンシント CAA<br>AWBのチェックデジット表示要否の設定です。                      |
| 国名(和)                                           |                            | (全角50桁)                                                  |              |   |                                                              |
| チェックデジット表示                                      | ●チェックしない ○チェックする           | 他地域照会可能表示                                                | ○照会できる       |   | ⑦他地域照会可能表示                                                   |
| DEPARTURE CARGO REPORT<br>BY FLIGHT(DAILY) 対象表示 | ● 出力対象外 ○ 出力対象             | DEPARTURE CARGO REPORT<br>BY FLIGHT(MONTHLY) 対象表示 ④出力対象外 | 〇出力対象        |   | 「輸出員初情報照云(IGS)」業務及び「輸出使情報照云<br>(IFT)」業務で他空港の同一航空会社コードの情報を    |
| DEPARTURE CARGO MOVEMENT<br>STATISTICS 対象表示     | ◉出力対象外 ○出力対象               |                                                          |              |   | 照会できるようになります。                                                |
| 委託元航空会社情報                                       |                            |                                                          | <u>入力ガイド</u> |   | ⑧DEPARTURE CARGO ~情報                                         |
| 委託元の航空会社を登録する場合<br>自社便のみの取扱いの場合は入力              | ひみ入力してください。<br>不要です。       |                                                          |              |   | 上記で登録する航空会社(2レター)に係る管理資料<br>を出力するか設定します。                     |
| 1.                                              |                            |                                                          |              |   |                                                              |
| 委託元航空会社                                         | ●登録しない ○登録する(下欄に入力し)       | てください)                                                   |              |   | ※出力には有料官埋貨料のお中込みか必要です。                                       |
| 航空会社コード                                         | (半角英数字2桁)                  | 空港コード (4                                                 | 半角英字3桁)      |   |                                                              |
| ブリフィックスコード                                      | (半角英数字3桁)                  |                                                          |              |   |                                                              |
| 航空会社名(英)                                        |                            | (半角英数字35桁)                                               |              |   | ■委託元航空会社情報                                                   |
| 国名(和)                                           |                            | (全角50桁)                                                  |              |   | ⑨貨物の委託元航空会社の情報を入力します。                                        |
| チェックデジット表示                                      | ●チェックしない ○チェックする           | 他地域照会可能表示 <ul> <li>   ・ 照会できない  </li> </ul>              | ○照会できる       |   |                                                              |
| DEPARTURE CARGO REPORT<br>BY FLIGHT(DAILY) 対象表示 | ● 出力対象外 ○ 出力対象             | DEPARTURE CARGO REPORT<br>BY FLIGHT(MONTHLY) 対象表示 ④出力対象外 | 〇出力対象        |   | ⑩上記9 で登録する航空会社の情報について上記6~8<br>と同様の設定をするか入力します。               |
| DEPARTURE CARGO MOVEMENT<br>STATISTICS 対象表示     | ● 出力対象外 ○ 出力対象             |                                                          |              |   |                                                              |
| ARRIVAL CARGO REPORT情                           | 報                          |                                                          | <u>入力ガイド</u> |   |                                                              |
| 管理資料情報「ARRIVAL CARGO F                          | REPORT」の到着便名に紐づく路線コードを登録する | る場合のみ入力してください。                                           |              |   |                                                              |
| ARRIVAL CARGO REPORT                            | ●登録しない ○登録する(下欄に入力         | してください)                                                  |              |   |                                                              |
| 到着便名                                            | (半角英数字6桁)                  | 路線コード(ルート)                                               | 削除を希望する      |   | ■ ARRIVAL CARGO REPORT情報<br>①管理資料「APPIVAL CAPCO REPORT」の到差価名 |
|                                                 |                            |                                                          |              |   | に細づく路線コードを登録する場合のみ入力して下さい。                                   |
|                                                 |                            |                                                          |              |   |                                                              |
|                                                 |                            | ~                                                        |              |   |                                                              |
|                                                 |                            | ~                                                        |              |   |                                                              |
|                                                 |                            |                                                          | 到着便名を追加入力する  |   |                                                              |
| ι                                               |                            |                                                          |              |   |                                                              |

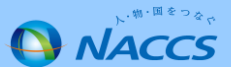

6 機長代行

| 利用者コード                                          | IANAC                                                              |                 |                                                                         |
|-------------------------------------------------|--------------------------------------------------------------------|-----------------|-------------------------------------------------------------------------|
| システム区分                                          | 航空                                                                 |                 |                                                                         |
| 業種                                              | 航空会社 機長代行                                                          |                 | - 次收本王曰相以寻然於本人社 - 1%                                                    |
| 処理方式                                            | インタラクティブ SMTP双方向                                                   |                 | ■ 資格変更 届 提出 リ 能 航空 会 在 」 ー ト<br>① 入 出 港 手 続き 乃 び 資格 恋 更 届 を 提出 し た い 航空 |
| 名称                                              | 混載・航社・概代・<br>航代・機用品 管理資料一元化 バスワード初期化                               |                 | 2レターを入力します。                                                             |
| 混載業·航空会社·機                                      | 長代行·航空貨物代理店·機用品業情報 入力                                              |                 | ※1利用者コードにつき、1航空会社のみ設定でき                                                 |
| 混載業・航空会社・機長代行・)<br>すべての項目の入力が終了し<br>機長代行(こ関する項目 | 航空営物代理店・機用品車に関するシステム設定情報を登録します。<br>ましたら、「この内容で設定する」ボタンをクリックしてください。 | ADDIA           |                                                                         |
| 機長代行者が受託する航空会<br>                               | 社コードを入力してください。                                                     |                 |                                                                         |
| 設定対象利用者コード                                      | 1ANAC                                                              |                 | ■受託航空会社                                                                 |
| 資格変更届提出可能<br>航空会社コード                            | (半角英数字2桁)                                                          |                 | ②入出港手続きを受託している航空会社の2レター                                                 |
| 受託航空会社<br>航空会社コード<br>(半角英数字2桁)                  |                                                                    |                 | <ul> <li>人力しよす。</li> <li>8社以上追加したい場合は、「航空会社コードを追する」を押下して下さい。</li> </ul> |
| 航空会社コードに関する<br>NACCSに登録されていない航3                 | 「項目<br>空会社に関する情報を入力してください。                                         | <u> </u>        | 人刀懶か衣示されより。                                                             |
| 1.                                              |                                                                    |                 |                                                                         |
| 航空会社                                            | ● 登録しない ○登録する(下欄に入力してください)                                         |                 |                                                                         |
| 共同運航便                                           | ● 登録しない ○ 登録する                                                     |                 | ■航空会社・共同運航便等                                                            |
| 航空会社コード                                         | (半角英数字2桁)                                                          |                 | ③上記①及び②で入力した航空会社コード(2レタ                                                 |
| 国名(和)                                           | (全角50桁)                                                            |                 | NACCSに登録されていない場合、本項目に情報を<br>ます。                                         |
| 航空会社名(英)                                        | (半角英数字35桁                                                          |                 | ※前方会社がNACCCに発得されていていていたいようの                                             |
|                                                 | 別の航空会社                                                             | 一下に関する項目を追加入力する | ※加生気社がNACCSに豆球されているからかはNACCS<br>業務コード集項番35「航空会社コード」をご確認下さ               |
| < 利用者コーFの選択                                     | 1C戻る                                                               | この内容で設定する >     |                                                                         |
|                                                 |                                                                    |                 |                                                                         |

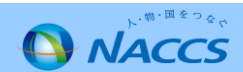
### Ⅱ-3.名称登録(英文表記)・業種別入力項目タブ

7 保税・CY 共通項目

|                                                                                                    | 内容確認 契約内容確認 請求内容参照 パスワード変更       |   |                                                            |
|----------------------------------------------------------------------------------------------------|----------------------------------|---|------------------------------------------------------------|
| 1 申込担当者の入;                                                                                            | 1 2 システム設定情報の登録 3 入力内容の確認 4 申請完了 |   |                                                            |
| 利用者コード                                                                                                | IANAC                            |   |                                                            |
| システム区分                                                                                                | 海上,航空共用                          |   |                                                            |
| 業種                                                                                                    | 保稅蔵置場                            |   |                                                            |
| 処理方式                                                                                                  | インタラクティブ                         |   |                                                            |
| 日か<br>保税・CY・バンブール情報<br>保税・CY・バンブールに関するシステ<br>現在の設定水路が表示されています<br>修正が終了しましたら、「この内容で」<br>保税地域コード」に関する項目 |                                  |   | ■保税地域コード<br>①保税地域許可の際に税関から付与された保税地域<br>コード(英数字5桁)を入力して下さい。 |
| 保税地域コードに関する情報を入力                                                                                      |                                  | ± |                                                            |
| 保税地域コード                                                                                               | 1AWX                             |   |                                                            |
|                                                                                                    |                                  |   |                                                            |

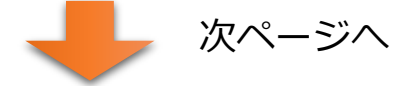

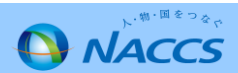

#### Ⅱ-3.名称登録(英文表記)・業種別入力項目タブ

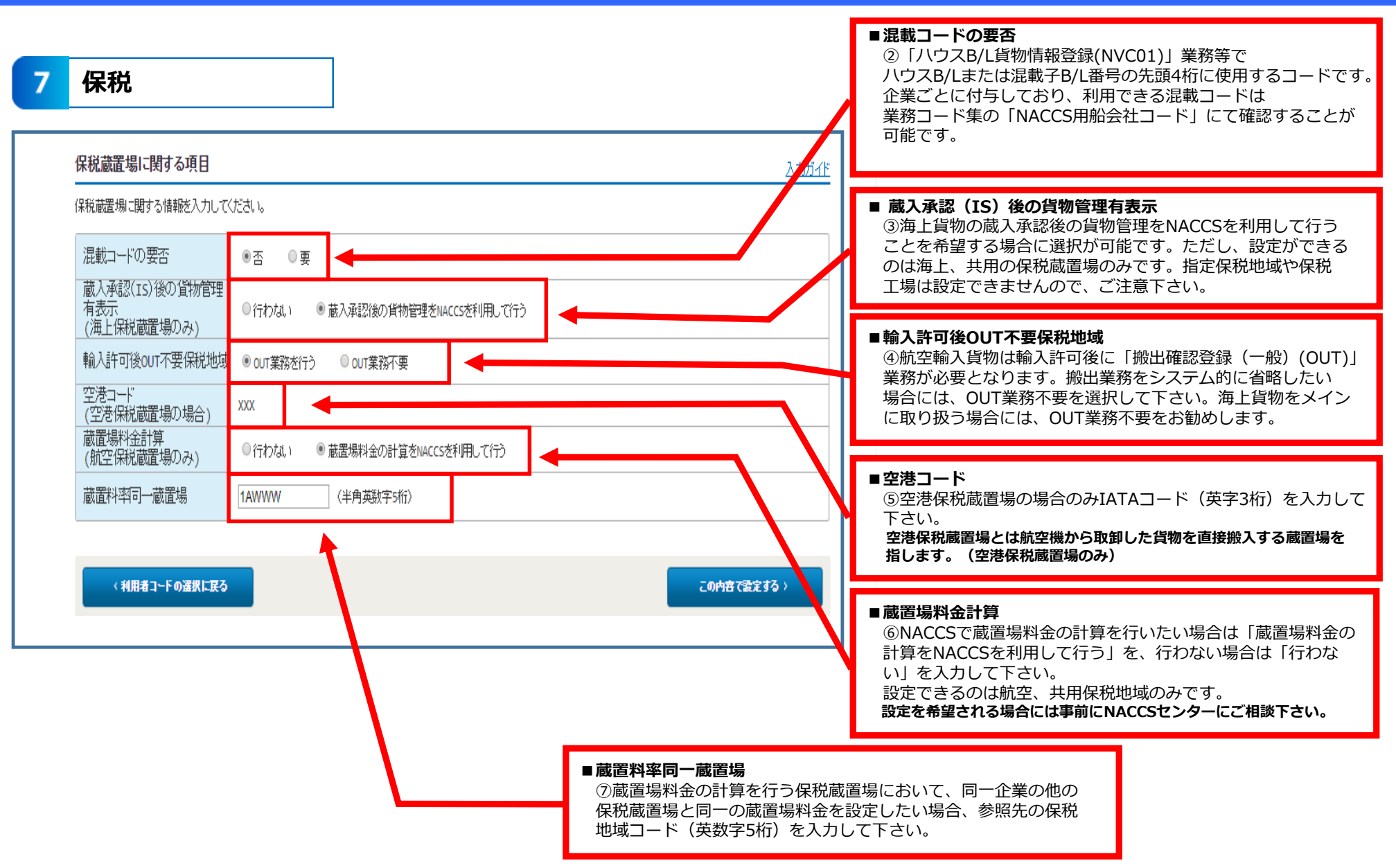

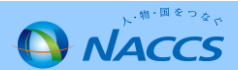

7 CY

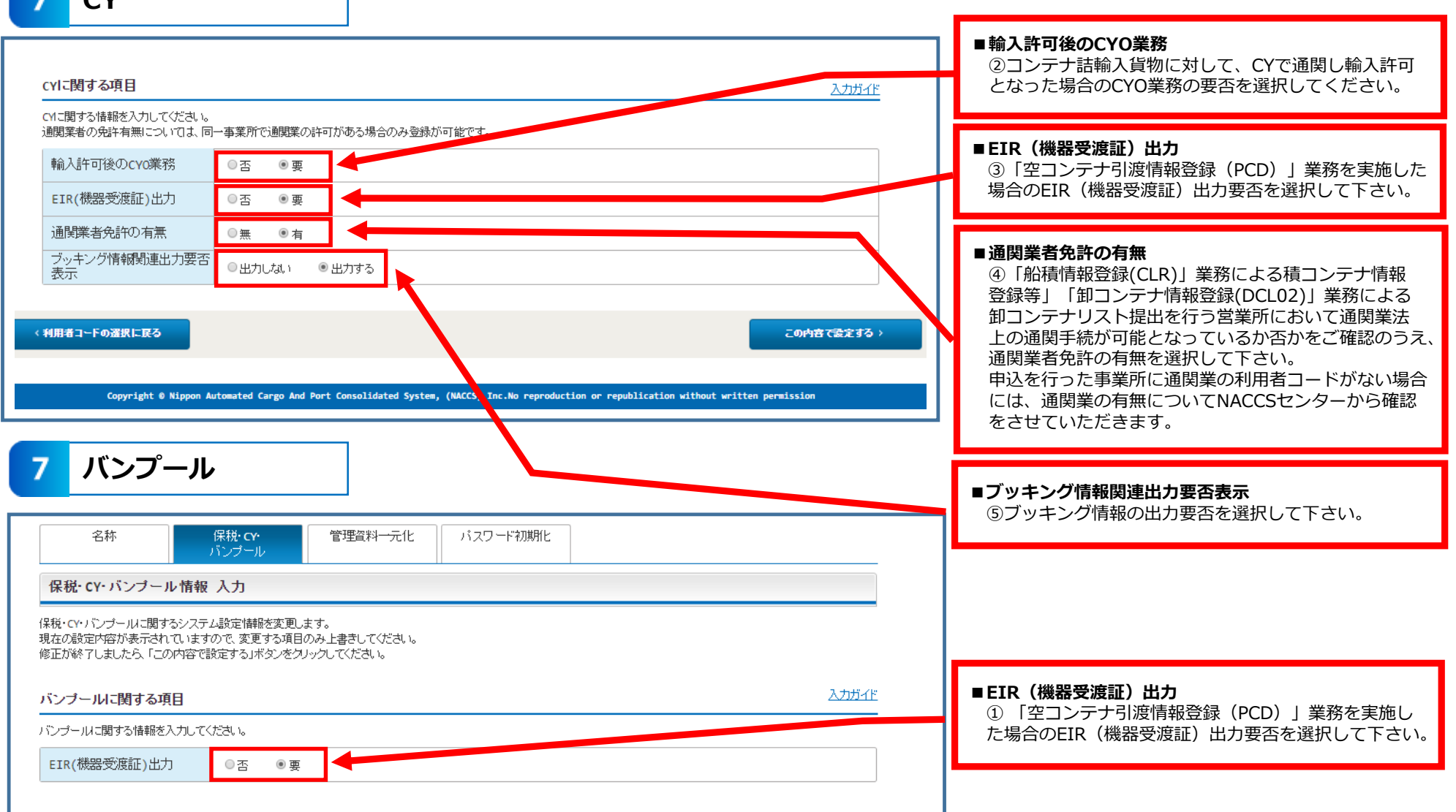

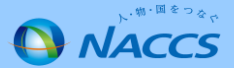

8 船会社

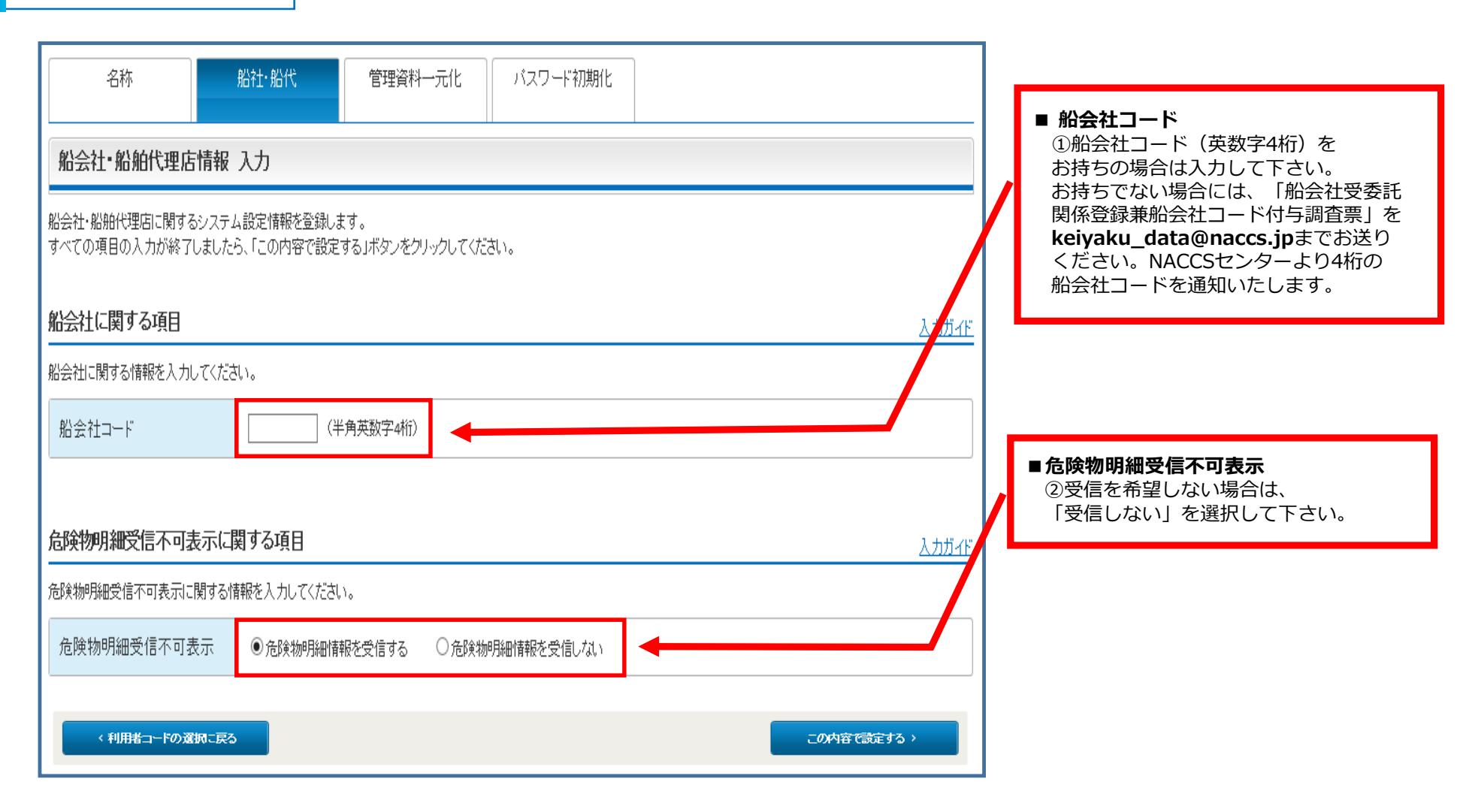

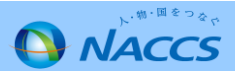

#### Ⅱ-3.名称登録(英文表記)・業種別入力項目タブ

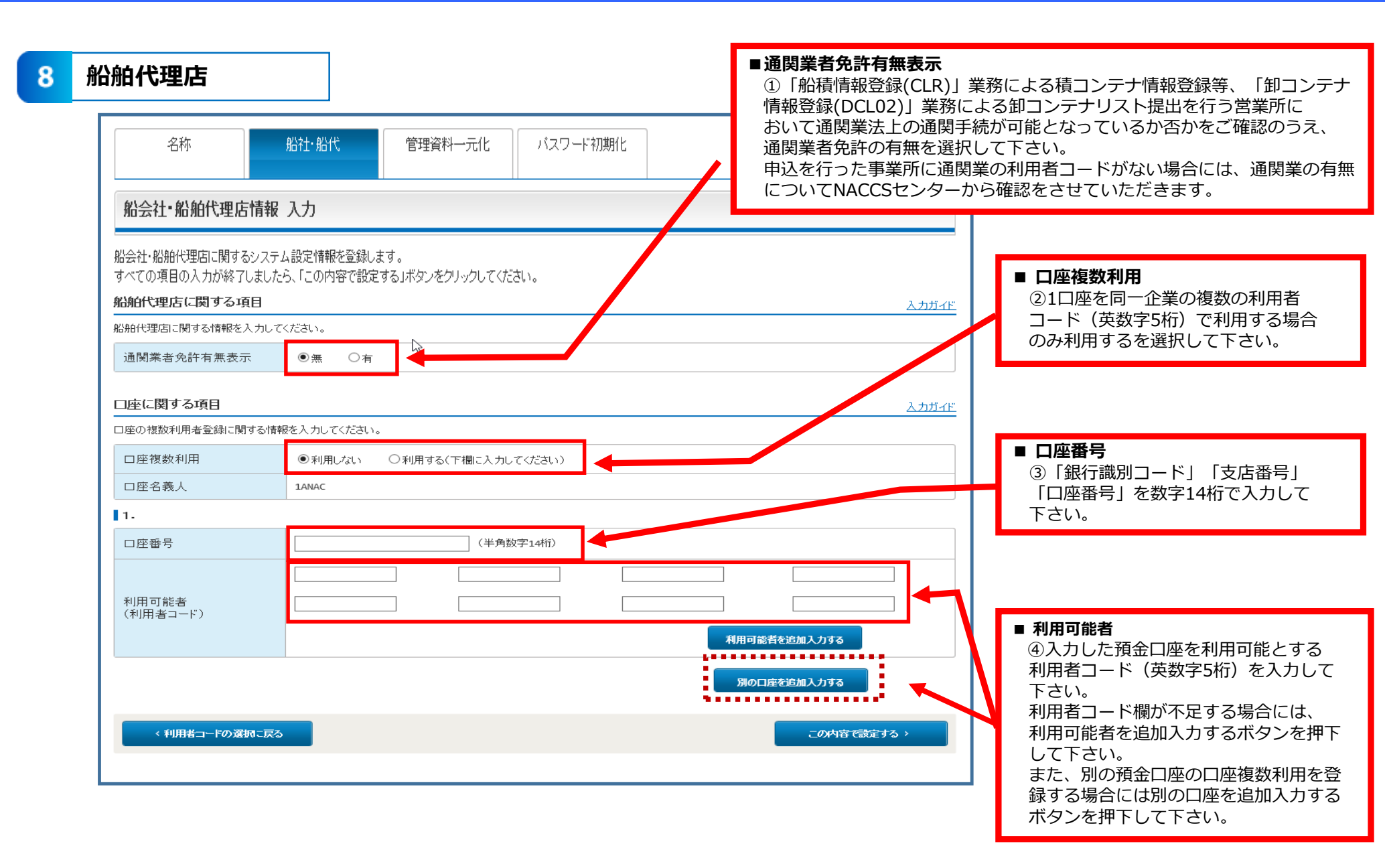

NACCS

#### 管理資料出力一元化

9

### ◆業種に関わらず全ての利用者コードに表示 (管理資料の出力対象外の業種は除く)

| 名称                                                                                                    | 関·自社通関 二重出力 管理資料一元                                                                                                    | 化 バスワード初期化                           | _                                                                                                    |
|----------------------------------------------------------------------------------------------------|----------------------------------------------------------------------------------------------------|--------------------------------------|----------------------------------------------------------------------------------------------------|
| 管理資料一元化情報人力<br>管理資料一元化に関するシステム設<br>すべての項目の入力が終了しました。<br>管理資料情報出力先一元化<br>管理資料情報出力先一元化登録に開<br>管理資料情報出力先一元化<br>の登録<br>出力元利用者コード<br>管理資料情報出力先一元化<br>日カ元への配信有無 | カ<br>定情報を登録します。<br>ら、「この内容で設定する」ボタンをクリックしてください。<br>登録(こ関する項目<br>関する情報を入力してください。<br>● 否 ○ 要(下欄に入力してください)<br>1ANAC<br>登録<br>出力情報ロード(半角英数字水行) | <u>入力ガイド</u><br>出力先利用者コード (半角英数字shī) | <ul> <li>管理資料情報出力先一元化登録         <ul> <li>①出力元への配信有無                通常、管理資料の出力先を一元化すると、その出力                先のみに管理資料が配信されますが、出力元にも管                理資料を配信したい場合は「有」を選択します。</li> <li>②出力情報コード                一元化できる管理資料(出力情報)については                入力ガイドをご確認下さい。</li></ul></li></ul> |
| マ       マ       マ       マ       マ       マ       マ       マ       マ       マ       マ       マ       マ       マ       マ                                         |                                                                                                    | □□□□□□□□□□□□□□□□□□□□□□□□□□□□□□□□□□□□ |                                                                                                    |

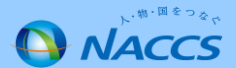

### Ⅱ-4.システム設定に関する登録内容の照会方法

#### ◆現在のシステム設定の内容の確認方法

①システム設定の申込…ガイダンス画面・申込担当者画面…→②利用者コード一覧画面→③利用者コード詳細画面(タブ)

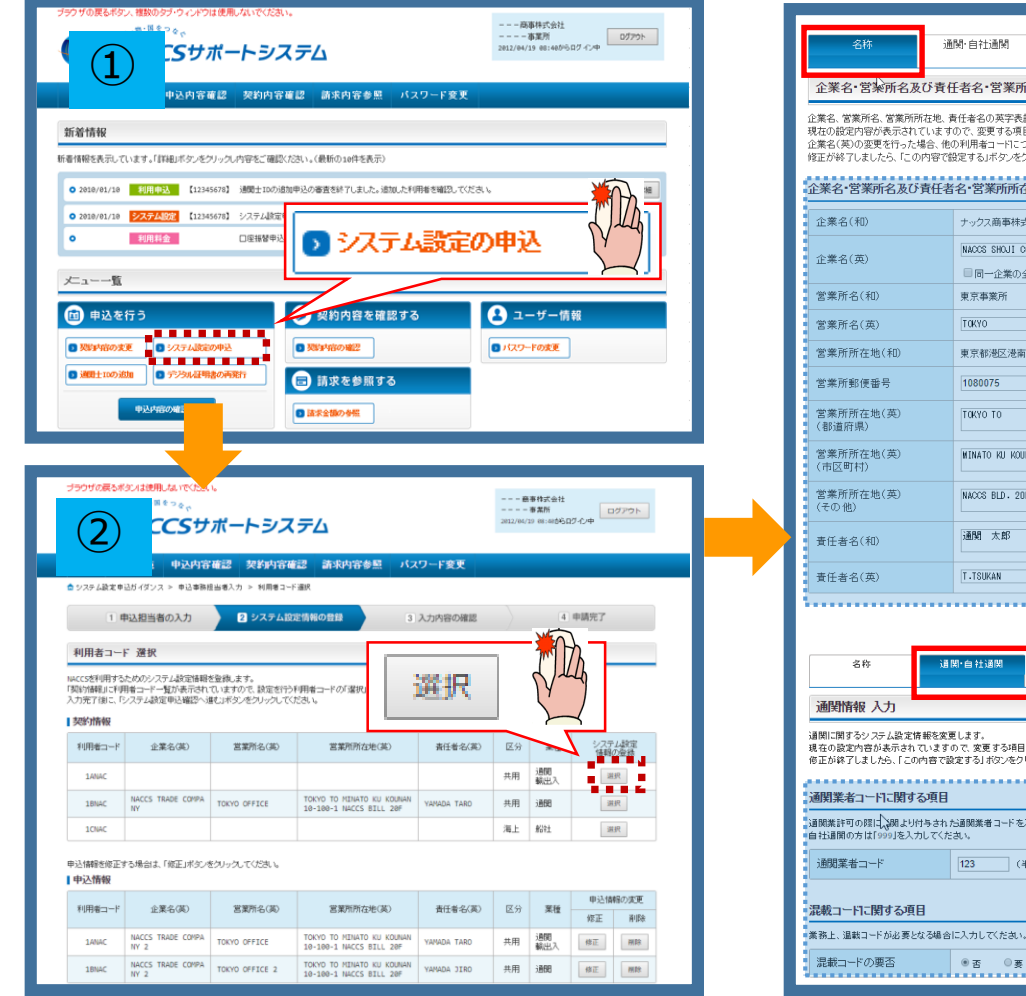

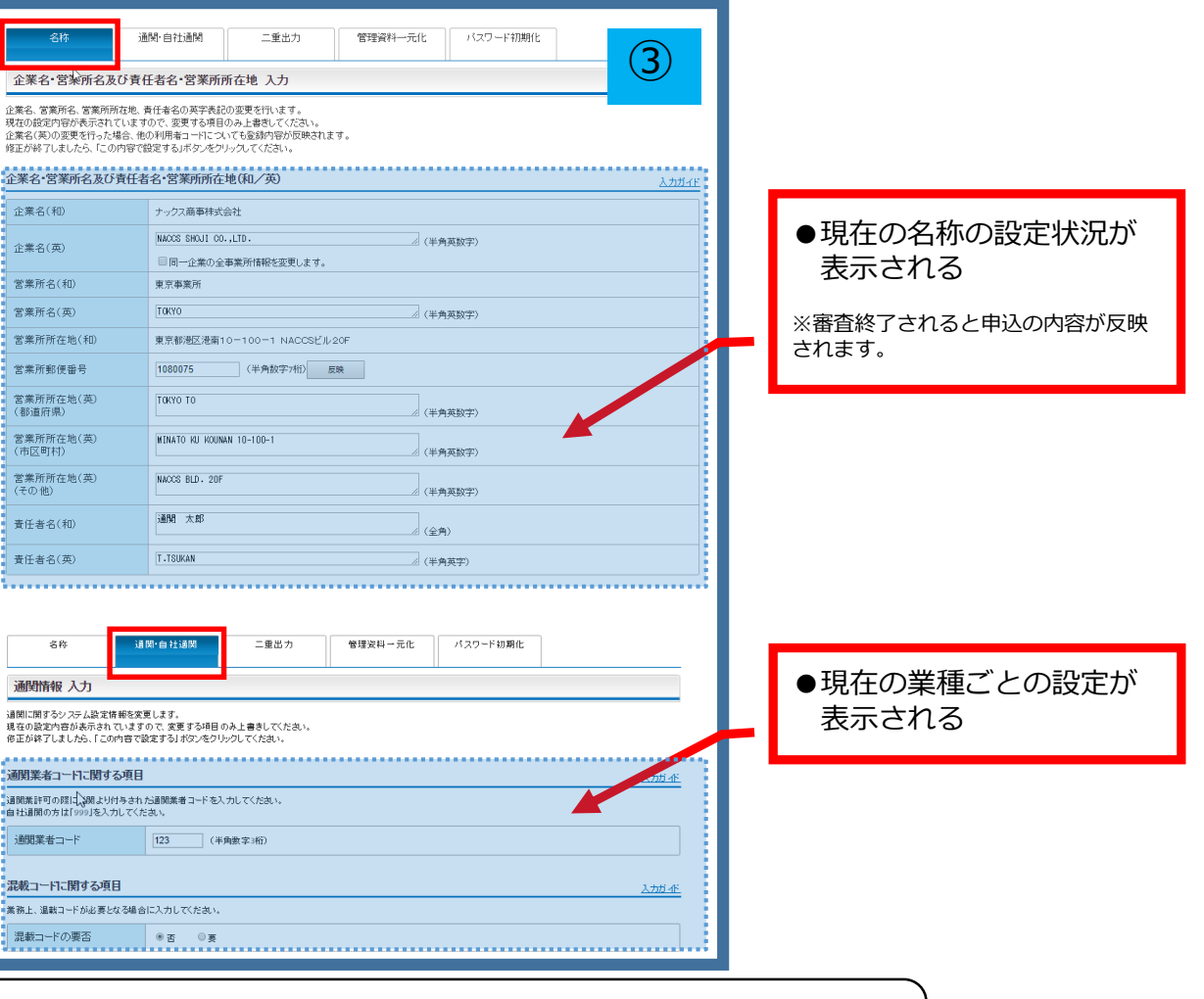

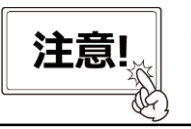

本改修以前に申込みを行ったシステム設定(名称・業種別)の履歴は表示されません。 最新の設定状況が名称のタブと業種のタブ画面に表示がされます。

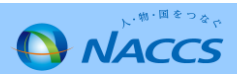

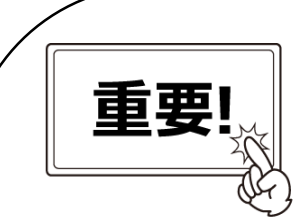

### ○システム設定・通関士の処理方式の表示に関する留意事項

#### ①<u>本改修以前にお客様が行ったシステム設定の申込み履歴は表示されませんが、現在の</u> 設定状況は41ページに記載の通り、確認することができます。

②通関士の申込み方法に変更はありませんが、インタラクティブ処理方式と SMTP/POP3を併用しているお客様が、どちらかの処理方式を変更した場合、 通関士の処理方式が正しく表示されないことがあります。 表示される処理方式が相違している場合には、NACCSセンターに連絡を お願いします。

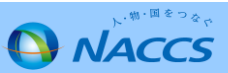

## NACCS

# Ⅲ.利用申込関連の変更点

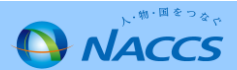

### 1.契約者、管理責任者の一括変更申込機能の追加

2.申込内容確認画面での関連申込の案内(注意喚起メッセージ出力)追加

3.新規申込での入力画面の分割

4.審査終了の留意事項

【参考】 NSSのメニュー・NSSのパスワードの変更

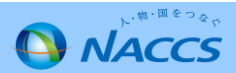

### Ⅲ-1.契約者、管理責任者の一括変更申込機能の追加(変更点)

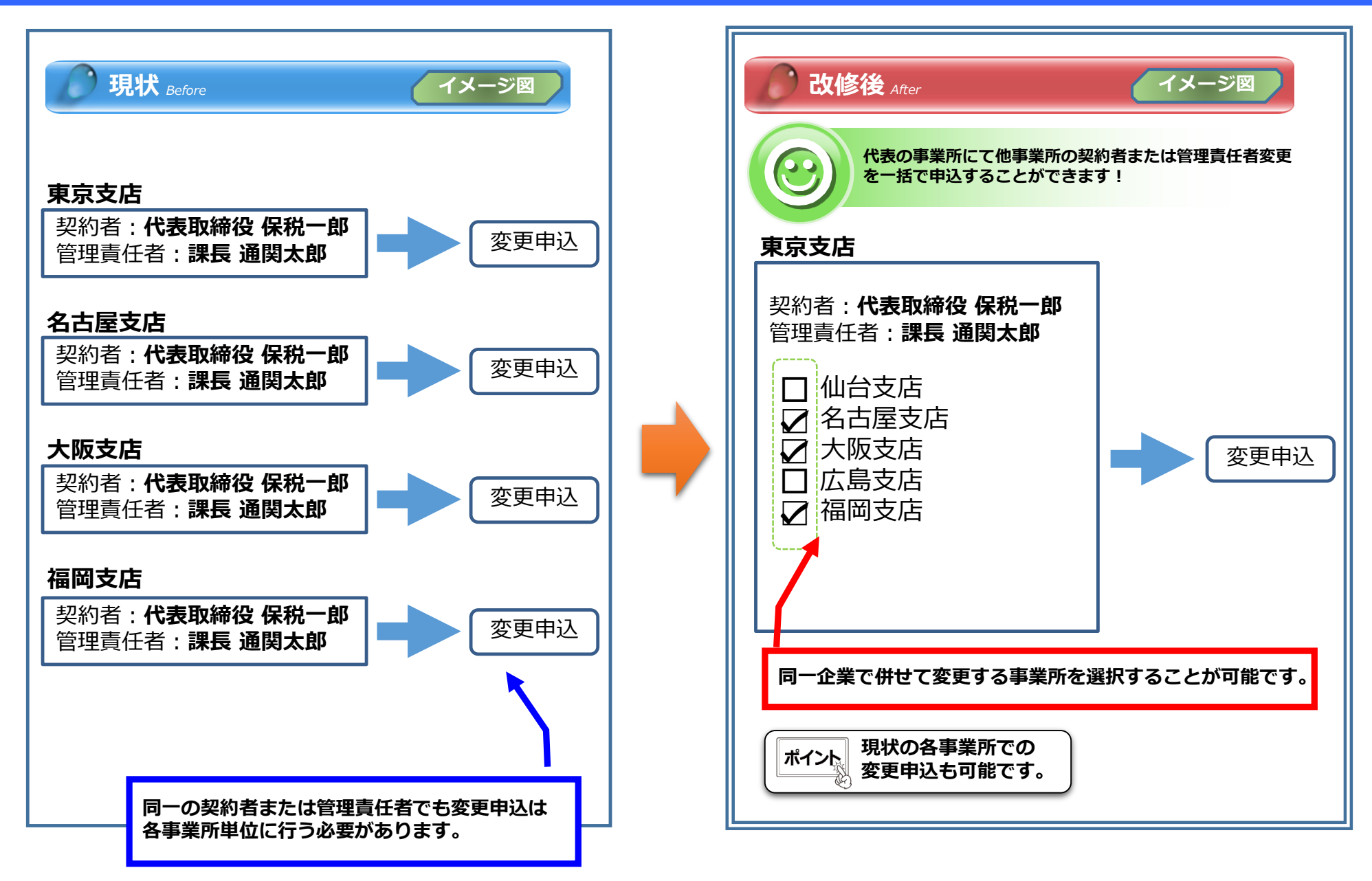

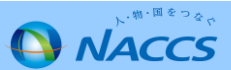

#### Ⅲ-1.契約者、管理責任者の一括変更申込機能の追加(入力手順①)

 Provolution Allega Allega

① 「契約内容確認」を押下します。

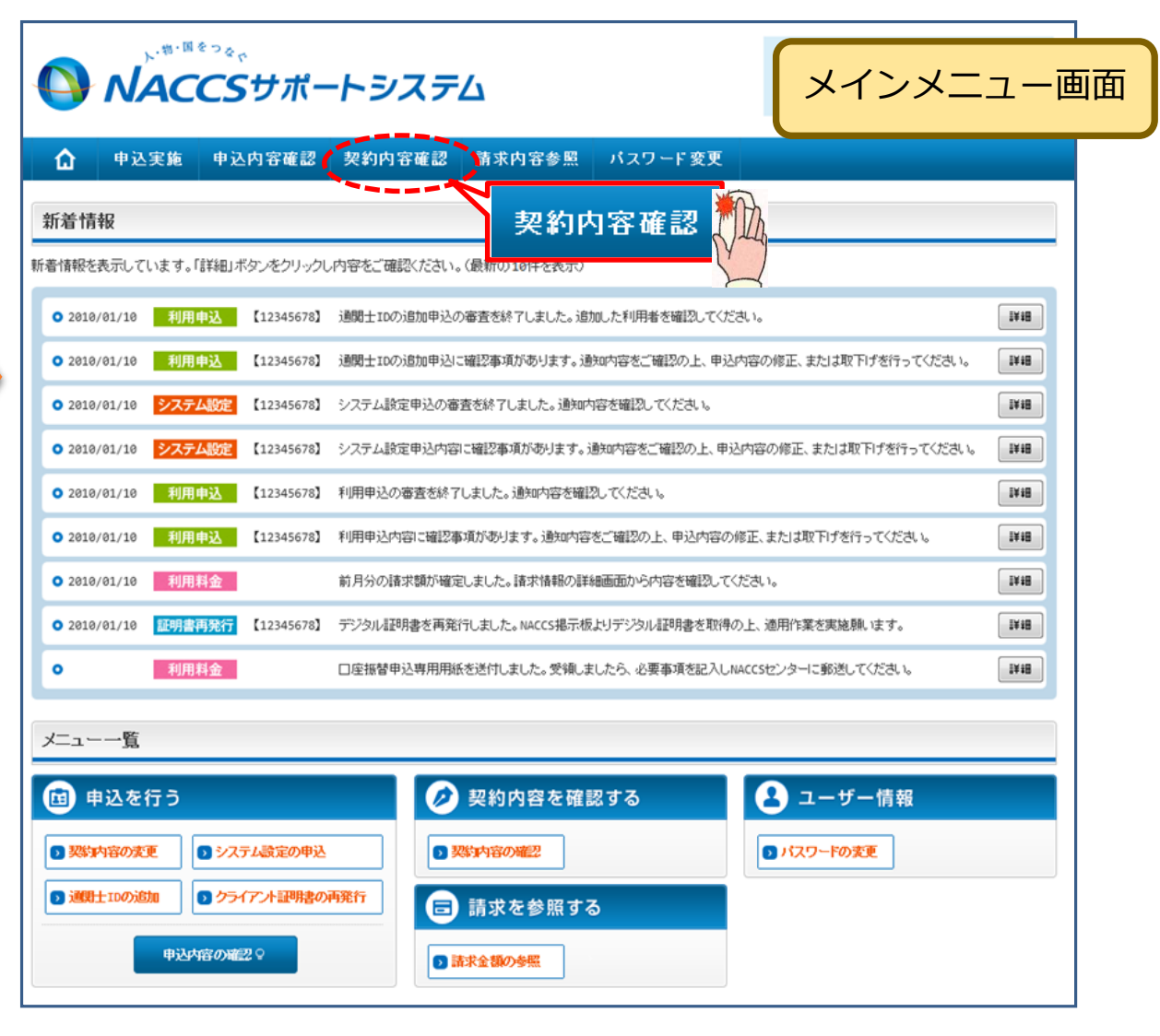

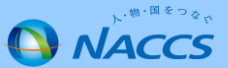

### Ⅲ-1.契約者、管理責任者の一括変更申込機能の追加(入力手順②)

 「事業所」タブを開き、現在の契約者、管理責任者を 確認の上、「契約情報を変更する」ボタンを押下します。

| 業略称                                                                                                    | xxx - 「世赤川                                                                                            |  |  |  |  |  |  |  |
|----------------------------------------------------------------------------------------------------|----------------------------------------------------------------------------------------------------|--|--|--|--|--|--|--|
| 企業名(フリガナ)                                                                                                    | ที่มากมากมาก ในบทรงที่มากมาก 2010 การการการการการการการการการการการการการก                            |  |  |  |  |  |  |  |
| 企業名                                                                                                    | ททางทุกทุก เกิดการการการการการการการการการการการการการก                                               |  |  |  |  |  |  |  |
| 事業所コード                                                                                                    | XXXXXXX                                                                                               |  |  |  |  |  |  |  |
| 事業所バスワード                                                                                                    | xxxxxxxxx                                                                                             |  |  |  |  |  |  |  |
| システム区分                                                                                                    | NNNNNN                                                                                                |  |  |  |  |  |  |  |
| 事業所名(フリガナ)                                                                                                    | NNNNNNNN 1NNNNNNN 2200NNNN 300NNNNNNNNNNNNNNNNSNNNNNN 60000000000000                                  |  |  |  |  |  |  |  |
| 事業所名                                                                                                    | พทุพทุพทุพทุพทุพทุพทุพทุพทุพทุพทุพทุพทุพ                                                              |  |  |  |  |  |  |  |
| 郵便番号                                                                                                    | X00000X                                                                                               |  |  |  |  |  |  |  |
| 住所(フリガナ)                                                                                                    |                                                                                                    |  |  |  |  |  |  |  |
| 住所                                                                                                    |                                                                                                    |  |  |  |  |  |  |  |
| 電話番号                                                                                                    |                                                                                                    |  |  |  |  |  |  |  |
| FAX番号                                                                                                    | xxxxxxxxxxxxxxxxxxxxxxxxxxxxxxxxxxxxxx                                                                |  |  |  |  |  |  |  |
| 管轄税関                                                                                                    | NNNNN                                                                                                 |  |  |  |  |  |  |  |
| 短約来                                                                                                    |                                                                                                    |  |  |  |  |  |  |  |
| 氏タ(ついガナ)                                                                                                    |                                                                                                    |  |  |  |  |  |  |  |
|                                                                                                    | พทศพทศทานทุกทุกทุกทุกทุกทุกทุกทุกทุกทุกทุกทุกทุกท                                                     |  |  |  |  |  |  |  |
| 氏由(シリルノ)                                                                                                    |                                                                                                    |  |  |  |  |  |  |  |
| K-G(29977)<br>氏名<br>役職名                                                                                                    | NUMUNUMUNINANINANINANINANINANI NUMUNUMUNINANINANINANINANINANINANINANINANINANIN                        |  |  |  |  |  |  |  |
| KHB(299777)<br>氏名<br>役職名                                                                                                    | NUMUNUMUNINANINANANANANANANANANANANANANANANANAN                                                       |  |  |  |  |  |  |  |
| K10(2007)<br>氏名<br>役職名<br>本社                                                                                                    |                                                                                                    |  |  |  |  |  |  |  |
| (ハロ(ノリル)) (氏名) (没職名) 本社 郵便番号                                                                                                    |                                                                                                    |  |  |  |  |  |  |  |
| KG(2007)<br>氏名<br>没職名<br>本社<br>郵便番号<br>住所(フリガナ)                                                                                                    | NAMANANANANANANANANANANANANANANANANANAN                                                               |  |  |  |  |  |  |  |
| KG(2007)<br>氏名<br><b>本社</b><br>郵便醫号<br>住所(フリガナ)<br>住所                                                                                                    | NANANANANANANANANANANANANANANANANANANA                                                                |  |  |  |  |  |  |  |
| KG(3)))<br>氏名<br>本社<br>郵便醫号<br>住所(フリガナ)<br>住所<br>電話番号                                                                                                    | NINNINANANANANANANANANANANANANANANANANA                                                               |  |  |  |  |  |  |  |
| KG(2007)<br>氏名<br>本社<br>郵便醫号<br>住所(フリガナ)<br>住所<br>電話番号<br>FAX醫号                                                                                                    | NINNINANANANANANANANANANANANANANANANANA                                                               |  |  |  |  |  |  |  |
| KG(2007)<br>氏名<br>た社<br>郵便醫号<br>住所(フリガナ)<br>住所<br>電話番号<br>FAX醫号<br>管理責任者                                                                                                    | NINNINANANANANANANANANANANANANANANANANA                                                               |  |  |  |  |  |  |  |
| KG(2007)<br>氏名<br>た社<br>郵便番号<br>住所(フリガナ)<br>住所<br>電話番号<br>FAX番号<br>管理責任者<br>氏名(フリガナ)                                                                                                    | NUMUNANANANANANANANANANANANANANANANANANA                                                              |  |  |  |  |  |  |  |
| KG(2007)<br>氏名<br>(没職名<br>都便醫号<br>住所(フリガナ)<br>住所<br>電話醫号<br>FAX醫号<br>管理責任者<br>氏名(フリガナ)<br>氏名                                                                                                    | NUMERANANANANANANANANANANANANANANANANANANAN                                                           |  |  |  |  |  |  |  |
| <ul> <li>         (スペロングガブブ)     </li> <li>         氏名     </li> <li>         参加         本社         郵便 優号         住所(フリガナ)         住所         電話番号         FAX番号         管理責任者         氏名         (アリガナ)         氏名         所属部課名         </li> </ul>                                                                                                    | NUMPERANDARIA TEMENANANANANANANANANANA SERI INDOMINIANANANA TEMENANANANANANANANANANANANANANANANANANAN |  |  |  |  |  |  |  |
| <ul> <li>         (スペランフリンフリンク)     </li> <li>         長名     </li> <li>         参加(フリガナ)     </li> <li>         住所(フリガナ)     </li> <li>         住子     </li> <li>         管理責任者     </li> <li>         氏名(フリガナ)     </li> <li>         氏石         所属部課名         没換職名     </li> </ul>                                                                                                    | NINNINANANANANANANANANANANANANANANANANA                                                               |  |  |  |  |  |  |  |
| (スペロ、クリノブ)           氏名           飲暖名           軟便番号           住所(フリガナ)           住所           電話番号           FAX番号           管理責任者           氏名(フリガナ)           氏名           所属部課名           役職名           電話番号                                                                                                    | NINNINANANANANANANANANANANANANANANANANA                                                               |  |  |  |  |  |  |  |
| KG(25)7777<br>氏名     K在     K在     K在     K合同     K合同     K合同     K合同     K合同     K合同     K合同     K合同     K合同     K合同     K合同     K合同     K合同     K合同     K合同     K合同     K合同     K合同     K合同     K合同     K合同     K合同     K合同     K合同     K合同     K合同     K合同     K合同     K合同     K合同     K合同     K合     K合     K | NININANINANI TININANINANINANINANINANINANI ANA ININANINA                                               |  |  |  |  |  |  |  |
| KCACUMUT)     KCA     KCACUMUT)     KCA     KCACUMUT     KCA     KCACUMUT     KCA     KCA         | NINDARANANANANANANANANANANANANANANANANANAN                                                            |  |  |  |  |  |  |  |
| KAG(20)3777           氏名           次職名           参加(20)3777           住所(20)3777)           住所(20)3777)           住所           電話番号           KAG(20)3777           管理責任者           医名(20)3777           防馬部課名           没強職名           電話番号           FAX番号           E-mail1アドレス           緊急連結用FLAX番号1                                                                                                    | NINDARANANANA TANANANANANANANANANANANANA KANA INANANANANANANANANANANANANANANANANAN                    |  |  |  |  |  |  |  |
| KAG(20007)     KG名     KG名     K在     KG名     KG名     G管理責任者     G管理責任者     G信任     Gのの     Gのの     Gの    | NINDARANANANANANANANANANANANANANANANANANAN                                                            |  |  |  |  |  |  |  |

#### ③ 申込完了までの流れを確認し、「申込内容選択へ進む」ボタンを 押下します。

| MACCSワイト<br>「事業所コ」<br>情報を更新<br>変更申込言<br>変更申込言 | ペートシステム(NSS)から、現在の契約内容を参照することができます。(「契約内容参照」タブ)<br>ードシストカレ変更項目を選択すると、変更内容に応じた現在の契約情報が表示されますのの、情報の更新を行います。<br>れんた内容は、変更前と変更後を表示した確認面面から確認でき、変更内容を確認し登録することによって変更申込手続きが終了します。<br>手続きの進行状況及び内容を確認する必要がある場合には、申込担当者にスイル等によりご連絡いたとます。<br>手続きに当たっては、あらかじめ契約内容のご検討をお願いいたします。(詳しい説明+ <u>NSS電子申請情報ページ</u> )                                                                                                    |   |
|-----------------------------------------------|----------------------------------------------------------------------------------------------------|---|
| 変更申込手                                         | 手続きの流れは次のとおりです。確認されましたら「申込内容選択へ進む」のボタンをクリックしてください。                                                                                                    |   |
| STEP1                                         | 契約内容の確認                                                                                                    |   |
|                                               | NSSに登録している現在の契約情報を確認します。                                                                                                    |   |
|                                               | ・契約内容参照タブから確認できます。                                                                                                    |   |
| STEP2                                         | 契約変更項目の選択                                                                                                    |   |
|                                               | 事業所コードを入力し、変更申込を行う項目を選択します。                                                                                                    |   |
|                                               | ・変更項目は複数選択することができます。                                                                                                    |   |
| STEDS                                         | ★그녀 1 자 기 수 1 가 하기                                                                                                    |   |
| 51215                                         | 変更 <b>同報の人力</b> *確認                                                                                                    |   |
| 51215                                         | 変更有報のハイフト確認<br>現在の契約情報が表示されますので、変更箇所について変更の入力(上書ぎ)します。<br>情報を運動した内容を確認画面から確認します、変更内容を確認」登録する。としての更申込の手続きが終了します。                                                                                                    |   |
|                                               | 3文史「育報のノヘブ」・確認<br>現在の契約情報が表示されますので、変更箇所について変更の入力(上書き)します。<br>情報を更新した内容を確認画面から確認します。変更内容を確認し登録することによって変更申込の手続きが終了します。<br>・変更前・変更後の情報を対照して確認できます。内容に誤りがあった場合には、それぞれの入力画面に戻って内容を修正します。                                                                                                    |   |
|                                               | <ul> <li>32.更「育税のノヘブ」確認</li> <li>現在の契約情報が表示されますので、変更箇所について変更の入力(上書き)します。</li> <li>情報を更新した内容を確認画面から確認します。変更内容を確認し登録することによって変更申込の手続きが終了します。</li> <li>・変更前・変更後の情報を対照して確認できます。内容に誤りがあった場合には、それぞれの入力画面に戻って内容を修正します。</li> <li>・変更の必要のない項目については、上書きしないようにご注意ください。</li> </ul>                                                                                                    |   |
|                                               | <ul> <li>         ・変更「育報のノヘブ・確認     </li> <li>         現在の契約情報が表示されますので、変更箇所について変更の入力(上書き)します。         情報を更新した内容を確認画面から確認します。変更内容を確認し登録することによって変更申込の手続きが終了します。         ・変更前・変更後の情報を対照して確認できます。内容に誤りがあった場合には、それぞれの入力画面に戻って内容を修正します。         ・変更の必要のない項目については、上書きしないようにご注意ください。         ・企業情報の変更を行う場合には、同一企業略称の全事業所の情報を変更します。     </li> </ul>                                                                                                    | 1 |
| STEP4                                         | 3. 安史育報のハブナ確認          現在の契約情報が表示されますので、変更箇所について変更の入力に書きします。         情報を更新した内容を確認画面から確認します。変更内容を確認し登録することによって変更申込の手続きが終了します。         ・変更前・変更後の情報を対照して確認できます。内容に誤りがあった場合には、それぞれの入力画面に戻って内容を修正します。         ・変更の必要のない項目については、上書きしないようにご注意ください。         ・企業情報の変更を行う場合には、同一企業略称の全事業所の情報を変更します。         契約申込の完了                                                                                                    | ł |
| STEP4                                         | <ul> <li>         ・変更前、変更能力、すので、変更箇所について変更の入力(上書き)します。          情報を更新した内容を確認画面から確認します。変更内容を確認し登録することによって変更申込の手続きが終了します。         ・変更前・変更後の情報を対照して確認できます。内容に誤りがあった場合には、それぞれの入力画面に戻って内容を修正します。         ・変更の必要のない項目については、上書きしないようにご注意でださい。         ・企業情報の変更を行う場合には、同一企業略称の全事業所の情報を変更します。      </li> <li>         要Yや申込の完了     </li> <li>         要要は込み手続きの完了を申込担当者宛でにご連続いたします。     </li> <li>         Fシステム利用申込者で変更しまし、ためできます。とかできます。(※変更申込の書面による提出は不要です。)         ※ 変更応じったったり、思いないった。となり、必要しいであるでき。     </li> </ul>                      |   |
| STEP4                                         | <ul> <li>         ・変更有報の人力・確認          ・変更有いた内容を確認画面から確認します。変更面所について変更の入力(上書き)します。          情報を更新した内容を確認画面から確認します。変更内容を確認し登録することによって変更申込の手続きが終了します。         ・変更前・変更後の情報を対照して確認できます。内容に認りがあった場合には、それぞれの入力画面に戻って内容を修正します。         ・変更の必要のない項目については、上書きしないようにご注意がたさい。         ・企業情報の変更を行う場合には、同一企業略称の全事業所の情報を変更します。      </li> <li> <b>契約中込の完了 取り内容変化へ進むこ</b> </li> <li> <b>契要</b>中込み手続きの完了を申込担当者宛てにご連絡いたします。         (*変更申込の書面による提出は不要です。)         * 変更内容によっては、別途「システム設定」が必要となる場合があります。      </li> </ul>                                |   |
| STEP4                                         | <ul> <li>安史市3株の人力・確認</li> <li>現在の契約情報が表示されますので、変更箇所について変更の入力に書き)します。</li> <li>情報を更新した内容を確認画面から確認します。変更内容を確認し登録することによって変更申込の手続きが終了します。</li> <li>・ 変更怖・変更後の情報を対照して確認できます。内容に譲りがあった場合には、それぞれの入力画面に戻って内容を修正します。</li> <li>・ 変更の必要のない項目については、上書きしないようにご注意ください。</li> <li>・ 企業情報の変更を行う場合には、同一企業略称の全事業所の情報を変更します。</li> <li> <b>契好申込の完了</b> <ul> <li></li></ul></li></ul>                                                                                                    |   |
| STEP4                                         | <ul> <li>         ・変更有味の人力・確認         <ul> <li>             現在の契約情報が表示されますので、変更箇所について変更の入力に書き)します。             情報を受照した内容を確認画面から確認します。変更内容を確認し登録することによって変更申込の手続きが終了します。             ・変更前・変更後の情報を対照して確認できます。内容に認いがあった場合には、それぞれの入力画面に戻って内容を修正します。             ・変更の必要のない項目については、上書きしないようにご注意べたさい。             ・企業情報の変更を行う場合には、同一企業略称の全事業所の情報を変更します。         </li> <li> <b>契約中込の完了</b> </li> </ul> </li> <li>             gypep込み手続きの完了を申込担当者宛でにご連絡いたします。         <ul> <li>             を要更中込の手続きの完了を申込担当者宛でにご連絡いたします。</li></ul></li></ul> |   |
| STEP4                                         | 変更有報の人力・確認         現在の契約情報的表示されますので、変更箇所について変更の入力に書き)します。         情報を更新した内容を確認画面から確認します。変更内容を確認し登録することによって変更申込の手続きが終了します。         ・変更前・変更後の情報を対照して確認できます。内容に譲りがあった場合には、それぞれの入力画面に戻って内容を修正します。         ・変更の必要のない項目については、上書きしないようにご注意ださい。         ・企業情報の変更を行う場合には、同一企業略称の全事業所の情報を変更します。         契約中込の完了         取り込み手続きの完了を申込担当者宛でにご運綿いたします。         ・変更中込み手続きの完了を申込担当者宛でにご運綿いたします。         ドンステム利用申込者(変更)」は、MSSから参照することができます。(※変更申込の書面による提出は不要です。)         ※ 変更内容によっては、別途「システム設定」が必要となる場合があります。         パムーに戻る         野以情報参照に戻る       |   |

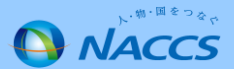

#### Ⅲ-1.契約者、管理責任者の一括変更申込機能の追加(入力手順③)

④ その他の契約変更「あり」を◎で選択し「関連事業所情報(契約者・管理責任者)の一括変更」を◎で選択します。
 「利用開始希望日」、「変更する理由」を入力後、「申込担当者の入力へ進む」ボタンを押下します。

| 変更申込内容 入力                                                 |                                                                                                    |                                                                        | 申込理由を入力の上、「申込担当者の入力へ進む」を押下します。                                                                               |
|-----------------------------------------------------------|----------------------------------------------------------------------------------------------------|------------------------------------------------------------------------|----------------------------------------------------------------------------------------------------|
| 要更申込を行う項目を選択してくださ<br>入力完了後に、「申込担当者の入力<br>申込担当者情報を確認後、変更対象 | tい。<br>へ進む」ボタ <i>ッを</i> クリックしてください。<br>如項目が表示されます。                                                                            |                                                                        |                                                                                                    |
| 契約変更に関する項目                                                |                                                                                                    |                                                                        | 契約内容を変更する理由を入力してください。                                                                                        |
| 変更申込を行う項目を選択してくださ                                         | হা।<br>১০                                                                                                    |                                                                        | 変更する理由の記載例については、 <u>こちら</u> をご参照ください。                                                                        |
| 本社・事業所の変更                                                 | <ul> <li>□企業名、事業所名、所在地等</li> <li>□契約者名、契約者の役職</li> <li>□本社情報(所在地、電話番号等)</li> <li>□管理責任者の情報(電話番号、緊急連絡用FAX番号)</li> </ul>        | 回線を利用している事業所が移転する場合<br>✓ は、「一般NACCS回線の登録情報」も選択し、<br>回線設置場所も変更してください。   | 交更する理由<br>(240文字以内)                                                                                          |
| 利用業種・利用者コード等の<br>変更                                       | □利用業種(追加-変更・削除)<br>□利用者コード(追加-変更・削除)<br>□ 識別暗号(追加-削除)                                                                         |                                                                        | ~                                                                                                    |
| 端末・証明書の変更<br>(netNACCS)                                   | □netNACCS端末の登録情報(追加·削除)<br>□webNACCS這理用書の登録情報(追加·削除)                                                                          |                                                                        | ( 麦重申込万イダンスに取る 甲込担当者の入力へ逃た )                                                                                 |
| 回線・端末等の変更<br>(一般NACCS)                                    | □ 一般NACC5回線の登録情報(追加・変更・廃止)<br>□ 一般NACC5端末の登録情報(追加・削係)<br>□ 一般NACC5のメールボックス数(追加・廃止)                                            |                                                                        |                                                                                                    |
| 料金ブランの変更                                                  | □料金ブラン(Aブランまたは8ブランの選択)                                                                                                    |                                                                        | 申込担当者の入力へ進む                                                                                                  |
| 管理統計資料の変更                                                 |                                                                                                    | ◆ 管理統計資料の有料分、無料分に関する情<br>起本変更する場合に選択します。                               |                                                                                                    |
| 上記の変更と下記の「その他の契約!<br>両方の変更を行いたい場合は、再度                     | 変更止を、同時<br>変更申込を行。                                                                                                    |                                                                        |                                                                                                    |
| その他の契約変更                                                  | <ul> <li>※下記の「その」、こ約変更」を申し込む開は、事前にNaccsセンターにお問い合わせを<br/>行ってくださいてお問い合わせ先はこちら)</li> <li>●あり、○なし</li> </ul>                      |                                                                        |                                                                                                    |
| ch se                                                     | <ul> <li>● 機器共用(追加・解除)</li> <li>● 共同利用(追加・解除)</li> <li>● 共同利用(新規事業所)</li> <li>● 共同利用(新規事業所)</li> <li>● 古田利用(新規事業所)</li> </ul> | 関連事業所情報                                                                | <b>器(契約者・管理責任者)の一括変更</b>                                                                                     |
| <                                                         | ● 関連事業所情報(契約者・管理責任者)の一括変更<br>● 増連事業所情報(契約者・管理責任者)の一括変更<br>● 遅近の実理<br>● 契約解除・事業所廃止                                             |                                                                        |                                                                                                    |
| 利用開始日に関する項目<br>スケジュール表のシン<br>ください。)<br>利用開始希望日            | ステム登録日(利用開始日)を入力してください。(ご<br>20181101 政王)                                                                                     | 555をご参照<br>第11日<br>第11日<br>第11日<br>第11日<br>第11日<br>第11日<br>第11日<br>第11 | <mark>皆」、「管理責任者」のみの変更申込</mark> については、申込日の<br><u>日以降</u> を利用開始希望日とした申込が可能です。<br>用開始予定の申込(通関士ID追加含む)がある場合を除く。) |
|                                                           |                                                                                                    |                                                                        |                                                                                                    |

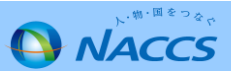

### Ⅲ-1.契約者、管理責任者の一括変更申込機能の追加(入力手順④)

#### ⑤ 申込担当者の情報を入力・確認し、「一括変更内容の入力へ進む」ボタンを押下します。

| 申込担当者 入力                                                                | <b></b> ታ                                  |                                                                                           |                                                        |                                                 |
|-------------------------------------------------------------------------|--------------------------------------------|-------------------------------------------------------------------------------------------|--------------------------------------------------------|-------------------------------------------------|
| NACCSセンターが当該利<br>申込担当者の情報を確認<br>入力完了後に、「一括変<br>修正が終了しましたら、「<br>申込担当者に関す | 用申込に関<br>認し、変更が<br>運内容の入:<br>「申込内容確<br>る項目 | <b>する確認を行う際の連絡先となります。</b><br>あれば修正してください。<br>カへ進むコボタンをクリックしてください。<br>認へ進むコボタンをクリックしてください。 | ポイ                                                     |                                                 |
| 弊社へ利用申込を行う打                                                             | 旦当者の情報                                     | を登録します。                                                                                   | I.NACCSセンターかヨ該中と<br>なります。必ず申込を行うた                      | ≤に戻9る確認を行う除の連絡先と<br><mark>5の連絡先を入力して下さい。</mark> |
| 氏名                                                                      |                                            | 姓:<br>通関 名:<br>初)通関 太郎                                                                    | 2.申込受付・完了通知等は、                                         | 「申込担当者」及び「管理責任者」                                |
| 氏名(フリガナ)                                                                |                                            | 姓: <mark>ツウカン</mark> 名: ハナコ (全角カナ)<br>例) ツウカン タロウ                                         | 宛にE-mailにてお知らせしる                                       | ます。<br>場合け - 恋 <b>東筒</b> 斫 友 修 正 後 - ト 書 き      |
| 所属部課名 任意                                                                |                                            | [通関第一営業部通関課]<br>例)第→営業部営業第3課                                                              | で変更して下さい。                                              | лаю, дешлевию, тес                              |
| 役職名 任意                                                                  |                                            | 係長         (全角)           例)課長         (                                                  |                                                        |                                                 |
| 電話番号                                                                    |                                            | 0120794550 (半角英数字)<br>例) 0301234567                                                       | <ul> <li>「-」(ハイフン)を入力せずに、数字のみ入力<br/>してください。</li> </ul> |                                                 |
| FAX番号 任意                                                                |                                            | (半角英数字)<br>例)0398765432                                                                   | <ul> <li>「-」(ハイフン)を入力せずに、数字のみ入力してください。</li> </ul>      |                                                 |
|                                                                         | 登録用                                        | tsukan-hanako@naccs.jp (半角英数字)<br>例)taro.tsukan@naccs.jp                                  | ✓ 変更申込完了の通知先として登録します。                                  |                                                 |
| E-mailアドレス<br>確認用                                                       |                                            | 確認のため、同じE-mailアドレスを入力してください。<br>tsukan-hanako@naccs.jp<br>例)taro.tsukan@naccs.jp          | <b>+</b>                                               | ま変更内容の入力へ進む > 新介入                               |
| 〈 申込内容選択                                                                | राटहरु                                     |                                                                                           | 一括麦更内容の入力へ進む:>                                         | , Yuu                                           |

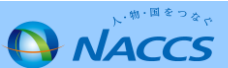

#### Ⅲ-1.契約者、管理責任者の一括変更申込機能の追加(入力手順⑤)

#### ⑥-1 利用開始希望日を確認し、契約者を変更する場合は「契約者に関する項目を一括変更する」を□で選択し、 管理責任者を変更する場合は「管理責任者に関する項目を一括変更する」を□で選択し、それぞれの項目を 上書き変更します。管理責任者を変更する場合は「上記を確認しました。」を□で選択します。

#### 一括変更情報 入力 管理責任者に関する項目 管理責任者に関する項目を一括変更する 契約者、管理責任者を変更します。 同時に、選択した関連事業所の同項目を入力内容で一括変更します。 NACCSを利用する端末やバスワードを管理する管理責任者の情報を変更します。 変更内容を反映する関連事業所を選択してください。 現在の契約内容が表示されていますので、変更する項目のみ上書きしてください。 姓: 通関 名: 太郎 (全角) 修正が終了しましたら、「申込内容確認へ進む」ボタンをクリックしてください。変更後の情報が確認できます。 氏名 例)海貨 二郎 利用開始日に関する項目 姓:ツウカン 名: **タロウ** (全角力ナ) 氏名(フリガナ) 申込日の翌営業日以降(他に利用開始予定の申込(通関士ID追加含す)がある場合を除く。)が選択可能です。 例)カイカ ジロウ NACCSの利用開始希望日を選択して入力してください。 第一通関部通関課 (全角) 20181101 (半角数字8桁) 所属部課名 任意 利用開始希望日 例)第一営業部 例)20180401 ダイイチツウカンブツウカンカ (全角) 役職名 任意 例)部長 契約者に関する項目 0312345678 ✓ 契約者に関する項目を一括変更する (半角英数字) 電話番号 例)0301234567 契約者に関する情報を変更します。(契約権限のある方) 名:一郎 (全角) 0398765432 姓: 保税 (半角英数字) 氏名 FAX番号 任意 例)保税 例)0398765432 一郎 姓二ホゼイ 名: イチロウ (全角力ナ) tsukan-taro@naccs.ip (半角英数字) 氏名(フリガナ) E-mailアドレス 側)ホゼイ イチロウ 例)j-kaika@naccs.jp 代表取締役社長 (全角) 役職名 例)代表取締役社長 ※ 管理責任者には、ウイルス対策などのセキュリティ対策を講じていただきます。 上記を確認しました。 :次ページへ続く

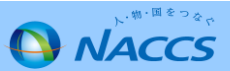

#### Ⅲ-1.契約者、管理責任者の一括変更申込機能の追加(入力手順⑥)

#### ⑥-2 関連事業所(申込事業所と同一企業の全事業所)に登録されている契約者、及び管理責任者 を確認し、申込事業所と併せて変更する事業所を選択後「申込内容確認へ進む」ボタンを押下します。

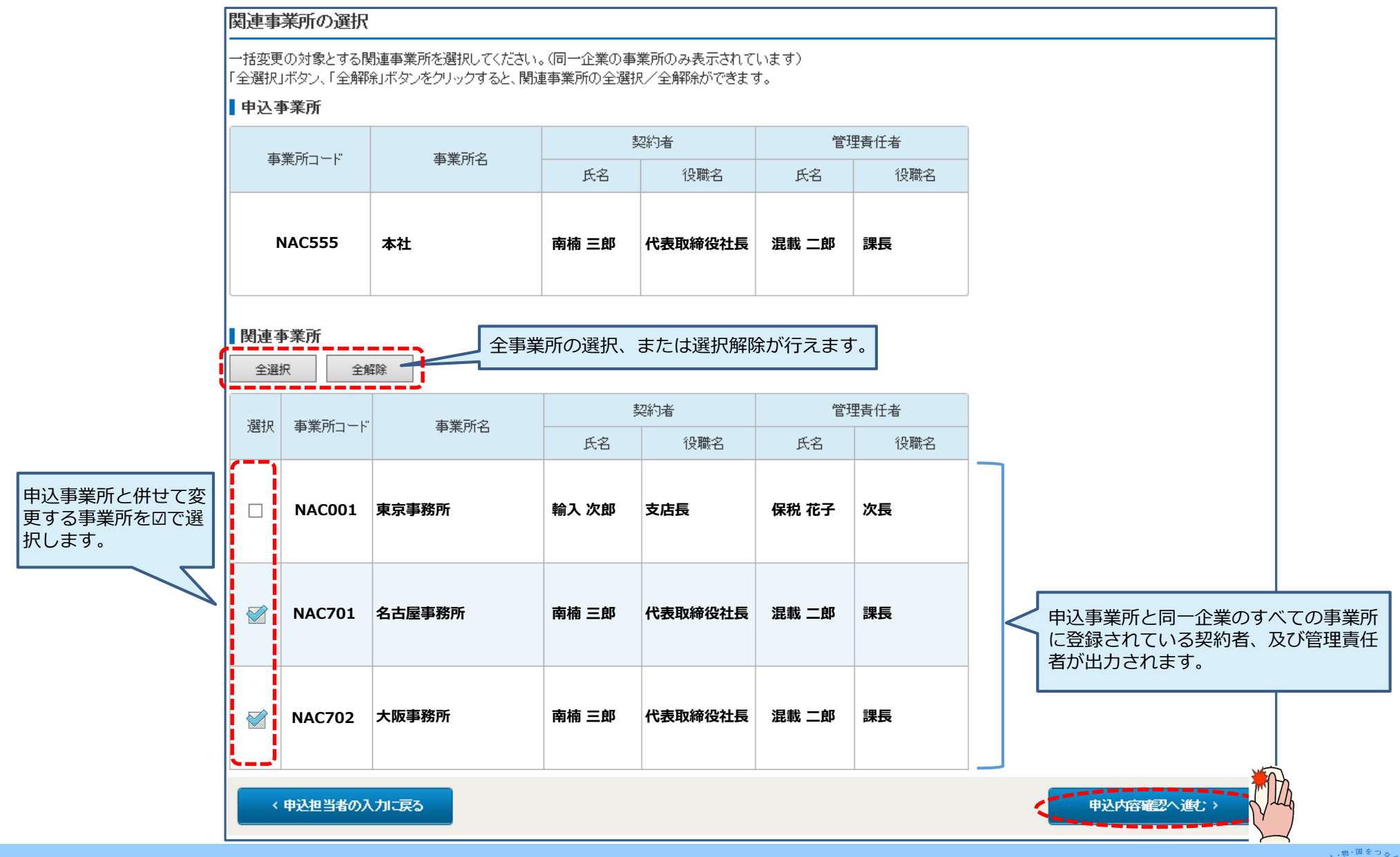

NACCS

### Ⅲ-1.契約者、管理責任者の一括変更申込機能の追加(入力手順⑦)

⑦ 申込内容の確認、及び備考欄へ連絡事項等を入力し、
 「申込内容を登録する」ボタンを押下します。
 ※誤り等があった場合には、各画面に戻って修正を行います。

⑧ 申込完了となります。

| 申ž                                             | 申込內容 確認                                                                                                    |        |            |          |       |              |   | NACCS変更申込 完了                                                                                                    |
|------------------------------------------------|----------------------------------------------------------------------------------------------------|--------|------------|----------|-------|--------------|---|----------------------------------------------------------------------------------------------------|
| 入力し<br>「申込」<br>情報時内<br>人力内<br>申込」<br>単し<br>関連里 | <ul> <li>ヘカレな モロダ</li> <li>ヘカルた情報内容を確認してぐださい。</li> <li>(中込内容を登録する」ボタッをクリックして、され、</li> <li>・ 申込担当者の入力に戻る</li> <li>申込担当者情報</li> <li>・ 申込担当者に関する項目</li> <li>関連事業所の選択</li> </ul> |        |            |          |       |              |   | 利用申込の受付が完了しました。 利用申込の受付が完了しました。 パートング・レールの中込担当者あよび管理責任者宛てに、送信しているので、ご確認でださい。 第二日の一日の一日の一日の一日の一日の一日の一日の一日の一日の一日の一日の一日の一日                                                                                                    |
| 申込                                             | 事業所                                                                                                    |        |            |          |       | り関連事業所の選択に戻る |   | (大二十元家)                                                                                                    |
|                                                | 事業所コード                                                                                                    | 事業所名   |            | 契約者      |       | 管理責任者        |   |                                                                                                    |
|                                                |                                                                                                    |        | 氏名         | 役職名      | 氏名    |              |   | お問い合わせ先(はこちら<br>輸出入・違為関連情報処理センター様式会社                                                                                                    |
|                                                | NAC555                                                                                                    | 本社     | 南楠 三郎      | 代表取締役 社長 | 混載 二郎 | 課長           |   | 【ヘルブデスク     【電話番号】0120-794-550     【受付時間】終日     【ソリューション事業推進部 利用契約事務課     【電話番号】0424-520-6266     【受付時間】〒日 9:00~18:00     【の目の1000-18:00     【の目の1000-18:00     【の目前の1000-18:00     【の目前の1000-18:00     『の目前の1000-18:00     【の目前の1000-18:00     【の目前の1000-18:00     【の目前の1000-18:00     【の目前の1000-18:00     【の目前の1000-18:00     【の目前の1000-18:00     【の目前の1000-18:00     【の目前の1000-18:00     【の目前の1000-18:00     【の目前の1000-18:00     【の目前の1000-18:00     【の目前の1000-18:00     【の目前の1000-18:00     【の目前の1000-18:00     』     ①     【の目前の1000-18:00     【の目前の1000-18:00     【の目前の1000-18:00     【の目前の1000-18:00     【の目前の1000-18:00     【の目前の10000-18:00     【の目前の1000-18:00     【の目前の1000-18:00     】 |
| 関連                                             | 事業所                                                                                                    |        |            |          |       |              |   |                                                                                                    |
| 選択                                             | 事業所コード                                                                                                    | 事業所名   | <b>正</b> 夕 | 契約者      | 正夕    | 管理責任者        |   |                                                                                                    |
|                                                | NAC001                                                                                                    | 東京事務所  | 輸入次郎       | 支店長      | 保税 花子 | 次長           |   | に受付完了E-mailを自動送信します。                                                                                                    |
| 0                                              | NAC701                                                                                                    | 名古屋事務所 | 南楠 三郎      | 代表取締役 社長 | 混載 二郎 | 課長           |   | 」<br>選択欄に「○」のある事業所が申込事業所と併                                                                                                    |
| 0                                              | NAC702                                                                                                    | 大阪事務所  | 南楠 三郎      | 代表取締役 社長 | 混載 二郎 | 課長           |   | せて変更する対象事業所となります。                                                                                                    |
| 一括変                                            | 変更申込の備考                                                                                                    |        |            |          |       |              |   |                                                                                                    |
| 備考<br>(240                                     | (#考 E )<br>(240文字以内)                                                                                                    |        |            |          |       |              |   |                                                                                                    |
|                                                |                                                                                                    |        |            |          |       | D 申込内容を登録する  | • |                                                                                                    |

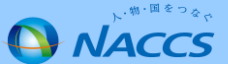

### Ⅲ-2.申込内容確認画面での関連申込の案内(注意喚起メッセージ出力)追加(変更点)

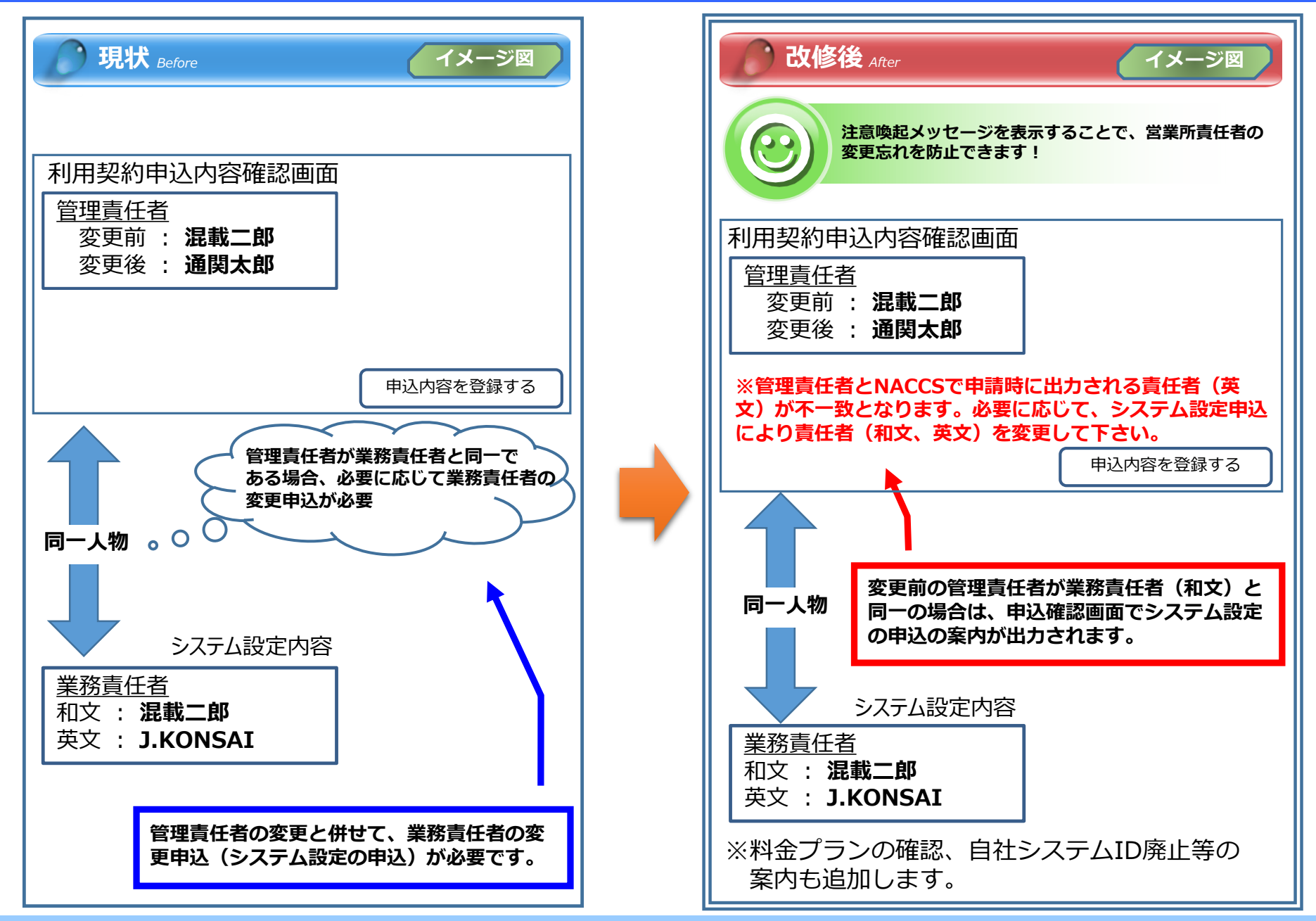

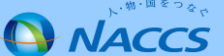

#### 申込内容確認画面

| 事業所情報                                                        |                                                                                |                           | ]                           |
|--------------------------------------------------------------|--------------------------------------------------------------------------------|---------------------------|-----------------------------|
| 管理責任者に関する項目                                                  |                                                                                | ゥ 事業所の入力に戻る               |                             |
|                                                              | 現在の契約情報                                                                        | 変更申込情報                    |                             |
| 担当者                                                          | その他(下欄に入力してください)                                                               | その他(下欄に入力してください)          |                             |
| 氏名                                                           | 混載二郎                                                                           | 通関本郎                      |                             |
| 氏名(フリガナ)                                                     | コンサイ ジロウ                                                                       | ツウカン タロウ                  |                             |
| 所属部課名                                                        | 第一通関部通関課                                                                       | 第一通関部通関課                  |                             |
| 役職名                                                          | 課長                                                                             | 課長                        |                             |
| 電話番号                                                         | 0312345678                                                                     | 0312345678                |                             |
| FAX番号                                                        | 0398765432                                                                     | 0398765432                |                             |
| E-mailアドレス                                                   | konsai-jiro@naccs.jp                                                           | tsukan-taro@naccs.jp      |                             |
| 緊急連絡用FAX番号                                                   | 管理責任者に同じ                                                                       | 管理責任者に同じ                  |                             |
| 緊急連絡用FAX番号1                                                  | 0398765432                                                                     | 0398765432                |                             |
| 緊急連絡用FAX番号2                                                  |                                                                                |                           |                             |
| 緊急連絡用FAX番号3                                                  |                                                                                |                           |                             |
| 添付ファイル                                                       |                                                                                |                           |                             |
| ファイルを添付する場合には、「参照<br>その後に、「ファイルを添付する」ボ?<br>添付ファイルを削除する場合は、「削 | リボタンをクリックして、ファイルを選択してください。<br>タンをクリックすると、添付ファイル名が表示されます。<br> 除」ボタンをクリックしてください。 |                           |                             |
| ●ファイルを添けする                                                   | 参照                                                                             | 管理責任者の変更明申込内容確認画面に        | 国込(一括申込除く)の<br>こて案内文が出力されます |
| 2                                                            | 条付ファイル名 ファイルサイ                                                                 | ズ 削除                      |                             |
| ※管理責任者とNAC<br>システム設定申込                                       | CSで申請時に出力される責任者(英文))<br>により責任者(和文、英文)を変更してく                                    | が不一致となります。必要に応じて、<br>ださい。 |                             |
|                                                              |                                                                                | D 申込内容を登録する               |                             |

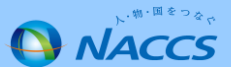

### 【参考】新規申込の流れ

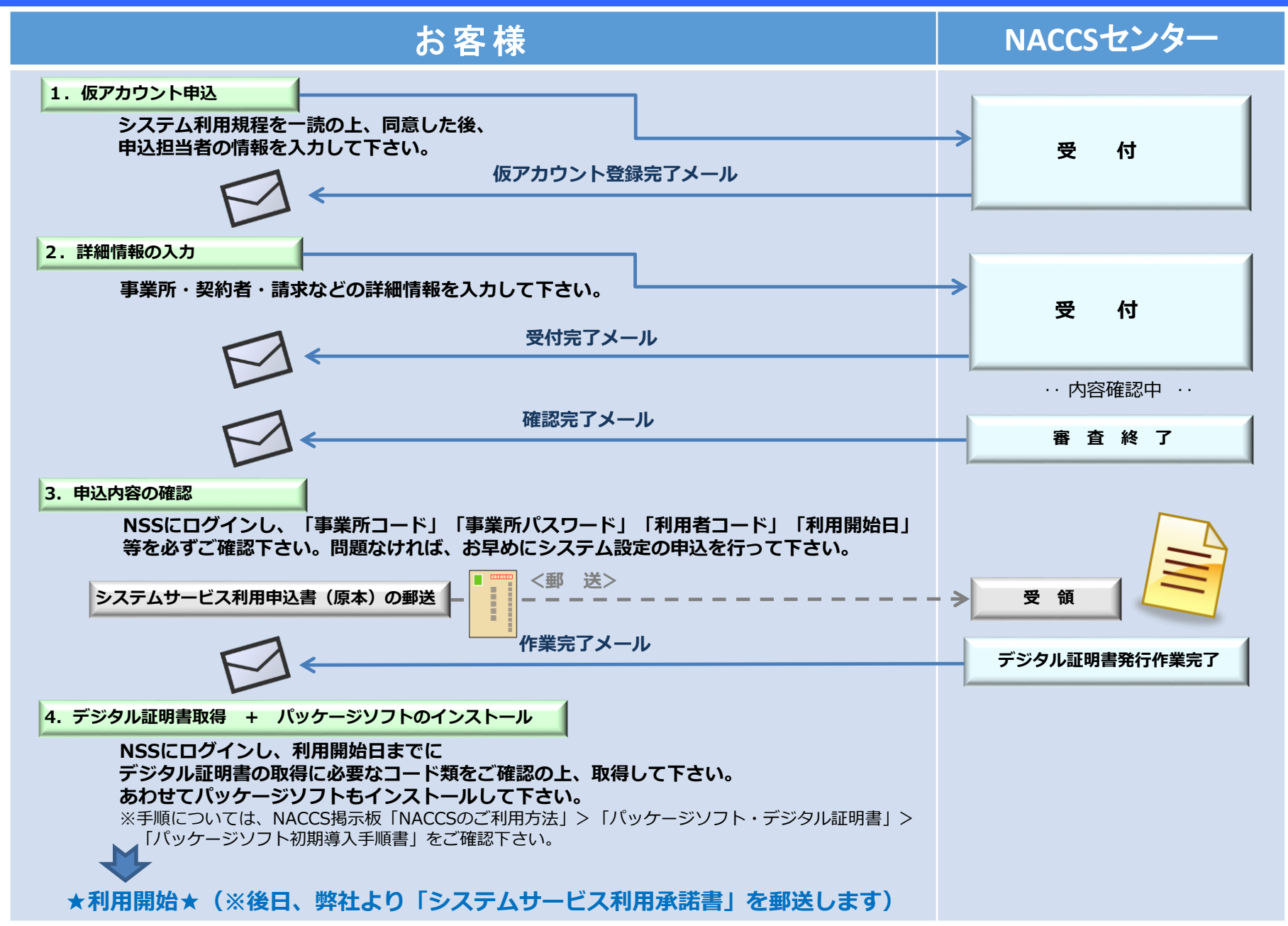

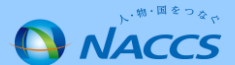

### Ⅲ-3.新規申込での入力画面の分割(新規申込の入力手順①)

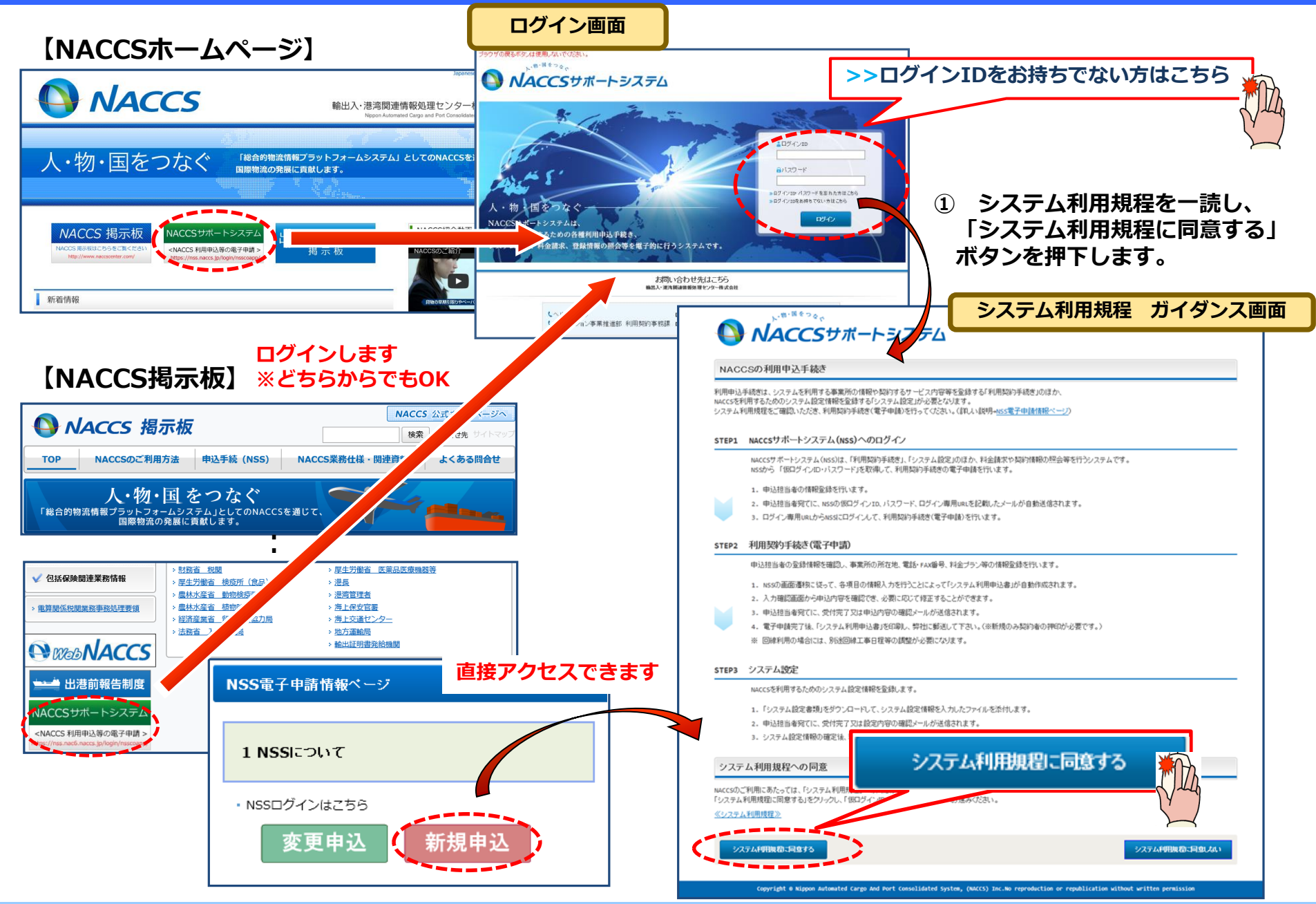

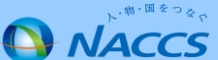

### Ⅲ-3.新規申込での入力画面の分割(新規申込の入力手順②)

② 申込担当者の情報を入力します。 ※申込内容の確認が必要な場合、NACCSセンターより 当該連絡先に連絡いたします。

氏名

#### ③ 内容を確認の上、不備がなければ 「申込内容を登録する | ボタンを押下します。

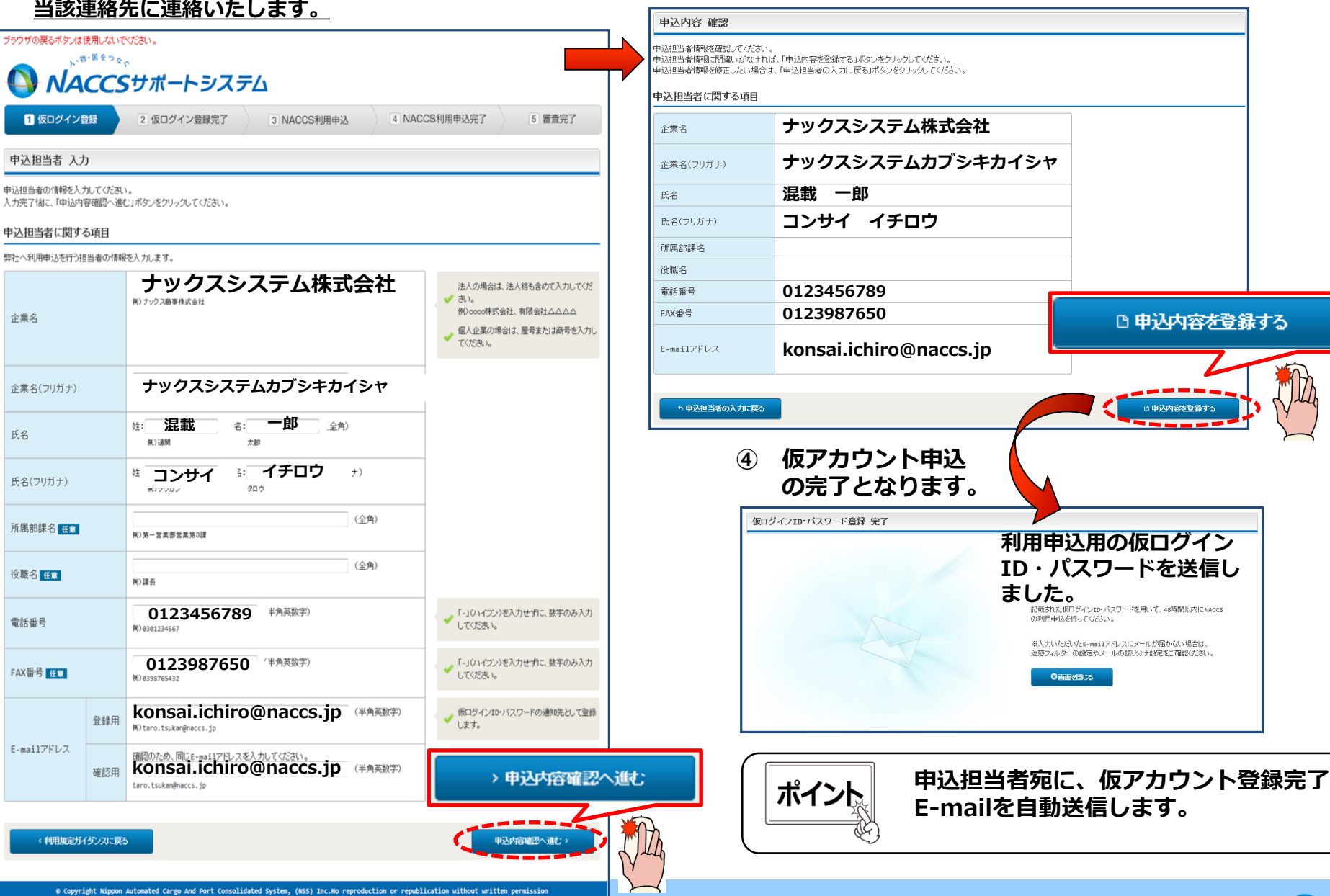

58

### Ⅲ-3.新規申込での入力画面の分割(新規申込の入力手順③)

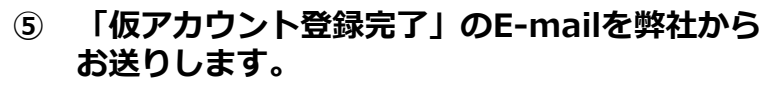

#### 【仮アカウント登録完了のお知らせ】

#### ⑥ NSSログイン画面より、E-Mailで通知された「仮ログインID」 「仮パスワード」にてログインします。ログインしますと申込ガイ ダンスに展開しますので、新規申込完了までの流れを確認し 「次へ進む」ボタンを押下します。

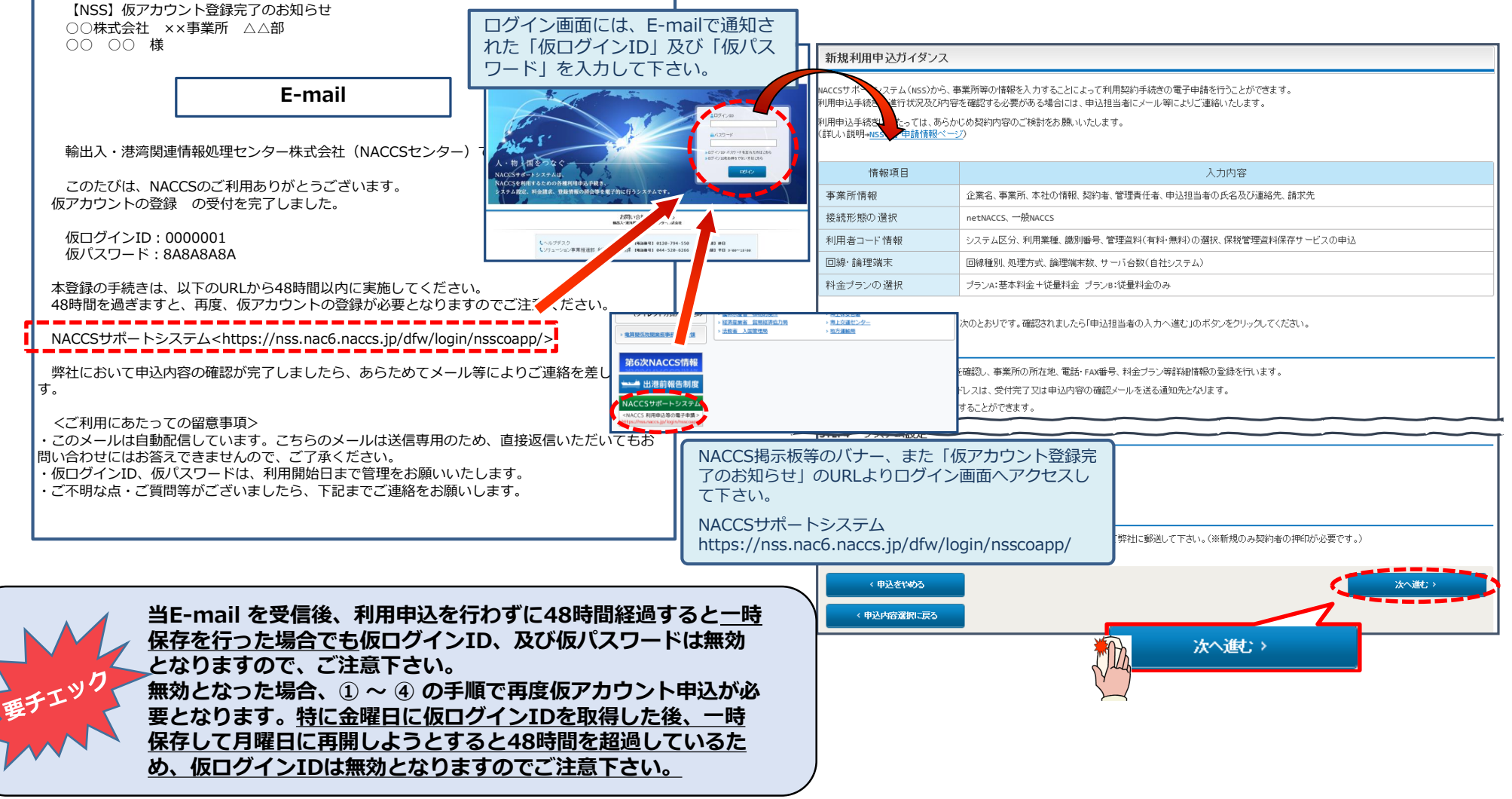

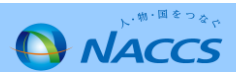

### Ⅲ-3.新規申込での入力画面の分割(新規申込の入力手順④)

#### ⑦ 申込理由を入力します。

#### ⑧-1 利用開始希望日を入力します。

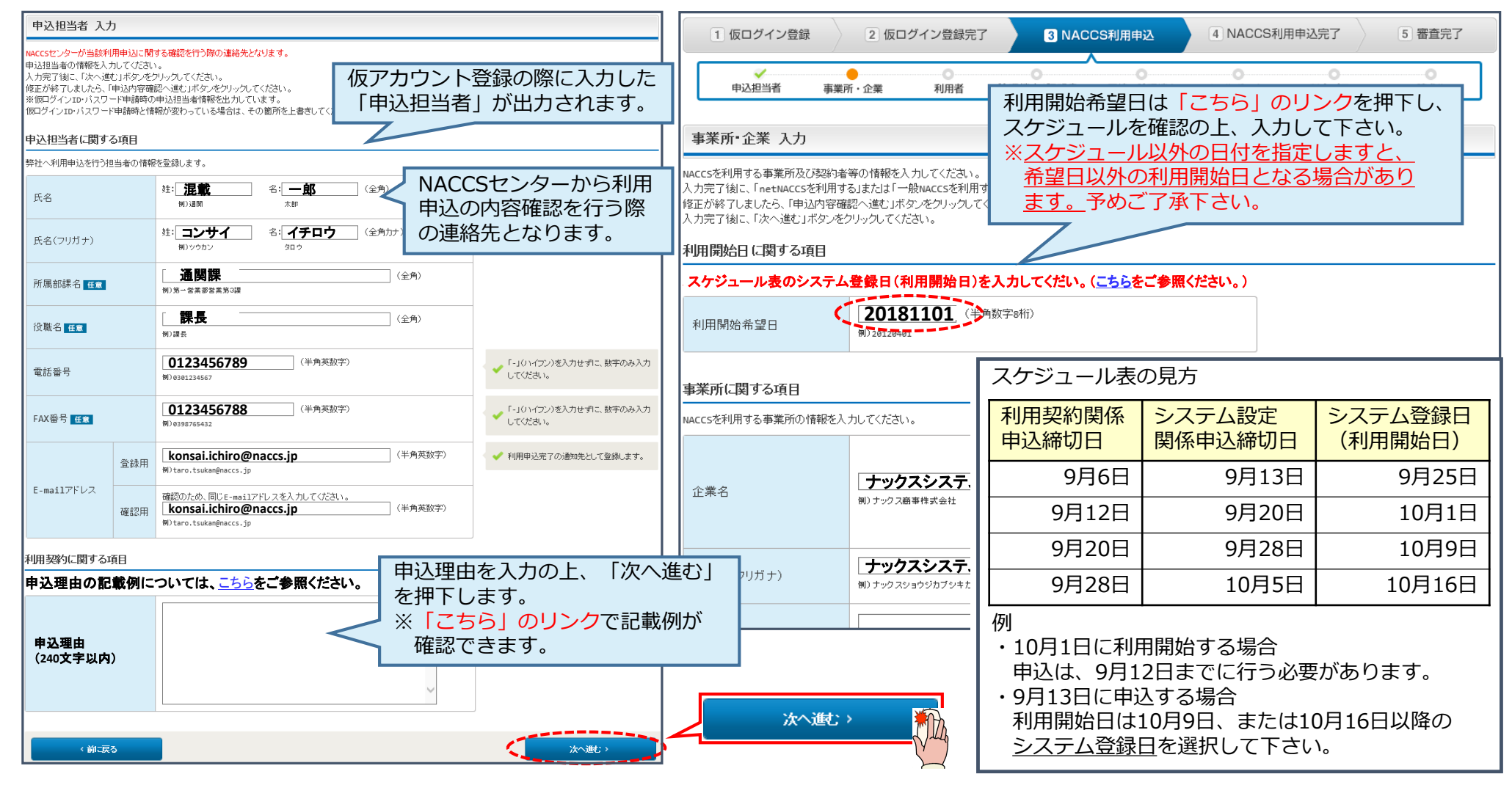

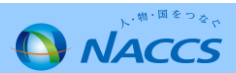

#### Ⅲ-3.新規申込での入力画面の分割(新規申込の入力手順5)

#### ⑧-2 事業所に関する情報を入力します。

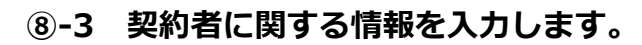

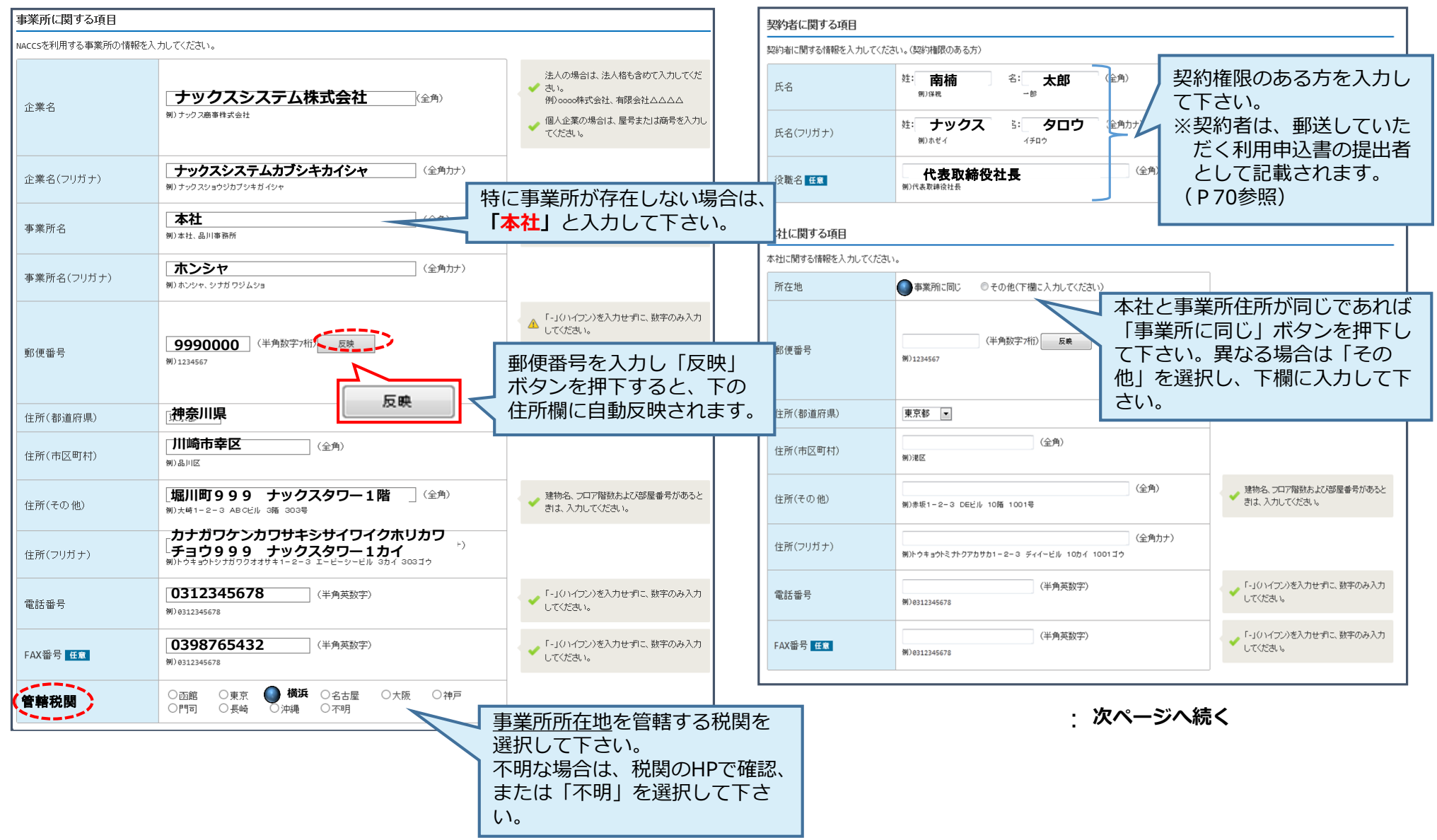

#### Ⅲ-3.新規申込での入力画面の分割(新規申込の入力手順⑥)

⑧-4 管理責任者に関する情報を入力し、「netNACCSを利用 する」ボタンを押下します。 ⑨ 「新規に利用者コードを追加する」ボタンを押下します。

: 前ページより

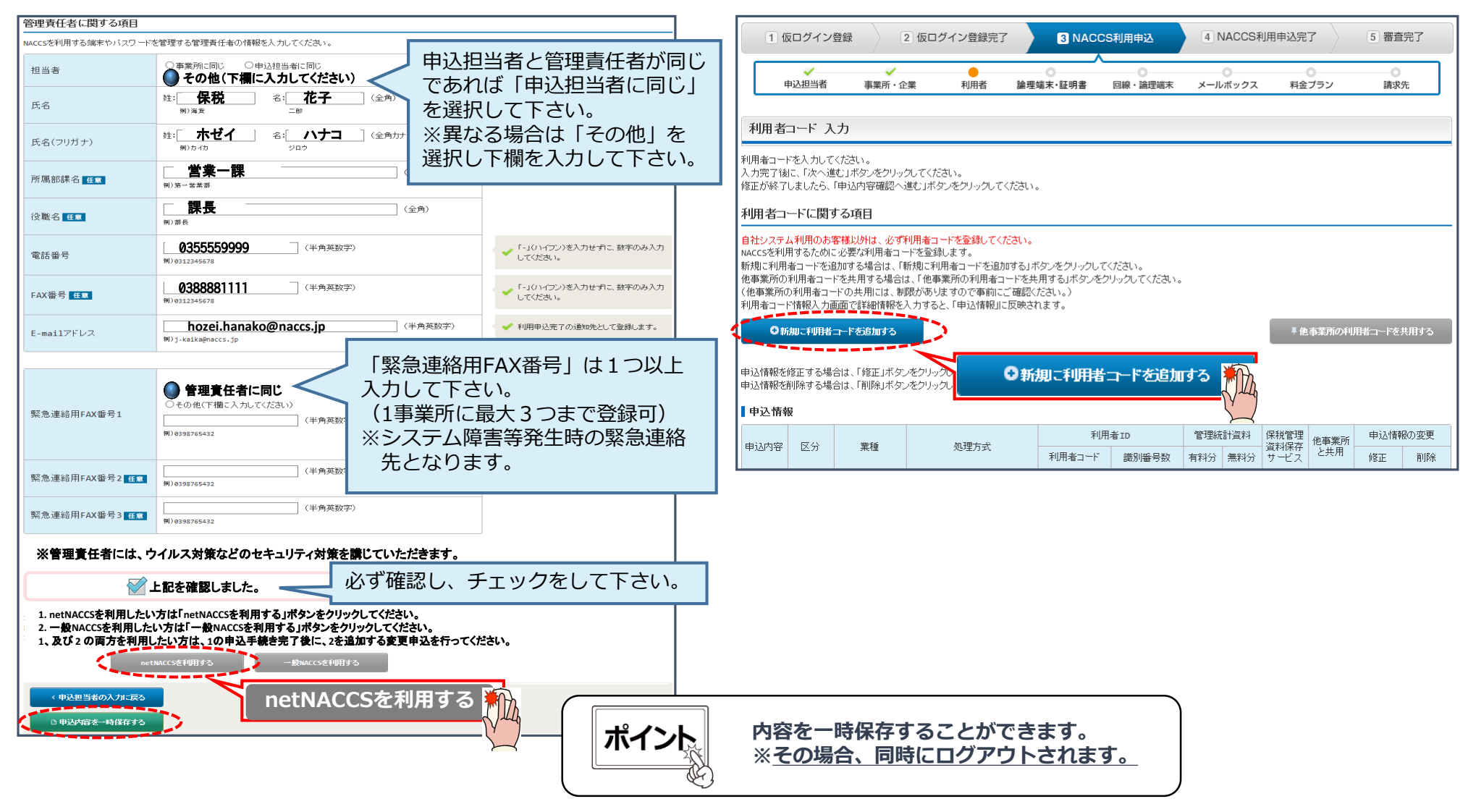

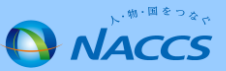

### Ⅲ-3.新規申込での入力画面の分割(新規申込の入力手順⑦)

⑩ ①「システム区分」「業種」「処理方式」等を入力の上、②「設定する」ボタンを押下すると、すぐ下欄に 選択した内容が 反映されます。管理資料・保存サービスを希望する場合は、それぞれ要否を選択します。
 ④「この内容で設定する」ボタンを押下すると当該内容が反映された状態で「利用者コード 入力」の画面に戻ります。

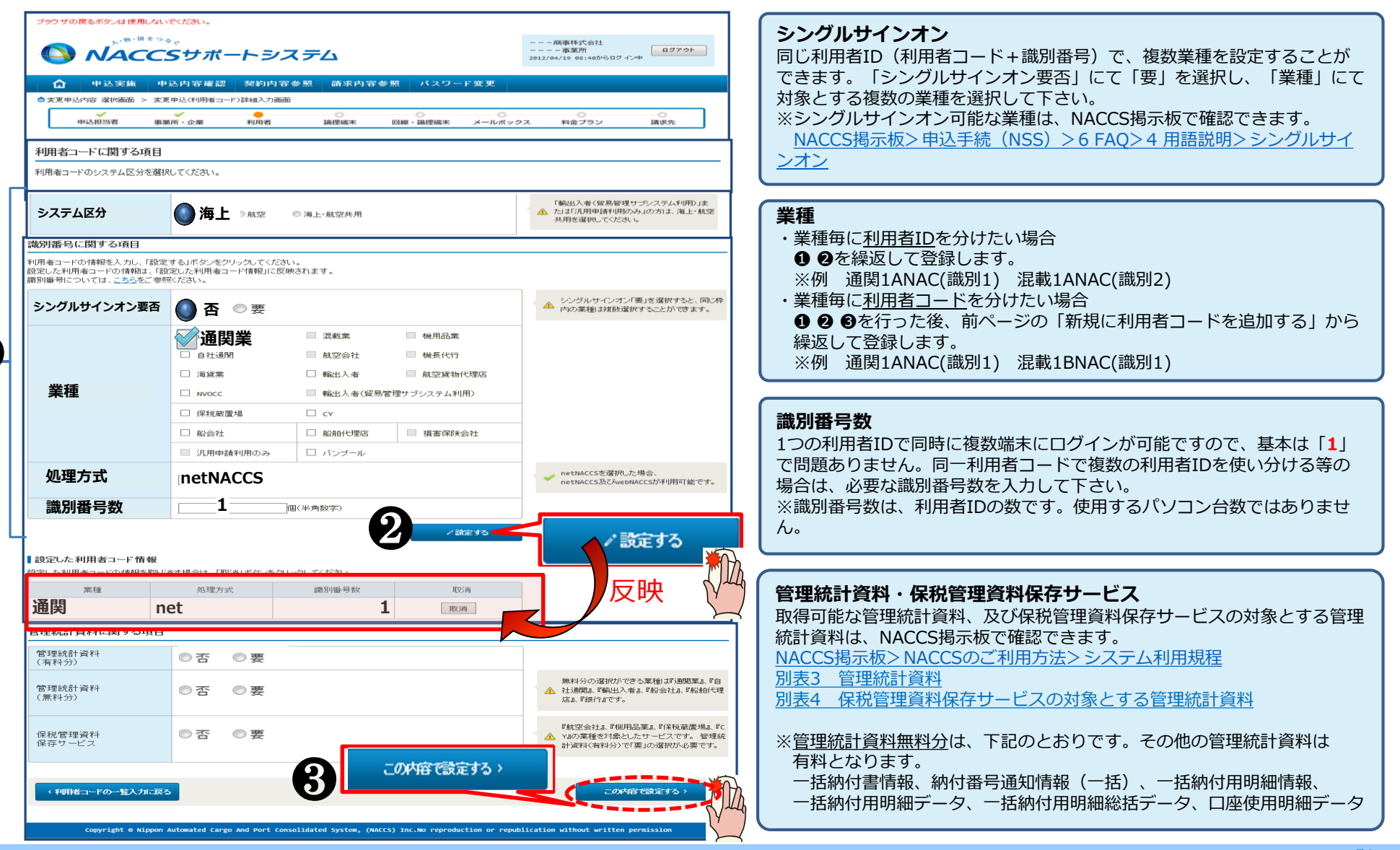

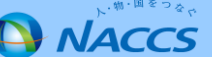

### Ⅲ-3.新規申込での入力画面の分割(変更点)

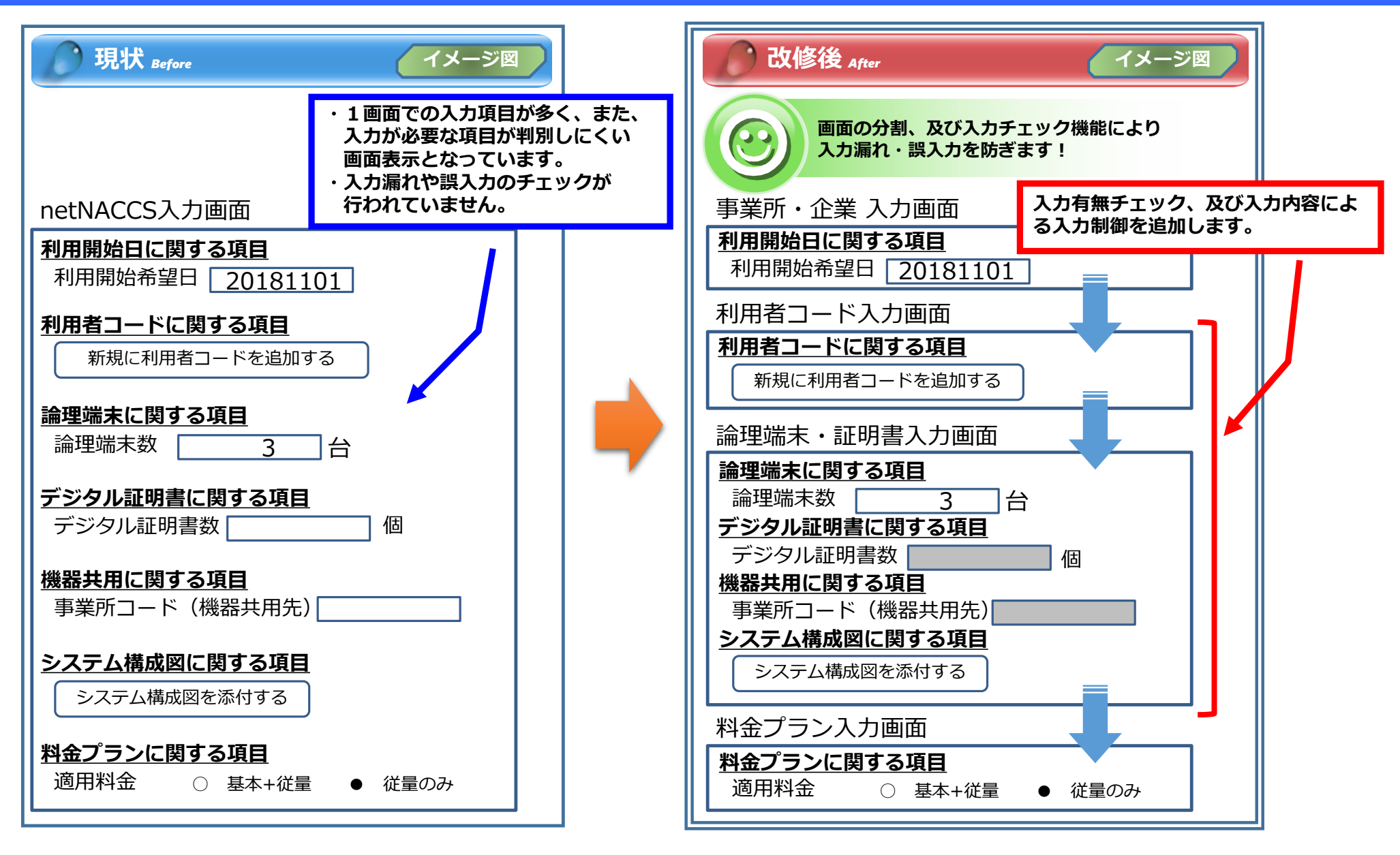

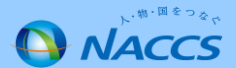

#### ① 設定した申込情報を確認の上、「次へ進む」ボタンを押下 します。

#### 12 「論理端末に関する項目」の論理端末数(netNACCS)へ 必要なパソコン台数を入力後、「次へ進む」を押下します。

| 利用者                                                                                                    | コード 入                                                                                      | . <b>力</b>             |                                      |                  |                 |                                                          |                                         |                                                       |                                                                                                |                             |           | 論理端末•                    | 証明書 入力   |                        |                          |                                                   |
|----------------------------------------------------------------------------------------------------|--------------------------------------------------------------------------------------------|------------------------|--------------------------------------|------------------|-----------------|----------------------------------------------------------|-----------------------------------------|-------------------------------------------------------|------------------------------------------------------------------------------------------------|-----------------------------|-----------|--------------------------|----------|------------------------|--------------------------|---------------------------------------------------|
| 利用者コー<br>入力完了後<br>修正が終了                                                                                                    | 利用者コードを入力してください。<br>入力完了「後こ、「次へ達さ」ボタンをクリックしてください。<br>修正が終了しましたら、「申込内容確認へ進む」ボタンをクリックしてください。 |                        |                                      |                  |                 |                                                          |                                         |                                                       | 論理端末またはデジタル証明書の情報を入力してください。 入力完了後に、「次へ達む」ボタッをクリックしてください。 修正が終了しましたら、「申込内容確認へ進む」ボタンをクリックしてください。 |                             |           |                          |          |                        |                          |                                                   |
| 利用者コ                                                                                                    | ードに関す                                                                                      | する項目                   |                                      |                  |                 |                                                          |                                         |                                                       |                                                                                                |                             |           | 論理端末に関                   | する項目     |                        |                          |                                                   |
| 自社システム利用のあ客様以外は、必ず利用者コードを登録してください。<br>AACCSを利用するために必要な利用者コードを登録します。<br>新規に利用者コードを追加する場合は、「新規に利用者コードを追加する」ボタンをグリックしてください。<br>他事業所の利用者コードを共用する場合は、「他事業所の利用者コードを共用する」ボタンをクリックしてください。<br>(他事業所の利用者コードは報入力面面で詳細情報を入力すると、「申込情報別に反映されます。<br>●新加に利用者コードを追加する<br>■ 他事業所の利用者コードを追加する<br>■ 他事業所の利用者コードを注用する |                                                                                            |                        |                                      |                  |                 | NACCSを利用する<br>論理端末につい<br>シス<br>論理端末数<br>(netNACCS)<br>任意 | ために必要な論明<br>ては、 <u>こちら</u> をご参り<br>テム区分 | B端末の情報を登録します。必要な論び<br>照べださい。<br>【<br>【<br>(半角数字)<br>合 | <sup>理端末数を入力してください。</sup><br>NACCSで使用す<br>(netNACCS)<br>て下さい。                                  | 「るパソコン<br>台数を <u>必ず入力</u> し |           |                          |          |                        |                          |                                                   |
| 申込情報を<br>申込情報を                                                                                                    | 修正する場;<br>削除する場;                                                                           | 合は、「修正」ボタ<br>合は、「削除」ボタ | ンをクリックして登録画面で修正し<br>ンをクリックして登録内容を削除し | てください。<br>てください。 |                 |                                                          |                                         |                                                       |                                                                                                |                             |           | 論理端末数<br>(ebMS:自社:<br>任意 | νステム用)   | (半角数字) 台               |                          | ebMSの利用者コードを取得する場合に追加<br>する台数を入力してください。           |
| 申込情報                                                                                                    | R                                                                                          |                        |                                      |                  |                 |                                                          |                                         |                                                       |                                                                                                |                             |           | デジタル証明                   | 書に関する項目  | 3                      |                          |                                                   |
| 申込内容                                                                                                    | 区分                                                                                         | 業種                     | 処理方式                                 | 利用者コード           | 諸<br>国<br>諸別番号数 | <ul> <li>管理約</li> <li>有料分</li> </ul>                     | 流計資料<br>無料分                             | 保税管理<br>資料保存<br>サービス                                  | 他事業所<br>と共用                                                                                    | 申込情報<br>修正                  | 砂変更<br>削除 | webNACCSのみを              | 利用するために必 | -<br>要なデジタル証明書の情報を登録しま | ます。必要なデジタル証明書数を入力してください。 |                                                   |
| 追加                                                                                                    | 海上                                                                                         | 通関                     | net                                  | 追加1              | 1               | 0                                                        | 0                                       | ×                                                     | ×                                                                                              | 修正                          | 削除        | デジタル証明<br>(webNACCS)     | 書数       |                        |                          | webNACCSの利用者コードを取得する場合に<br>ダ 追加するデジタル証明書の数を入力してくだ |
|                                                                                                    |                                                                                            | □利用者I                  | ロは他事業所より付替え、または別                     | 則途申込します。         |                 |                                                          |                                         |                                                       |                                                                                                |                             |           |                          |          |                        |                          | di lo                                             |
|                                                                                                    | く前に戻                                                                                       | 5                      |                                      |                  |                 |                                                          |                                         |                                                       | <u>۸</u>                                                                                       | へ進む: >                      |           |                          | □利       | 用者IDは他事業所より付替え、または     | 別途申込します。                 |                                                   |
|                                                                                                    |                                                                                            |                        |                                      |                  | 次へ進             | it ک                                                     |                                         |                                                       |                                                                                                |                             |           |                          | 前に戻る     |                        | 次へ進む >                   | (大小))                                             |

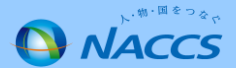

#### Ⅲ-3.新規申込での入力画面の分割(新規申込の入力手順⑨)

#### 13 料金プランを確認後、「次へ進む」ボタンを押下します。

| 料金ブラン 入力                                                                                                    |               |       |       |  |  |  |  |  |
|----------------------------------------------------------------------------------------------------|---------------|-------|-------|--|--|--|--|--|
| 利用料金ブランを入力してください。<br>入力完了後に、「次へ進む」ボタンをクリックしてください。<br>入力完了後に、「申込内容確認へ進む」ボタンをクリックしてください。<br>修正が終了しましたら、「申込内容確認へ進む」ボタンをクリックしてください。 |               |       |       |  |  |  |  |  |
| 料金ブランに関する項目                                                                                                    |               |       |       |  |  |  |  |  |
| 料金ブランについては、 <u>こちら</u> をご参照                                                                                                    | <b>煎ください。</b> |       |       |  |  |  |  |  |
| 適用料金<br>(netNACCS)                                                                                                    | ○基本+従量        | ●従量のみ |       |  |  |  |  |  |
| く前に戻る                                                                                                    |               |       | 次へ進む> |  |  |  |  |  |

#### 注:「基本+従量」:プランA 「従量のみ」:プランB

プランAは、業務の実施有無に関わらず基本料金(1端末ごと月額5,000円(税抜き))が掛ります。

| ポイント | プランの検討は、NACCS掲示板の掲載資料を参考にして下さい。                                                                  |  |
|------|--------------------------------------------------------------------------------------------------|--|
|      | <u>NACCSのご利用方法&gt;3.システム利用料金について</u><br>・システム利用料金プラン等について<br>・料金プラン選択フローチャート<br>・料金表通則(システム利用規程) |  |

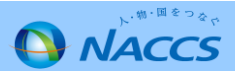

### Ⅲ-3.新規申込での入力画面の分割(新規申込の入力手順⑪)

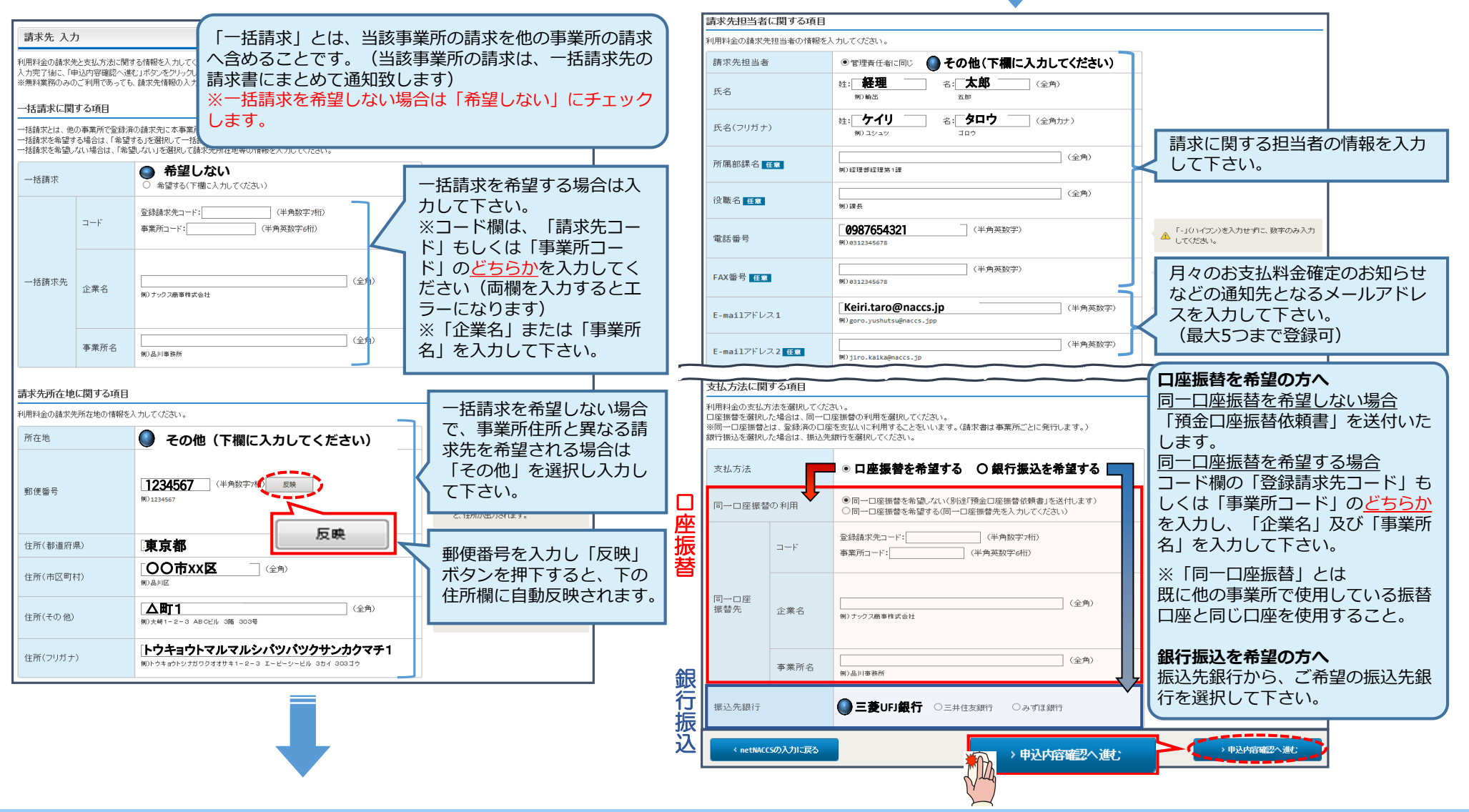

### Ⅲ-3.新規申込での入力画面の分割(新規申込の入力手順⑪)

# (5) 申込内容の確認及び「備考欄」へ連絡事項等を入力し、 「申込内容を登録する」ボタンを押下します。 ※誤り等があった場合には、各画面に戻って修正を行います。

16 申込完了となります。

| 申込內容 確認                                                                                                    | NACCS利用申込 完了                                                                                                    |
|----------------------------------------------------------------------------------------------------|----------------------------------------------------------------------------------------------------|
| 入力した情報内容を確認してください。<br>「申込内容を登録する」ボタンをグリックすると、利用申込(新規)が完了します。<br>情報内容の修正をする場合は、それぞれの項目の「入力に戻る」ボタンをグリックして、各情報入力の画面から修正してください。<br>入力内容を確認場し、「申込内容を登録する」ボタンをグリックしてください。<br>申込相当、客情報                           | 利用申込の受付が完了しました。                                                                                                    |
| 中込担当者に関する項目     中込担当者の入力に戻る       度名     混載 一郎       氏名(フリガナ)     コンサイ イチロウ       所屬部課名     通関課                                                                                                    | の向いらわりとの除は、<br>こちらの番号をお伝え、<br>下さい。                                                                                                    |
| 役職名         課長           電話番号         0123456789           FAX番号         0123456788           E-mailアドレス         konsai.ichiro@naccs.jp                                                                   | お問い合わせ先はこちら<br>施北ス-連湾副連番鹿地理センター専式会社<br>しヘルプデスク 【電話曲号】0120-794-550 【気付時間】第日<br>しソリューション事業推進部 利用契約事務課 【電話曲号】044-520-6266 【気付時間】年日 9-80~18-80 |
| **/研究なりには、ごちらたご参照(ださい。     *       通関業許可XX月XX日予定     *                                                                                                    | ニ<br>「申込担当者」、及び「管理責任者」宛て<br>に受付完了E-mailを自動送信します。                                                                                           |
| 備考 <u>任</u><br>(240文学以内)<br>添付ファイル                                                                                                    |                                                                                                    |
| ファイルを添付する場合には、「参照」ボタンをクリックして、ファイルを選択してください。<br>その後に、「ファイルを添付する」ボタンをクリックすると、添付ファイルを選択してください。<br>添付ファイルを削除する場合は、「削除」ボタンをクリックしてください。<br>参照…<br>・<br>・<br>・<br>・<br>・<br>・<br>・<br>・<br>・<br>・<br>・<br>・<br>・ | 審査終了まで<br>しばらくお待ちください<br>(回答は翌営業日以降になることがあります)                                                                                             |
| 添付ファイル名     ファイルサイズ     削除       ①申込内宿を一崎保存する     0 申込内宿を登録する                                                                                                    | 日申込内容を登録する<br>・                                                                                                    |

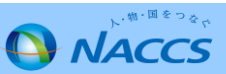

#### Ⅲ-3.新規申込での入力画面の分割(新規申込の入力手順⑫)

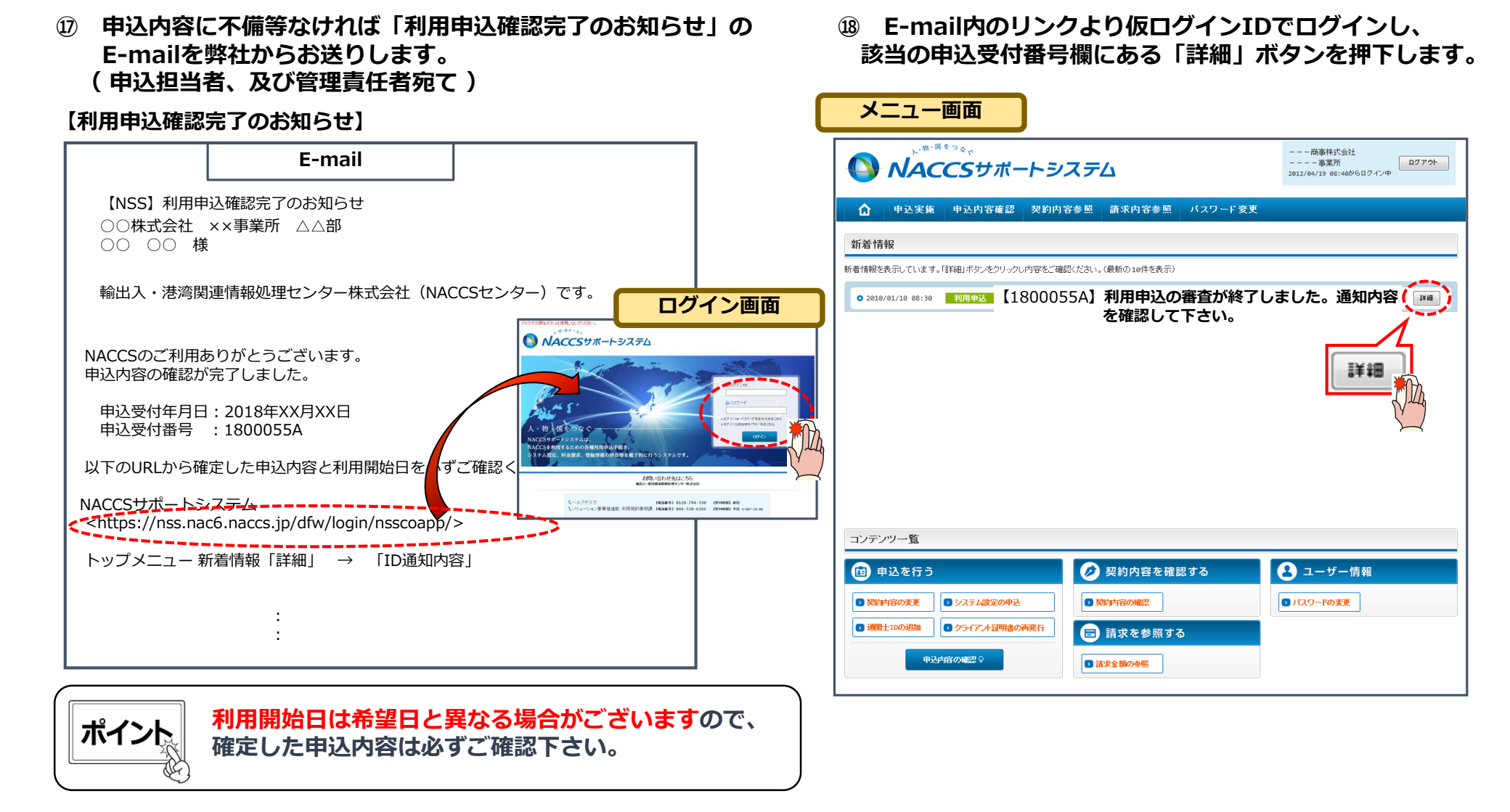

NACCS

#### Ⅲ-3.新規申込での入力画面の分割(新規申込の入力手順③)

確定した利用開始日を確認の上、併せて他項目のタブの内容を確認 (19) します。問題なければ「申込書を出力する」ボタンを押下し、申込書 (=役職印の押印が必要)を出力後、弊社に郵送します。 申込書を出力し、「ID通知内容| ボタンを押下して下さい。

| 🔓 申込実施 申込[                    | 内容確認 契約内容確認 請求 | <b>ド内容参照 パスワード変更</b>               |  |  |  |
|-------------------------------|----------------|------------------------------------|--|--|--|
| ▲申込備銀-覧 > 利用申込鈕       申込内容 参照 |                |                                    |  |  |  |
| 申込結約の試験を表示します。<br>利用申込        |                |                                    |  |  |  |
| 受付番号                          | 1800055A       | 「利用開始希望日」とは異なる利用<br>開始日となることがあります。 |  |  |  |
| 事業所コード(申込者)                   | XXXXXX         |                                    |  |  |  |
| 申込日                           | 9999/99/99     |                                    |  |  |  |
| 利用開始希望日                       | 2018/11/01     | 契約解除(満了)希望日 9999/99/99             |  |  |  |
| 申込分類                          | 新規申込 安文申込 解約申請 | ∆ 変更(通関士)                          |  |  |  |
| 申込分類(特殊)                      | 共同利用 機器共用 付替   | 地位の承継                              |  |  |  |

| 【申込事務担当者 |       |                                                                          |        |                                        |  |  |
|----------|-------|--------------------------------------------------------------------------|--------|----------------------------------------|--|--|
|          | 企業名   | NNNNNNNN 1 NNNNNNNN 2NNNNN<br>NNN 3NNNNNNNN 4NNNNNNNN 5NN<br>NNNNNN 6NNN | 企業略称   | XXX                                    |  |  |
|          | 事業所名  | NNNNNNNN1NNNNNNNN2NNNNN<br>NNN3NNNNNNNN4NNNNNNNN5NN<br>NNNNNN6NNN        | 事業所コード | XXXXXXX                                |  |  |
|          | 所属部課名 | NNNNNNNN1NNNNNNN2NNNN                                                    | 電話番号   | XXXXXXXXXXXXXXXXXXXXXXXXXXXXXXXXXXXXXX |  |  |
|          | 役職名   | NNNNNNNN1NNNNNNN2NNNN                                                    | FAX番号  | XXXXXXXXXXXXXXXXXXXXXXXXXXXXXXXXXXXXXX |  |  |
|          |       |                                                                          |        | XXXXXXXXXXXXXXXXXXXXXXXXXXXXXXXXXXXXXX |  |  |

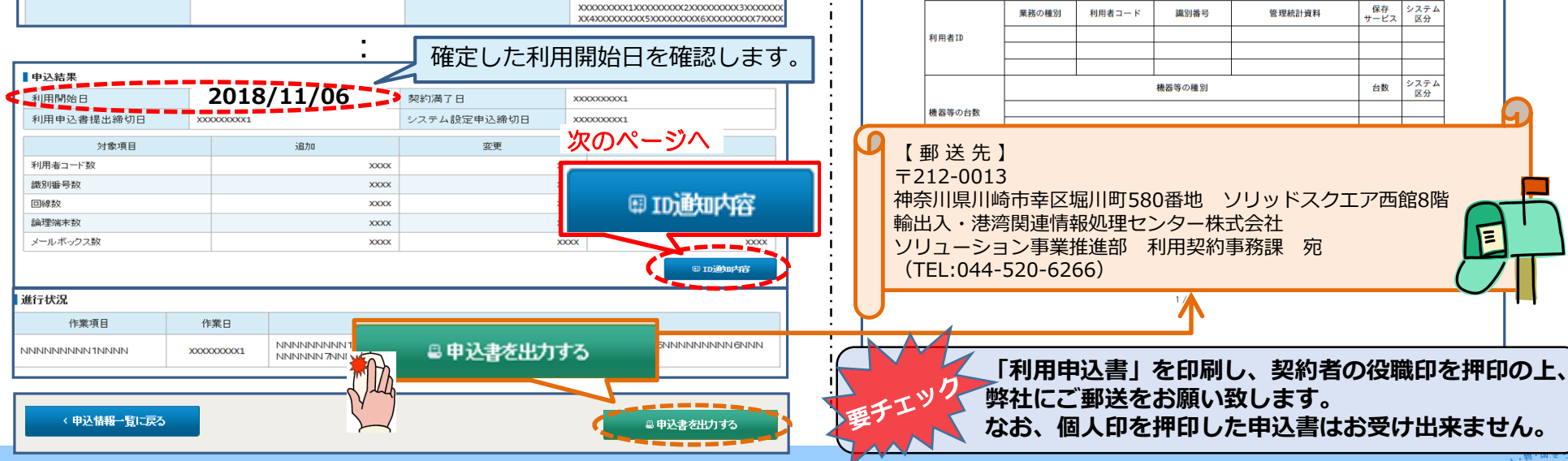

70

#### <利用開始日の4営業日前までに弊社に到着するようご郵送下さい> (注)申込書の到着が遅れると利用開始日が延期となる場合があります

2012年12月07日 ナックス商事株ゴニュ 代表取締 輸出入 太

NSSで入力した契約者

の役職印を押印します。

区分

海上 8

■ping監視

□予備機 □ping監視

保存

0 (19)

NACCS

(社印でも可)

保存 サービス システム

□保存 海上

口保存 海上

口保存 共用 システム

台数 区分

12 海上

オプションメニュー

■予備機

管理統計資料

■ 有料 □ 無料

□有料 ■無料

□有料 □無料

口冗長化

■冗長化

R

システム

区分

共用

井田

121

平日

毎日

時

システムサービス利用申込書

識別番号

3

2

2

場等の種別

メールアドレ

西日約

レンタル

輸出入・港湾関連情報処理センター株式会社 刷

会社名

事業所名

利用者ID

機器等の台数

メールボックス数

アクセス回線

事業所コード

事業所所在地

利用開始希望日

【専用回線接続によるNACCSの利用】

システム利用規程に従って、システム利用契約の申し込みを行います。

ナックス商事株式会社

東京都○○区1-2-3 ×ビル8階

利用者コート

1 ANAC

1 (13)

速度又は

利用時間

無制限

第一営業所

2013年02月26日

業務の種別

通閉

通関

混載

メール処理方式の端末台数

回線種類

プロードバンド接続

ADSL回線接続

【インターネット接続によるNACCSの利用】

SMTP/POP3のサーバ端末台数
## Ⅲ-3.新規申込での入力画面の分割(新規申込の入力手順④)

# ② 「事業所コード」「事業所パスワード」「利用者コード」及び「利用者パスワード」を確認します。 ※システム設定の申込を行う際に必要となります。

| ID発行内                        | 容 参照                          |          |        |      |                             |                                                           |                                                   |  |  |
|------------------------------|-------------------------------|----------|--------|------|-----------------------------|-----------------------------------------------------------|---------------------------------------------------|--|--|
| ID通知内容を<br>利用申込の詳<br>【ID通知内名 | 確認してください。<br>細表示画面に戻る場合は<br>客 | ຍັວເາ.   |        |      |                             | 「事業所コード」及び「事業所パスワード」は、<br><u>NSSの本ログインID、パスワード</u> となります。 |                                                   |  |  |
| 利用開始日                        | 3                             |          |        |      |                             | ※仮ログインID、パスワードは利用開始日の翌日から                                 |                                                   |  |  |
| 企業略称                         |                               | NAC      |        |      |                             |                                                           | 使用不可となります。                                        |  |  |
| 事業所コー                        | ٠ <sup>۴</sup> "              | NAC555   |        |      |                             |                                                           |                                                   |  |  |
| 事業所バス                        | マード                           | ABCDEFGH |        |      |                             |                                                           |                                                   |  |  |
| システム区                        | :分                            | 海上       |        |      |                             |                                                           |                                                   |  |  |
| 管轄税関                         |                               | 東京税関     |        |      | NACCSのログイン利用者ID、パスワードとなります。 |                                                           |                                                   |  |  |
| 請求先コー                        | ٠ŀ                            | 9999999  |        |      |                             |                                                           | │ NACCSのログイン利用者IDは、<br>│ 「利用者コード」+「識別番号」の8桁となります。 |  |  |
| ■利用者コー                       | ・ド / 識別番号                     |          |        |      |                             |                                                           |                                                   |  |  |
| 反公 業務                        |                               | 加田士士     | IBID   |      | 新ID                         |                                                           |                                                   |  |  |
| 上 「二 「 「 美種                  |                               | 29年月14   | 利用者コード | 識別番号 | 利用者コード                      | 識別番号                                                      |                                                   |  |  |
| 海上                           | 通関                            | net      |        |      | 1ANAC                       | A0A                                                       | ZZZZZZZZ                                          |  |  |
|                              | 1                             |          | 1      |      |                             |                                                           |                                                   |  |  |

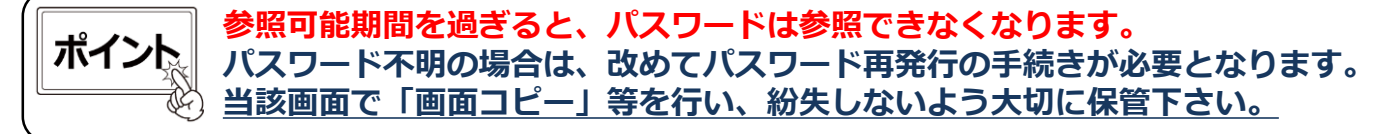

#### 【パスワード参照期間】審査終了日から利用開始日の2営業日まで参照可能です。 〇参照期間例

| 12/2(月)~          | 12/10(火) | 12/11(水) | 12/12(木) | 12/13(金)          |
|-------------------|----------|----------|----------|-------------------|
| 審査終了日<br>(ID払出し日) | 利用開始日    |          |          | 利用開始日より<br>3営業日以降 |
| 参照可能              |          |          |          | 参照不可▶             |

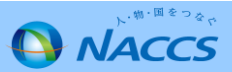

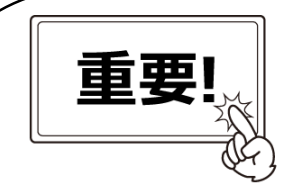

利用開始日がNSS改修後となるお申込みにつきましては、下記の利用契約関係申込みの 後続手続におかれましてもNSS改修後に実施いただきますようお願いします。

| 対象の申込内容                                                                           | NSS改修後に実施する後続手続                                                                                           |  |  |  |  |  |  |  |  |
|-----------------------------------------------------------------------------------|----------------------------------------------------------------------------------------------------|--|--|--|--|--|--|--|--|
| 新規申込(共同利用含む)                                                                      | <ol> <li>ID通知内容(利用者コード、パスワード、論理端末名、<br/>デジタル証明書の認証コード等)の確認</li> <li>システム設定の申込(通関土IDの追加申込含む)</li> </ol>    |  |  |  |  |  |  |  |  |
| 事業所廃止申込                                                                           | <ol> <li>システムサービス利用申込書、またはシステムサービス</li> <li>利用契約解除通知書の印刷・送付</li> <li>デジタル証明書、及びパッケージンフトのインストール</li> </ol> |  |  |  |  |  |  |  |  |
| 一部の変更申込※                                                                          | 作業<br>5. 自社システム(SMTP双方向)用の利用者IDの追加申込                                                                      |  |  |  |  |  |  |  |  |
| ※利用者コード・識別番号の追加・変更・廃止、論理端末名・メールアドレスの追加・廃止、<br>管理資料・保税管理資料保存サービスの追加・廃止、利用者ID等付替え 等 |                                                                                                    |  |  |  |  |  |  |  |  |

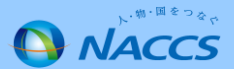

# 【参考】NSSのメニュー・NSSのパスワード変更

| ブラウザの戻るボタン、複数のタブ・ウィンドウは使用しないでください。                                                      |           |
|-----------------------------------------------------------------------------------------|-----------|
| ト・ <sup>物・国をつな</sup> で<br><b>NACCSサポートシステム</b><br>下記の各種メニューの<br>グローバルメニューです。            |           |
|                                                                                         |           |
| ☆ 申込実施 申込内容確認 契約内容確認 請求内容参照 パスワード変更                                                     |           |
| 新着情報       各種申込に関するお知らせや調         関するお知らせが表示されます                                        | 青求に<br>す。 |
| 新着情報を表示しています。「詳細」ボタンをクリックし内容をご確認ください。(最新の10件を表示)                                        |           |
| <ul> <li>○ 2010/01/10 利用申込</li> <li>【12345678】 利用申込の審査を終了しました。通知内容を確認してください。</li> </ul> |           |
| ○ 2010/01/10 利用申込 【12345678】 利用申込内容に確認事項があります。通知内容をご確認の上、申込内容の修正、または取下げを行ってください。        |           |
| <ul> <li>○ 2010/01/10 利用料金</li> <li>前月分の請求額が確定しました。請求情報の詳細画面から内容を確認してください。</li> </ul>   |           |
|                                                                                         |           |
| <ul><li> 本</li><li> 本</li><li> 各種申込を行います。 </li></ul>                                    |           |
| 自申込を行う   2 契約内容を確認する   3 ユーザー情報   NSSのログインパスワ                                           | <u> </u>  |
| 3 契約内容の変更         3 システム設定の申込           3 契約内容の変更         3 システム設定の申込                   |           |
|                                                                                         |           |
|                                                                                         |           |
| 申込内容の確認♀                                                                                |           |
| NACCSの利用料金の請求内容を確                                                                       |           |
| 各種申込の内容を確認します。 認します。                                                                    |           |
|                                                                                         |           |
| NACCS 掲示板 INSS電子申請情報ページ ACCS掲示板のリンクです。                                                  |           |

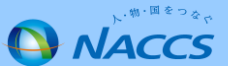

# 【参考】NSSのメニュー・NSSのパスワード変更(ログインID・パスワードを忘れた場合)

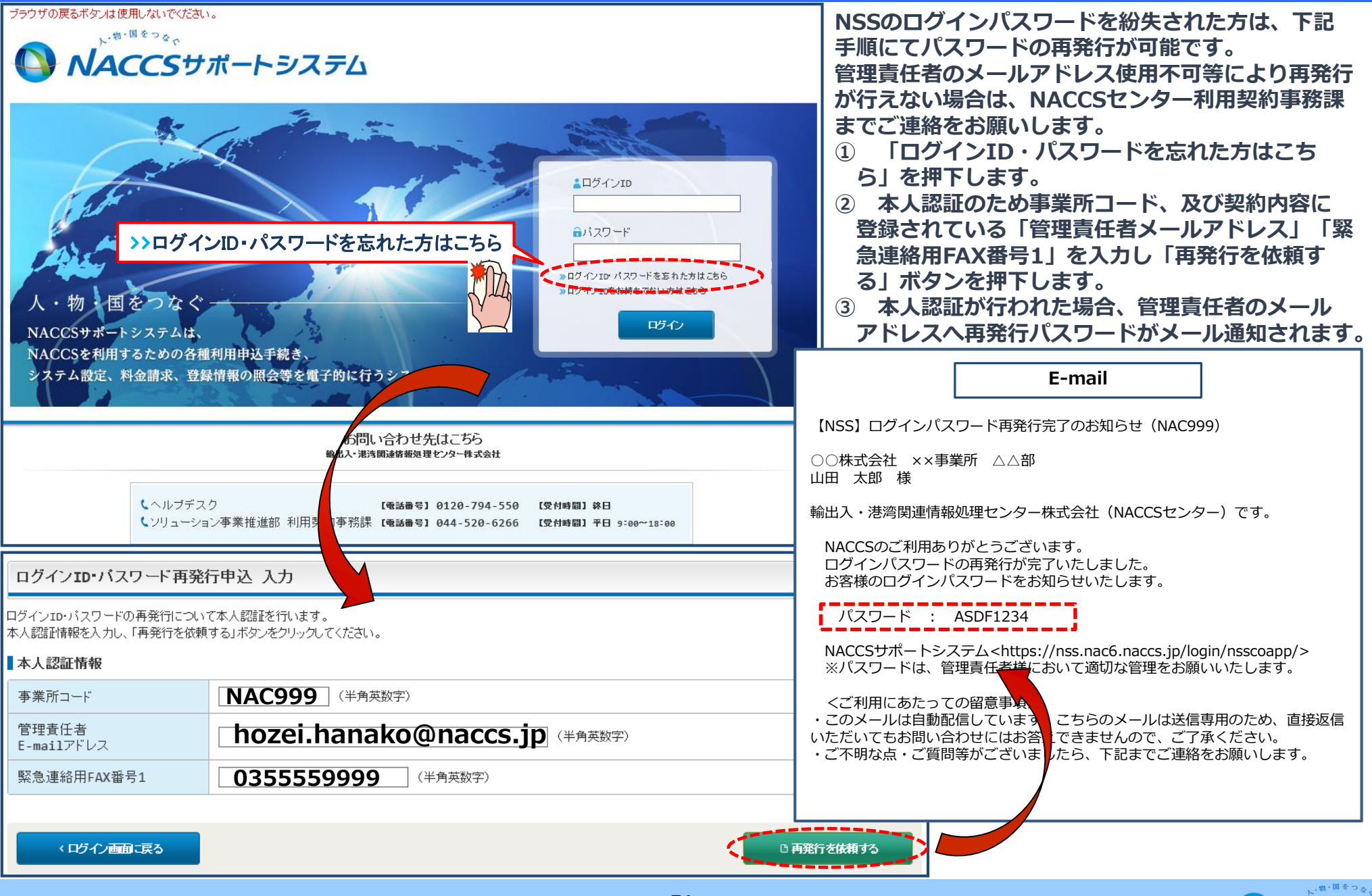

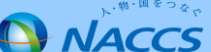

# 【参考】NSSのメニュー・NSSのパスワード変更(ログインID・パスワードを変更したい場合)

| プラウザの戻るボダン、複数のタブ・ウィンドウは使用しないでください。       商事株式会社<br>事業所<br>2017/04/13 08:400/5日グイン中       ログワト         ①       中込実施       申込内容確認       安約内容確認       請求内容参照       パスワード変更         新着情報       新着情報         新着情報を表示しています。「詳細」ボタンをクリックし内容をご確認ください。(最新の10件を表示)       2010/01/10       利用申込       【12345678】       利用申込の審査を終了しました。遠知内容を確認してください。       詳細         ・ 2010/01/10       利用申込       【12345678】       利用申込内容に確認を承知が留定しました。請求情報の詳細画面から内容を確認してください。       詳細         ・ 2010/01/10       利用申金       前月分の請求額が確定しました。請求情報の詳細画面から内容を確認してください。       詳細         メニュー一覧       ************************************ | <ul> <li>NSSのログインパスワードは下記手順にて変更可能です。また、注意点は次のとおり。</li> <li>・パスワードは半角英数字8桁固定となります。</li> <li>・パスワードを変更される際は、社内でNSSを利用されている方へ周知の上、行って下さい。</li> <li>①「パスワードの変更」を押下します。</li> <li>② 変更前パスワード、変更後パスワード、変更後パスワード(確認用)を8桁で入力し「パスワードを変更する」ボタンを押下します。</li> <li>③ 最新の申込担当者、変更日時点での管理責任者、及び請求先担当者へパスワード変更が行われた旨の通知メールが送付されます。</li> </ul>                                                                                                    |
|----------------------------------------------------------------------------------------------------|----------------------------------------------------------------------------------------------------|
| (日) 申込を行う       (ク) 契約内容を確認する       ユーザー情報         ● ジンフム激変の申込       ● ジンフム激変の申込         ● ジンマム激変の申込       ● ジンフム激変の申込         ● ジンマム激変の申込       ● ジンマム激変の申込         ● ジンロの認知       ● デジタル温明書の再発行         ● ジンロの認知       ● デジタル温明書の再発行         ● ジンロの認知       ● デジタル温明書の再発行         ● ジンロの認知       ● デジタル温明書の再発行         ● ジンロの認知       ● デジタル温明書の再発行         ● ジンロ の の の の の ジ       ● ジンロ の の の の の の の の の の の の の の の の の の の                                                                                                    | E-mail      INSS] NACCSサポートシステムログインパスワード変更のお知らせ (NAC001)      ○○株式会社 ××事業所 △△部     山田 太郎 様      輸出入・港湾関連情報処理センター株式会社(NACCSセンター)です。     NACCSのご利用ありがとうございます。      NACCSのご利用ありがとうございます。      NACCSサポートシステムのログインパスワードが変更されました。     変更後のパスワードについては、管理責任者様において適切な管理をお願いいた     します。 /r くご利用にあたっての留意事項> <ul> <li>こちゃっしは自動配信しています。こちゃのメールは送信専用のため、直接返信             かんので、ご了承ください。             ・ご質問等がございましたり、 記までご連絡をお願いします。         </li> </ul> |
| メニーに戻る                                                                                                    |                                                                                                    |

# Ⅳ.今後のスケジュールとNSSの改修に伴う留意点

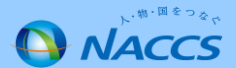

# IV.今後のスケジュールとNSS改修に伴う留意点

## 1.今後のスケジュール

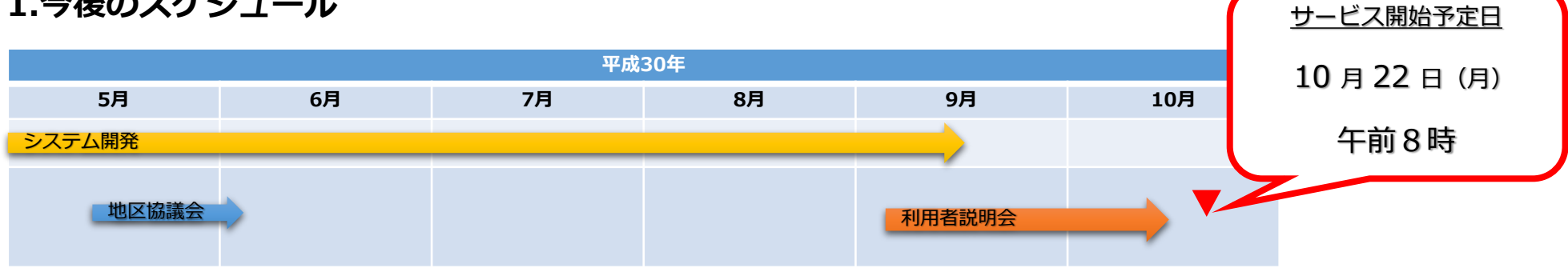

## 2.NSS改修に伴う留意点

サービス開始に伴い、NSSを一時停止させていただきます。停止期間等の情報につきましてはNACCS掲示板「NSS仕様 変更等関連情報 | 内でご案内いたします。

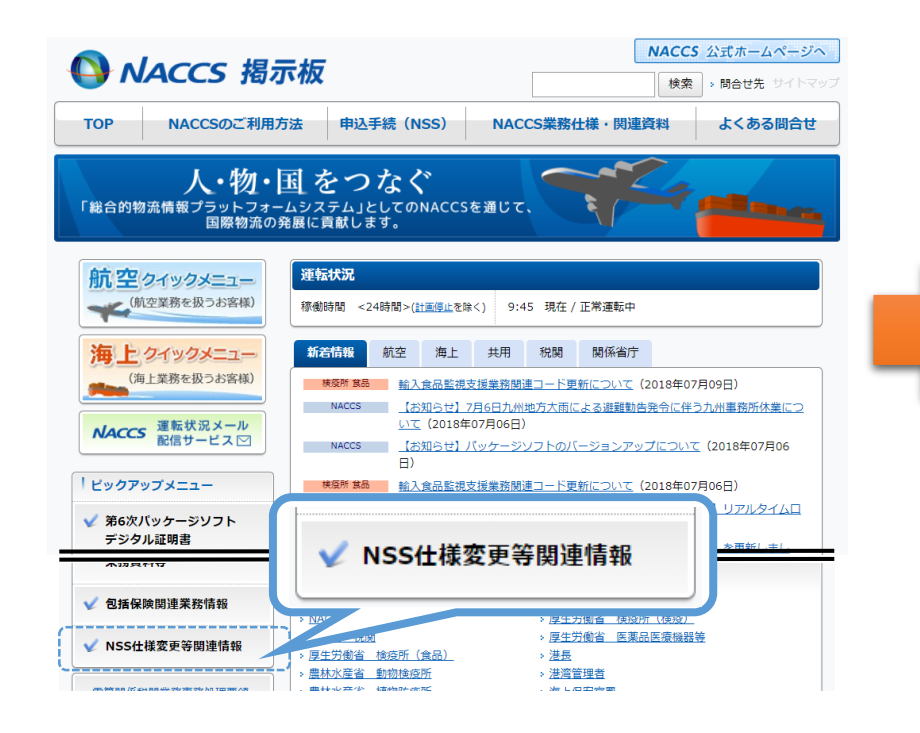

| 利用規程                     | ◆ NSS 平成30年10月リリースに関するお知らせ     |
|--------------------------|--------------------------------|
| システム設定関連書類               | • NSS利用者説明会の開催について(2018.7.17)  |
| 添付書類                     |                                |
| 利用者関連情報の<br>登録スケジュールについて |                                |
| 回線設置及び廃止に要する<br>標準日数     | ◆問合せ                           |
| リアルタイムロ座振替方式             | ・ <u>NSS利用者説明会に関するお問合せフォーム</u> |

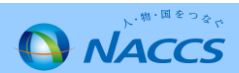

# Ⅴ.問い合わせ

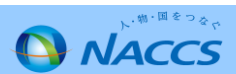

## V.問い合わせ

#### 問い合わせについて ( )

ご質問等は、内容を正確に把握するため、お手数ですがE-mailで以下の宛先までお願いいたします。 その際、必ず件名の先頭に下記の件名カテゴリーをご記入下さい。

・件名カテゴリー

| ①説明会に関するお問い合わせ      | ⇒ | [NSS 1] |
|---------------------|---|---------|
| ②利用申込に関するお問い合わせ     | ⇒ | [NSS 2] |
| ③システム設定申込に関するお問い合わせ | ⇒ | [NSS 3] |

※記入例:利用申込関係の変更点の問合せの場合

件名: 【NSS 2】利用申込の変更点について

問合せ先

## 輸出入・港湾関連情報処理センター株式会社(NACCSセンター)

システム企画部

E-mail : setsumeikai@naccs.jp

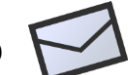

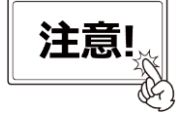

メールによるお問合せの受付は、平日8:30から16:30までとなります。 それ以外の時間帯に送信された場合は、翌営業日の受付となりますのでご留意下さい。

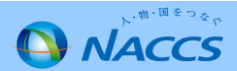

# Ⅵ.その他のお知らせ

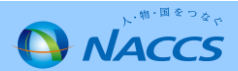

### 民間利用者用回線メニューの変更について

第6次NACCSでご利用いただいている民間利用者用ネットワークの種別及び回線利用料については、第6次NACCS更改前の各種説明会においてご案内のとおり、メタル回線(64K及び128K)については段階的に引き上げを行い、光回線(1M、3M、5M、10M)については、段階的に引き下げを行うことを予定しています(84ページ参照)。この背景には、回線提供ベンダーにおいて、メタル回線を廃止し光回線への切り替えを進めたいとする意向があり、メタル回線を利用する際に発生するチャージ料金の引き上げを行っていることが理由にあります。

このため、弊社においても、メタル回線の利用料金を段階的に引き上げを行いますが、将来的には光回線の利用料金がメタル回線の利用料金 を下回る予定にあることから、メタル回線の提供については2022年9月30日をもって終了することといたしましたのでお知らせします。

また、今般、メタル回線から光回線等の他の回線への切り替えを早期に推進することを目的として、①光回線に新たに「0.5M」のメニューを追加、②メタル回線からの切り替え時に必要となる新設工事費用を割引とするキャンペーンの実施、を行う予定といたしましたので、併せてご案内させていただきます。

### 提供を終了する回線メニュー及びキャンペーンの概要について

#### 1. 提供を終了する回線メニューについて

① 64 Kbps ② 128Kbps 注:2022年 9月30日(新規申込終了予定日 2019年 9月30日)をもって廃止

#### 2. 提供を開始する回線メニューについて

① 0.5Mbps(光回線) 注:2019年10月から提供開始予定(申込受付は2019年4月から開始予定) ※専用線0.5Mプラン(月額 26,000円(予定))は、従来の64Kbps回線と同等の金額にて光回線が導入可能な新サービスです。

#### 3. メタル回線からの推奨切替サービスメニューについて

・専用線 0.5M / 1M / 3M / 5M / 10M 、または ブロードバンド回線(BB光回線)

#### 4. 回線切替えに伴う新設工事費用キャンペーンについて

・メタル回線から推奨切替サービスメニューへの回線切替えに伴う工事費用に関する割引きキャンペーンを 2019年春より受付します。

※申込方法・実施時期等の詳細は、2019年1月以降にNACCS掲示板にてご案内します。

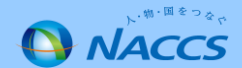

## <u>【期間限定!】光回線切替えキャンペーンのお知らせ</u>

日頃より弊社NACCSをご愛顧いただき、ありがとうございます。

64・128Kbps回線メニューのサービス終了に伴い、2019年10月から光回線メニューに速度0.5Mbpsを 追加いたします! (回線使用料 月額26,000円(予定))

- ◆ 従来の専用線 64Kbpsと同程度の月額料金で、より高速な光回線(0.5Mbps)をご利用可能!
- ◆ キャンペーン期間中に増速をお申込みいただいた方には、増速に伴う工事費用98,000円割引!
- ◆ 利用中のプラン見直しで回線使用料のコストダウンになるケースも!

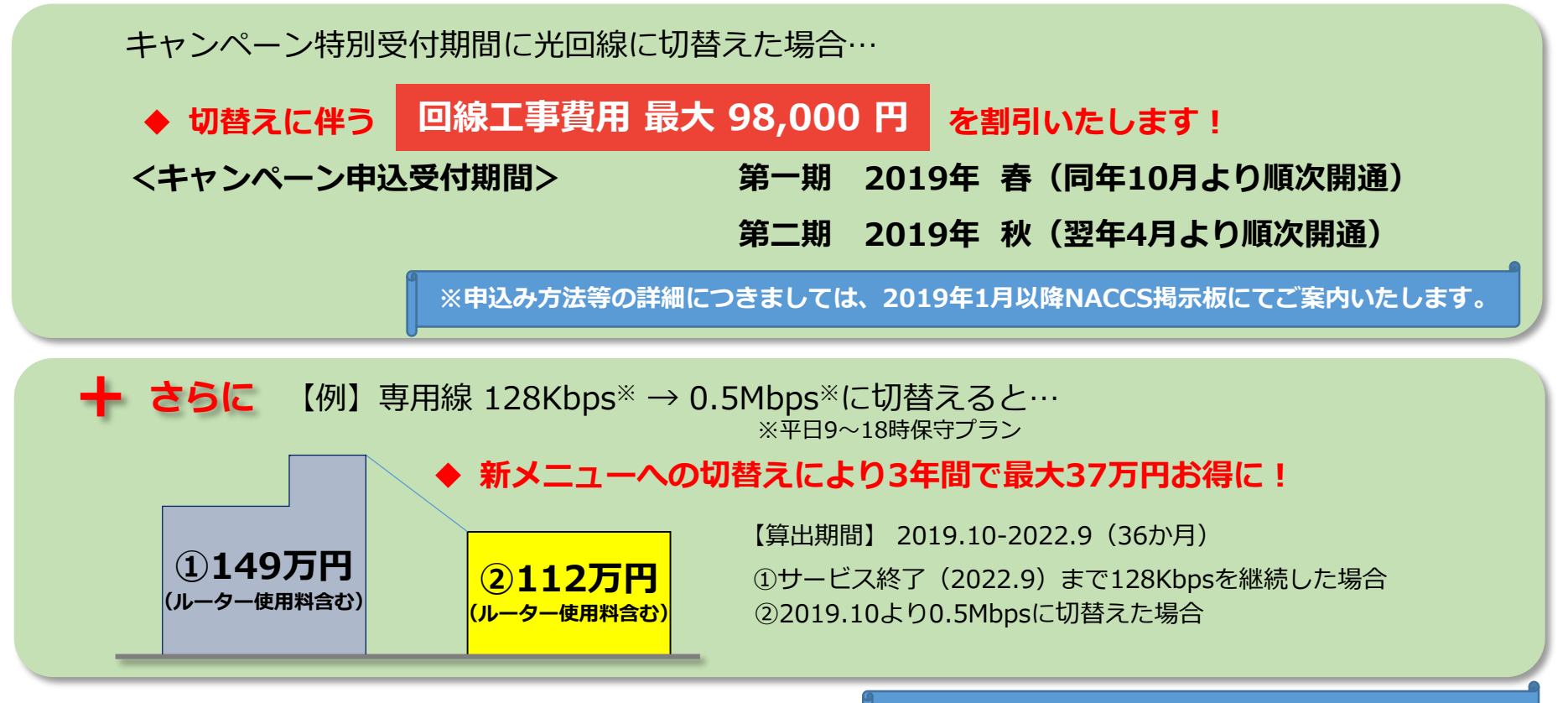

## 別紙 光回線切替えキャンペーンについて

### 1. キャンペーン対象となる回線サービスメニュー※1

| · 64 Kbps<br>· 128 Kbps | 専用線(光)<br>(0.5M <sup>※2</sup> /1M/3M/5M/10M) | ■<br>■ BB光回線<br>■ |
|-------------------------|----------------------------------------------|-------------------|
|-------------------------|----------------------------------------------|-------------------|

※1 常時、専用線又はBB光回線への変更申込みは受付けていますが、キャンペーン受付期間外に申込みいただいた場合は、キャンペーン対象外となります。 ※2 専用線0.5Mは、 2019.10からご利用可能なサービスとなっており、従来の64kbpsと同程度の月額料金(予定)で光回線を導入することが出来ます。

#### 2. キャンペーンのスケジュール(予定)

- 2019年 春 第一期 キャンペーン申込み特別期間(同年10月より順次開通)
- 2019年 秋 第二期 キャンペーン申込み特別期間(翌年4月より順次開通)
- 2022.9.30 64・128kbps回線サービス提供終了(2019.9.30をもって当該回線の新規受付は終了致します。)

#### ■ スケジュール・申し込み方法等の詳細は、今後2019年1月以降にNACCS掲示板にてご案内します。

### 3. 割引となる工事費について

・回線工事費[ネットワーク加入料] 最大 98,000円 (1回線あたり)※ 新設工事を平日夜間又は休日に実施する場合、差額分費用はお客様負担となります。

#### <u>4. ご留意事項</u>

【キャンペーンについて】

- ・お客様のご都合により、申込み特別期間内にお申込みができなかった場合、上記回線工事費割引の対象外となります。
- ・各期ともに予定受付可能数に達し次第、受付を終了します。申込み特別期間中は、お申込みが混み合うことが予想されますので、余裕をもってお申し 込みください。
- ・切替先の回線サービスのご利用開始は、お申込み受付け順に2019.10より順次開始となります。(第二期は2020.4より順次開始) ただし、工事の関係上、開通までにお時間(最大6ヶ月)を要する可能性がございます。
- ・切替先の回線料金の適用基準は開通日(利用開始日)からとなります(月途中の場合は日割計算となります)。
- ・回線切替に伴う、お客様の敷地・建物内で必要となる付帯工事につきましては、従来通りお客様ご負担となります。

#### 【0.5Mbpsメニューについて】

- ・0.5Mbpsメニューのルーター使用料は1Mbpsと同等の金額(予定)となります。
- ・0.5Mbpsメニューの冗長化オプションメニューはございません。

#### 【切り替えにおける注意点】

- ・専用線0.5~10Mに増速する場合、現在ご利用中のIPアドレス・論理端末名を継続してご利用いただけます。増速切替え日は2時間程度、回線工事の ため業務が実施できませんので、ご留意ください。
- ・BB光回線へ切替えの場合、現在ご利用中の回線廃止およびBB光回線の新設申込みが必要となります。また、IPアドレス・論理端末名等の変更が発生 致しますので、切替え時にお客様自身でパソコンの設定変更を行っていただく必要もございますので、ご留意ください。
- ・切替後の回線サービスメニューの最低利用期間は、開通日より1年間です。

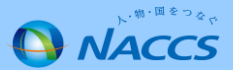

## 【参考】説明会資料抜粋:民間利用者用回線メニュー(回線料金)(予定価格のため変動の可能性有り)

|               | 種        | 別                    | 単位                      | ~H29.6  | H29.7~<br>H31.9 | H31.10~<br>H33.9 | H33.10~      |       |         | 種別                   |                            | 単位                | ~H29.6                     | H29.7~<br>H31.9 | H31.10~<br>H33.9 | H33.10<br>~  |
|---------------|----------|----------------------|-------------------------|---------|-----------------|------------------|--------------|-------|---------|----------------------|----------------------------|-------------------|----------------------------|-----------------|------------------|--------------|
| センターに支払うべき費用  |          |                      |                         |         |                 |                  | センターに支払うべき費用 |       | き費用     |                      |                            |                   |                            |                 |                  |              |
| (             | 回線初期費用   | 回線初期費用               |                         |         |                 |                  |              |       |         | 回線初期費用               |                            |                   |                            |                 |                  |              |
|               | ネットワーク   | 7加入料(注1)             |                         |         |                 |                  |              |       | ネ       | ットワーク加入料             | 4(注1)                      |                   |                            |                 |                  |              |
|               | 64kbps,  | 予備機なし                |                         |         | 88              | ,000             |              |       |         | ADSL回線               | 予備機なし<br>予備機あり<br>又 信拠 tx1 |                   | 85,000                     |                 |                  |              |
|               | 128kbps  | 予備機あり                |                         |         | 135             | 000              |              |       |         |                      |                            | 1回線毎              | 130,000                    |                 |                  |              |
|               |          | 予備機なし                | 1回線毎                    |         | 98              | ,000             |              | の場合・ス |         | ア浦城なし<br>又借継ちり       |                            | 98,000            |                            |                 |                  |              |
|               | 1Mbps以   | 上 予備機あり              |                         | 169,000 |                 |                  |              |       |         | 0,2%)                | ア油成のワ                      |                   | 169,000                    |                 |                  |              |
|               |          | 冗長化                  |                         | -       | 270,            | 000              |              |       |         | 線使用料等                |                            |                   |                            |                 |                  |              |
| <b>—</b>      | 回線使用料等   |                      |                         |         |                 |                  |              | ブ     |         | 回線使用料                |                            |                   |                            |                 |                  |              |
| 导             | 回線使用料    |                      |                         |         |                 |                  |              |       |         |                      | 平日9時~                      |                   | 0.400                      |                 | 10.400           |              |
| -             | 64kbps   | 64kbps の場合           |                         | 19,760  | 20,700          | 26,000           | 36,000       |       |         | ADSI回線               | 18時保守                      |                   | 9,490                      |                 | 10,490           |              |
| 用             | 128kbps  | の場合                  |                         | 29,760  | 30,700          | 36,000           | 41,000       | Ι     |         | 接続の場合                | 24時間365<br>日保守             |                   | 12 400                     |                 | 12 400           |              |
| ~ 白           | 1Mbps    | の場合                  |                         | 80,000  | 36,000          | 33,800           | 31,800       | ド     |         |                      |                            | 1回線毎              | 12,490                     |                 | 13,490           |              |
| 旅             | 冗長化      | 冗長化(BB光)<br>3Mbpsの場合 |                         | -       | 54,900          | 52,700           | 50,700       | 15    |         |                      | 平日9時~                      | に月額               | 12 400                     |                 | 12 400           |              |
|               | 3Mbps    |                      |                         | 140,000 | 91,000          | 71,000           | 51,000       | / \   |         | 光回線接続                | 18時保守                      |                   | 12,400                     | 13,400          | 13,400           |              |
| 接             | 冗長化(BB光) |                      | に月額                     | -       | 109,900         | 89,900           | 69,900       | ン     |         | の場合                  | 24時間365                    |                   | 10.000                     | 00              | 10.000           |              |
|               | 5Mbps    | 5Mbps の場合            |                         | 180,000 | 101,000         | 81,000           | 61,000       | ド     | 日保      | 日保守                  |                            | 10,900            |                            | 19,900          |                  |              |
| 続             | 冗長们      | 1(BB光)               |                         | -       | 119,900         | 99,900           | 79,900       | 144   |         | 屋内配線使用料              |                            | 売の場合 1回線毎         |                            |                 |                  |              |
|               | 10Mbps   | の場合                  |                         | 260,000 | 121,000         | 101,000          | 81,000       | 按     | 1       | ADSL回線接              | 続の場合                       |                   | 60                         |                 | 0                |              |
| の             | 冗長们      | 1(BB光)               |                         | -       | 139,900         | 119,900          | 99,900       | 続     |         | 光回線接続の場合             | 合                          | に月額               |                            | 1,0             | 000              |              |
|               | 屋内配線使    | 屋内配線使用料 10           |                         | _       | 1               | .000             |              | σ     |         | ルーター使用料(             | (注2、3)<br>平日9時~<br>18時保守   |                   |                            |                 |                  |              |
| 場             | (几長化選    | (冗長化選択時に加算) に        |                         |         |                 | ,                |              |       |         |                      |                            |                   | 5,200                      |                 |                  |              |
|               | ルーター使用   | 用料(注2)               |                         |         |                 |                  |              | 場     |         | ADSL凹線<br>接続の場合      |                            |                   | 5,200                      |                 |                  |              |
| 合             |          | 平日9時~18時保会           | Ŧ                       |         | 3,700           |                  |              | 合     |         | (注4)                 | 24時間365                    |                   | 5,800                      |                 |                  |              |
|               | 64Kbps,  | 24時間365日保守           |                         |         |                 | 5,600            |              |       |         |                      |                            | 1回線毎              | <sub>手</sub> 11,600(予備機あり) |                 |                  |              |
|               | 128Kbps  | 24時間365日保守           | Ŧ                       | 20 700  | 11              | 200              |              |       |         |                      | 半日9時~<br>18時保守             | に月額               |                            | 5,200           |                  |              |
|               |          | /予備機あり               | 1 回線毎                   | 29,700  | 11              | ,200             |              |       |         | 光回線接続                | 10吋体引                      |                   |                            | F               | 000              |              |
|               |          | 半日9時~18時保守           | 「に月額                    |         | 5,200           |                  |              |       | の場合 24時 |                      | 24時間365                    |                   | 5,800                      |                 |                  |              |
|               |          | 24時間365日保守           | 7                       |         |                 | 5,800            |              |       |         |                      | 日保守                        |                   | 11 600 (予備機あり)             |                 |                  |              |
|               | 1 Mbps以上 | /予備機あり               | 24时间 300 口保寸<br>/ 予備機あり | 27,100  | 11              | ,600             |              |       |         |                      |                            |                   |                            |                 |                  |              |
|               |          | 24時間365日保守           | Ŧ                       |         |                 |                  |              |       |         | 回線工事費(移転             | ・変更等)等                     |                   |                            | 実費              | 相当分              |              |
|               |          | /冗長化                 |                         | -       | - 21,000        |                  |              | 俌     | 誟:2     | 本料金表のH31.10          | 0以降で示す                     | 利用料金は             | 現時点の予                      | 予定価格です。         |                  |              |
|               | オプション    |                      |                         |         |                 |                  |              |       | (注)     | 1 ネットワーク             | 加入料には、                     | ルーター              | 設置費用を                      | 含む。             |                  |              |
|               | Ping監視(注 | 主5)                  | 1回線毎                    | _       |                 | 2,000            |              |       | 4       |                      | 料には保守費                     |                   |                            |                 |                  | ベフト          |
|               | 同約工車弗    | (投転,亦再华)             | に月観                     |         | 宝弗+             |                  |              |       | -       | 5 AUSL凹線(<br>てフォートで) | はエリンMDPS<br>ある。なお          | S、 ドワ4/<br>ADSI 『 | mupsタイ<br>可線、光回            | ノを、兀凹線線はNACC    | Sネットワー           | へへい<br>-クに接続 |
| 凹砅上尹貝(珍虹・亥史寺) |          |                      |                         |         | 天貝作             | 111月             |              |       |         | するための車               | 田アクセス回                     | 線であり.             | インター                       | ネット接続に          | は利用できた           | £(.).        |

するための専用アクセス回線であり、インターネット接続には利用できない。 4 ADSL回線は光BB回線が利用不可の地域に限り、新規受付を行う。 5 冗長化はメインを1~10Mbpsの専用線、バックをBB光回線の構成とする。 また、冗長化を選択した場合には、Ping監視が無料で提供される。

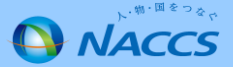